#### DSpace JSPUI

DSpace preserves and enables easy and open access to all types of digital content including text, images, moving images, mpegs and data sets

Learn More

#### DSpace at My University

#### DSpace is Live

Welcome to our digital repository of My University research! More exciting news to appear here.

# **Install Dspace on Windows 10**

DSPACE

#### Pre-requisite Software:

i) Java JDK

ii) Apache Maven

iii) Apache Ant

iv) Apache Tomcat

v) PostgreSQL

vi) Dspace

Step-1: Download Java jdk-8u111-windows-x64.exe from below link. (Note: If you are new to Oracle, you need to create user account otherwise you can log in to download the software). (https://www.oracle.com/java/technologies/javase/javase8-archive-downloads.html)

| Dspace 5.1 -                    | dspacewindows.pdf × O Java Archive Downloads - Java × +                                               |                                                   | - <b>o</b> ×                                                               |   |
|---------------------------------|----------------------------------------------------------------------------------------------------|---------------------------------------------------|----------------------------------------------------------------------------|---|
| $\leftrightarrow$ $\rightarrow$ | C 🟠 🛛 🖉 https://www.oracle.com/java/t                                                                 | echnologies/javase/javase8-archive-downloads.html | … ♡ ☆ ⊻ II\ 🗉 🛎 🥌 ≡                                                        | : |
|                                 | Solaris SPARC 64-bit                                                                                  | 93.02 MB                                          | idk-8u111-solaris-sparcv9.tar.gz                                           | ^ |
|                                 | Solaris x64                                                                                           | 140.38 MB                                         | jdk-8u111-solaris-x64.tar.Z                                                |   |
|                                 | Solaris x64                                                                                           | 96.82 MB                                          | jdk-8u111-solaris-xó4.tar.gz                                               |   |
|                                 | Windows x86                                                                                           | 189.22 MB                                         | jdk-8u111-windows-i586.exe                                                 |   |
|                                 | Windows x64                                                                                           | 194.64 MB                                         | idk-8u111-windows-x64.exe                                                  |   |
| :                               | Java SE Runtime Environment 8u111<br>This software is licensed under the Oracle Binary Code License A | greement for Java SE Platform Products            |                                                                            |   |
|                                 | Product / File Description                                                                            | File Size                                         | Download                                                                   |   |
| 1                               | Linux x86                                                                                             | 54.86 MB                                          | Activate Windows<br>jre-8u111-linux-i586 cpm Settings to activate Windows. | ~ |
| م 🗉                             | Type here to search O 🛱                                                                               | e 🙍 🔒 💼 💌                                         | へ 🗈 聖 🗐 <sup>645</sup> AM 長                                                |   |

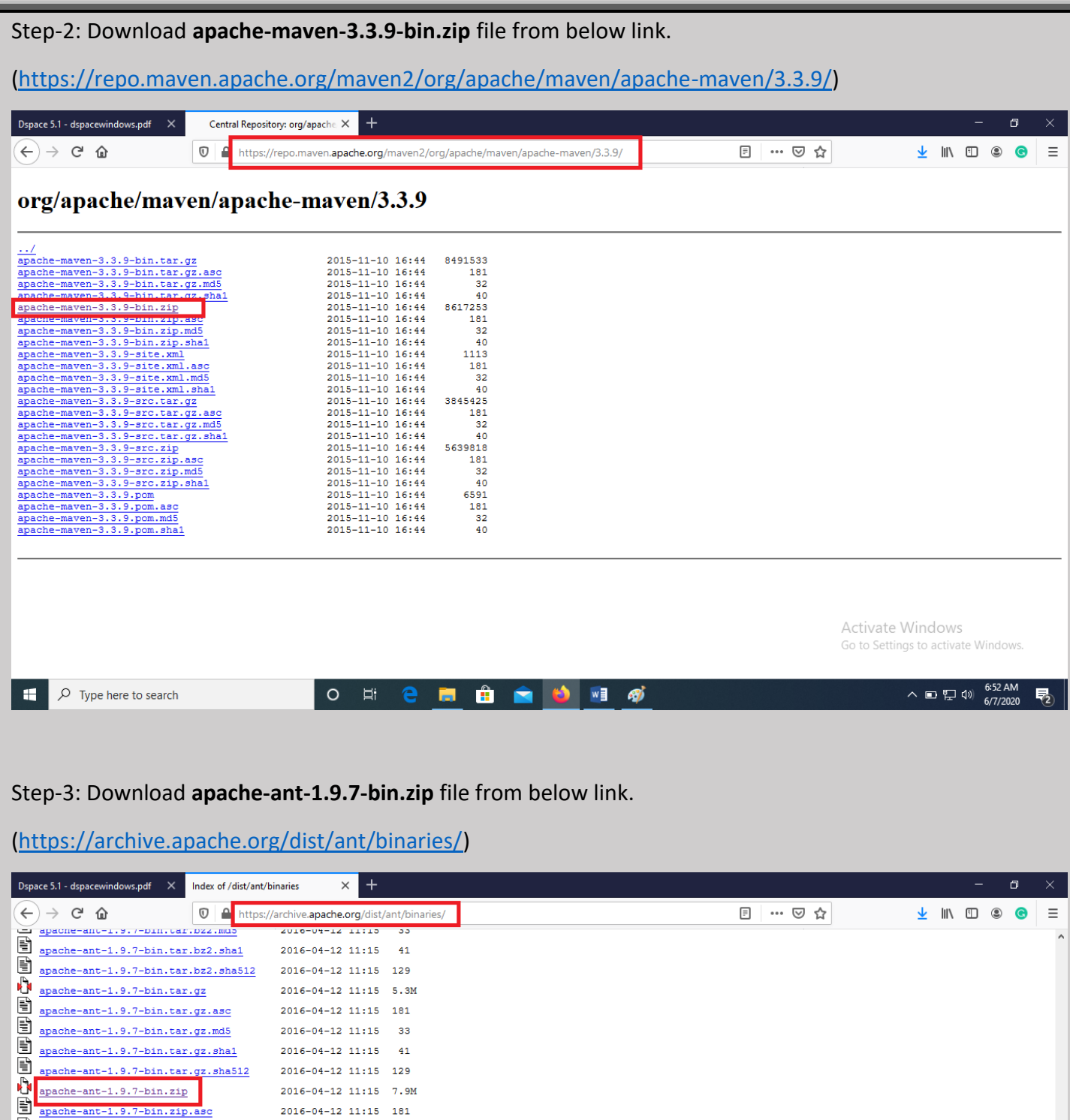

| <u>)</u> |                                     | arcinve.apacite.org/dist/ | ant/binanes/                        |   |           |                     |                | •          | - 1 |
|----------|-------------------------------------|---------------------------|-------------------------------------|---|-----------|---------------------|----------------|------------|-----|
|          | apache-ant-1.9.7-bin.tar.bzz.md5    | 5010-04-15 11:12          | 33                                  |   |           |                     |                |            | ^   |
|          | apache-ant-1.9.7-bin.tar.bz2.sha1   | 2016-04-12 11:15          | 41                                  |   |           |                     |                |            |     |
|          | apache-ant-1.9.7-bin.tar.bz2.sha512 | 2016-04-12 11:15          | 129                                 |   |           |                     |                |            |     |
| Ū.       | apache-ant-1.9.7-bin.tar.gz         | 2016-04-12 11:15          | 5.3M                                |   |           |                     |                |            |     |
|          | apache-ant-1.9.7-bin.tar.gz.asc     | 2016-04-12 11:15          | 181                                 |   |           |                     |                |            |     |
| ľ        | apache-ant-1.9.7-bin.tar.gz.md5     | 2016-04-12 11:15          | 33                                  |   |           |                     |                |            |     |
| ľ        | apache-ant-1.9.7-bin.tar.gz.shal    | 2016-04-12 11:15          | 41                                  |   |           |                     |                |            |     |
| 1        | apache-ant-1.9.7-bin.tar.gz.sha512  | 2016-04-12 11:15          | 129                                 |   |           |                     |                |            |     |
| Ŭ.       | apache-ant-1.9.7-bin.zip            | 2016-04-12 11:15          | 7.9M                                |   |           |                     |                |            |     |
| j        | apache-ant-1.9.7-bin.zip.asc        | 2016-04-12 11:15          | 181                                 |   |           |                     |                |            |     |
|          | apache-ant-1.9.7-bin.zip.md5        | 2016-04-12 11:15          | 33                                  |   |           |                     |                |            |     |
| ľ        | apache-ant-1.9.7-bin.zip.shal       | 2016-04-12 11:15          | 41                                  |   |           |                     |                |            |     |
| ľ        | apache-ant-1.9.7-bin.zip.sha512     | 2016-04-12 11:15          | 129                                 |   |           |                     |                |            |     |
| ?        | apache-ant-1.9.8-bin.tar.bz2        | 2016-12-31 09:38          | 4.2M                                |   |           |                     |                |            |     |
| Ĩ        | apache-ant-1.9.8-bin.tar.bz2.asc    | 2016-12-31 09:38          | 181                                 |   |           |                     |                |            |     |
|          | apache-ant-1.9.8-bin.tar.bz2.md5    | 2016-12-31 09:38          | 33                                  |   |           |                     |                |            |     |
| ľ        | apache-ant-1.9.8-bin.tar.bz2.shal   | 2016-12-31 09:38          | 41                                  |   |           |                     |                |            |     |
| ľ        | apache-ant-1.9.8-bin.tar.bz2.sha512 | 2016-12-31 09:38          | 129                                 |   |           |                     |                |            |     |
| Ŭ.       | apache-ant-1.9.8-bin.tar.gz         | 2016-12-31 09:38          | 5.4M                                |   |           |                     |                |            |     |
|          | apache-ant-1.9.8-bin.tar.gz.asc     | 2016-12-31 09:38          | 181                                 |   |           |                     |                |            |     |
| ľ        | apache-ant-1.9.8-bin.tar.gz.md5     | 2016-12-31 09:38          | 33                                  |   |           |                     |                |            |     |
| ľ        | apache-ant-1.9.8-bin.tar.gz.shal    | 2016-12-31 09:38          | 41                                  |   |           |                     |                |            |     |
| ľ        | apache-ant-1.9.8-bin.tar.gz.sha512  | 2016-12-31 09:38          | 129                                 |   |           | A                   |                |            |     |
| Ŭ.       | apache-ant-1.9.8-bin.zip            | 2016-12-31 09:38          | 8.OM                                |   |           | Activate Wind       | IOWS           |            |     |
| ľ        | apache-ant-1.9.8-bin.zip.asc        | 2016-12-31 09:38          | 181                                 |   |           | GO to settings to a | activate windo |            |     |
| ۳Ì       | apache-ant-1.9.8-bin.zip.md5        | 2016-12-31 09:38          | 33                                  |   |           |                     |                |            | ~   |
| Ŧ        | $\mathcal{P}$ Type here to search   | O 🖽                       | e 📻                                 | ۵ | <i>ன்</i> | ~ •                 | い 記 (4) 6:57   | AM<br>2020 | 2   |
|          |                                     |                           | and the second second second second |   |           |                     | 0,172          | 010        | -   |

| Step-4: Dov              | vnload apache-tomca                                                | t-9.0.0.M13.e                        | <b>xe</b> file fro | om below link.          |                 |                            |            |
|--------------------------|--------------------------------------------------------------------|--------------------------------------|--------------------|-------------------------|-----------------|----------------------------|------------|
| (https://arc             | :hive.apache.org/dist/                                             | tomcat/tomca                         | at-9/v9.0          | .0.M13/bin/)            |                 |                            |            |
|                          |                                                                    |                                      |                    |                         |                 |                            | <b>a</b> v |
| Dspace 5.1 - dspacewindo | ows.pdf × Index of /dist/tomcat/tomcat-9/v                         | • × +                                |                    |                         |                 | d. In F                    |            |
|                          | • nttps://arcnive.apac                                             | ne.org/dist/tomcat/tomcat-5          | 9/v9.0.0.M13/bin/  |                         | E @ ¥           |                            |            |
| apache-tomca             | at-9.0.0.M13-deployer.zip.asc                                      | 2016-11-03 21:27                     | 836                |                         |                 |                            |            |
| apache-tomca             | at-9.0.0.M13-deployer.zip.sha1                                     | 2016-11-03 21:27                     | 78                 |                         |                 |                            |            |
| apache-tomca             | at-9.0.0.M13-fulldocs.tar.gz                                       | 2016-11-03 21:27                     | 5.7M               |                         |                 |                            |            |
| apache-tomca             | at-9.0.0.M13-fulldocs.tar.gz.as                                    | <u>c</u> 2016-11-03 21:27            | 836                |                         |                 |                            |            |
| apache-tomca             | at-9.0.0.M13-fulldocs.tar.gz.mc<br>at-9.0.0.M13-fulldocs.tar.gz.sh | a1 2016-11-03 21:27                  | /3                 |                         |                 |                            |            |
| apache-tomca             | at-9.0.0.M13-windows-x64.zip                                       | 2016-11-03 21:27                     | 11M                |                         |                 |                            |            |
| apache-tomca             | at-9.0.0.M13-windows-x64.zip.as                                    | <u>c</u> 2016-11-03 21:27            | 836                |                         |                 |                            |            |
| apache-tomca             | at-9.0.0.M13-windows-x64.zip.md                                    | 5 2016-11-03 21:27                   | 73                 |                         |                 |                            |            |
| apache-tomca             | at-9.0.0.M13-windows-x64.zip.sh                                    | 2016-11-03 21:27<br>2016-11-03 21:27 | 81<br>10M          |                         |                 |                            |            |
| apache-tomca             | at-9.0.0.M13-windows-x86.zip.as                                    | <u>c</u> 2016-11-03 21:27            | 836                |                         |                 |                            |            |
| apache-tomca             | at-9.0.0.M13-windows-x86.zip.md                                    | 5 2016-11-03 21:27                   | 73                 |                         |                 |                            |            |
| apache-tomca             | at-9.0.0.M13-windows-x86.zip.sh                                    | <u>a1</u> 2016-11-03 21:27           | 81                 |                         |                 |                            |            |
| apache-tomca             | at-9.0.0.M13.exe                                                   | 2016-11-03 21:27                     | 9.3M               |                         |                 |                            |            |
| apache-tomca             | at-9.0.0.M13.exe.md5                                               | 2016-11-03 21:27                     | 61                 |                         |                 |                            |            |
| apache-tomca             | at-9.0.0.M13.exe.sha1                                              | 2016-11-03 21:27                     | 69                 |                         |                 |                            |            |
| apache-tomca             | at-9.0.0.M13.tar.gz                                                | 2016-11-03 21:27                     | 9.0M               |                         |                 |                            |            |
| apache-tomca             | at-9.0.0.M13.tar.gz.asc                                            | 2016-11-03 21:27                     | 836                |                         |                 |                            |            |
| apache-tomca             | at-9.0.0.M13.tar.gz.sha1                                           | 2016-11-03 21:27                     | 72                 |                         |                 | Activate Windows           |            |
| apache-tomca             | at-9.0.0.M13.zip                                                   | 2016-11-03 21:27                     | 9.5м               |                         |                 | Go to Settings to activate | Windows.   |
| apache-tomca             | at-9.0.0.M13.zip.asc                                               | 2016-11-03 21:27                     | 836                | ···                     |                 |                            | 7:00 AM    |
|                          | re to search                                                       |                                      |                    | <u> </u>                |                 | ~ • • • • •                | 6/7/2020 2 |
|                          |                                                                    |                                      |                    |                         |                 |                            |            |
|                          |                                                                    |                                      |                    |                         |                 |                            |            |
| Step-5: Dov              | vnload <b>postgresgi-9.4</b>                                       | .26-1-window                         | /s-x64.ex          | <b>e</b> file from belo | w link.         |                            |            |
|                          |                                                                    |                                      |                    |                         |                 |                            |            |
| (https://ww              | vw.enterprisedb.com/                                               | downloads/p                          | ostgres-p          | ostgresql-down          | <u>nloads</u> ) |                            |            |
|                          |                                                                    |                                      |                    |                         |                 |                            |            |
| Dspace 5.1 - dspacewindo | ows.pdf × G postgresql 9.4 download for wi                         | × E PostgreSQL Database              | Downloac × +       |                         |                 | -                          | o ×        |
| (←) → Cª @               | 🛛 🔒 https://www.enterpr                                            | isedb.com/downloads/postgr           | res-postgresql-dov | vnloads                 |                 | ⊻ II\ 🗊                    | ≗ ⊙ ≡      |
|                          |                                                                    |                                      |                    |                         |                 |                            | ^          |
|                          | Postar                                                             | esoi r                               | )atal              | hase Do                 | wnloa           |                            |            |
|                          | i ostgi                                                            |                                      |                    |                         |                 |                            |            |
|                          |                                                                    |                                      |                    |                         |                 |                            |            |
|                          |                                                                    |                                      |                    |                         |                 |                            |            |
| _                        |                                                                    |                                      |                    |                         |                 |                            |            |
| Po                       | ostgreSQL Version Linux x8                                         | 6-64 Linux                           | x86-32             | Mac OS X                | Windows x86-64  | Windows x86-32             |            |
| 12                       | 2                                                                  |                                      |                    | Deverteerd              | Deverteed       |                            |            |
| 12.                      | .3 N/A                                                             | N                                    | /A                 | Download                | Download        | N/A                        |            |
| 11.3                     | 8 N/A                                                              | N                                    | /A                 | Download                | Download        | N/A                        |            |
| 10.                      | 13 Downle                                                          | ad Dow                               | nload              | Download                | Download        | Download                   |            |
|                          | 240                                                                | and D                                | plagd              | Dourteed                | Devertered      | Deventers t                |            |
| 9.6                      | Downle                                                             | Daa Dow                              | niodd              | Download                | Download        | Download                   |            |
| 9.5                      | 5.22 Downlo                                                        | bad Down                             | nload              | Download                | Download        | Download                   |            |
| 9.4                      | 4.26 Downlo                                                        | ad Dow                               | nload              | Download                | Download        | Download                   |            |

Go to Settings to activate Win Please Note: EDB no longer provides Linux installers for PostgreSQL 11 and later versions, and users are encouraged to use the platform-native packages.

i 🔁 🛛 🛍

Download

Download

🛯 🛷

Download

### ₽ Type here to search

9.3.25 (Not Supported)

Varaian 10 y and balau will be au

Download

Download Activate Windows

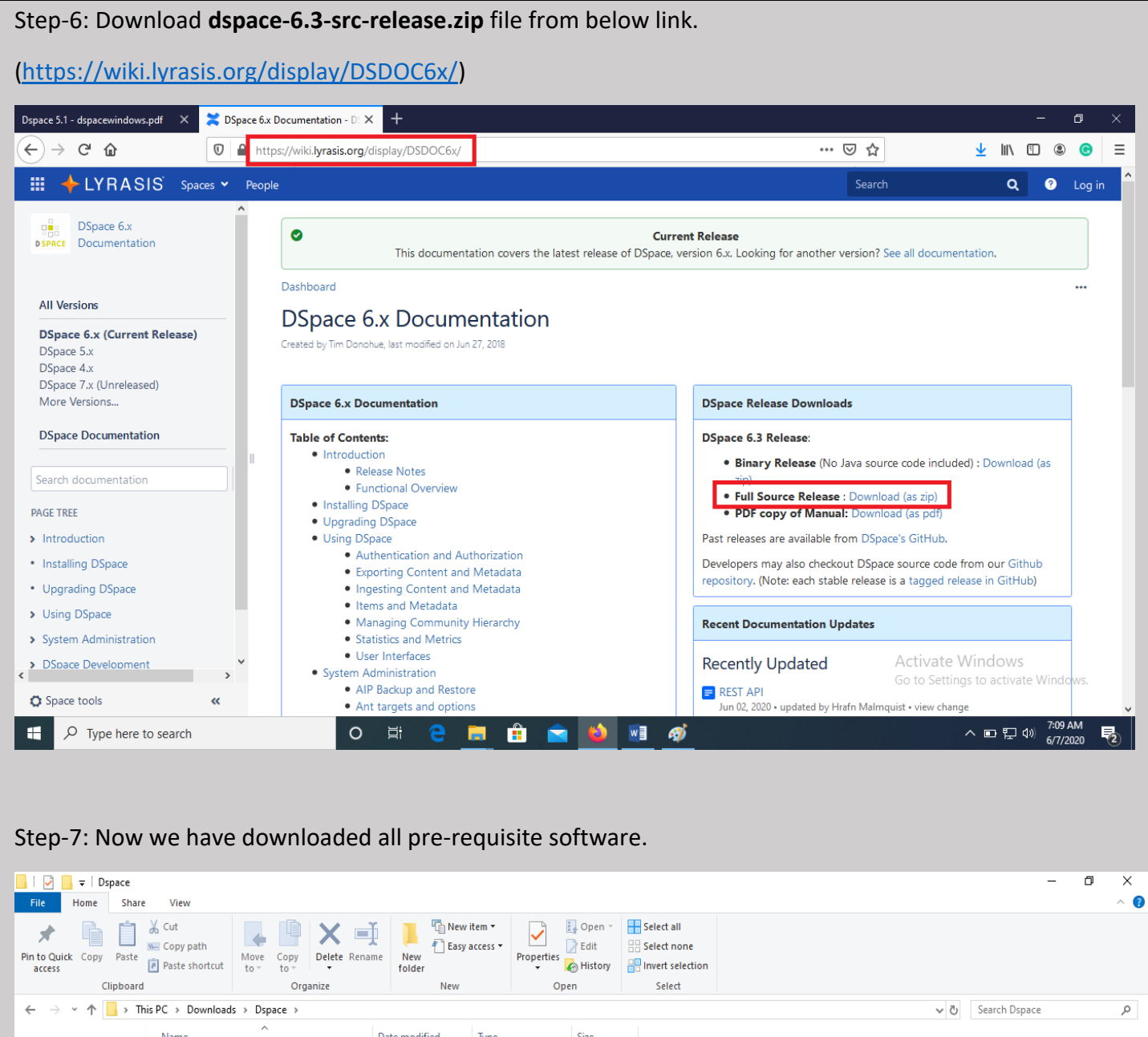

| L                                                                                                    | are View                                                                                                    |                                                                    |                                                                                                    |                                                                                                    |                            |          |                                                  | - 0                    | × |
|----------------------------------------------------------------------------------------------------|----------------------------------------------------------------------------------------------------|--------------------------------------------------------------------|----------------------------------------------------------------------------------------------------|----------------------------------------------------------------------------------------------------|----------------------------|----------|--------------------------------------------------|------------------------|---|
| Pin to Quick Copy Past<br>access                                                                                                 | Cut<br>Copy path<br>Paste shortcut                                                                                             | vve Copy<br>to to to to to to to to to to to to to t               | ename New folder                                                                                                    | s • Properties<br>• History                                                                                                    | Select all                 |          |                                                  |                        |   |
| $\leftarrow \rightarrow \checkmark \land \land$                                                                                  | This PC > Downloads >                                                                                                    | Dspace >                                                           | New                                                                                                    | Open                                                                                                    | Select                     |          | Search Dspac                                     | ·e                     | Q |
| Quick access     Desktop     Downloads     Documents     Pictures     Carona     Dspace Screenshots     Screenshots     OneDrive | Name<br>apache-ant-1.9.7-<br>apache-maven-3.<br>apache-tomcat-9<br>dspace-6.3-src-re<br>jdk-8u111-windor<br>spostgresql-9.4.26 | -bin<br>.3.9-bin<br>.0.0.M13<br>slease<br>ws-x64<br>-1-windows-x64 | Date modified         Typ           6/3/2020 4:06 PM         Wir           6/3/2020 4:07 PM         Wir           6/3/2020 4:05 PM         Api           6/3/2020 4:05 PM         Api           6/3/2020 4:05 PM         Api           6/3/2020 4:05 PM         Api           6/3/2020 4:05 PM         Api | nRAR ZIP archive 8,123<br>nRAR ZIP archive 8,416<br>plication 9,533<br>nRAR ZIP archive 8,214<br>plication 199,308<br>plication 62,720 | КВ<br>КВ<br>КВ<br>КВ<br>КВ | ]        |                                                  |                        | ~ |
| This PC Network 6 items                                                                                                    |                                                                                                    |                                                                    |                                                                                                    |                                                                                                    |                            | Ac<br>Go | :t <b>ivate Windows</b><br>to Settings to activa | te Windows.            |   |
| Type her                                                                                                    | e to search                                                                                                    |                                                                    | o 🛱 🧧 🔚                                                                                                    | 🔒 🖻 📦                                                                                                    | <u>v</u> ] ø               |          | ^ ▣ ঢ়                                           | 小) 7:11 AM<br>6/7/2020 | 2 |

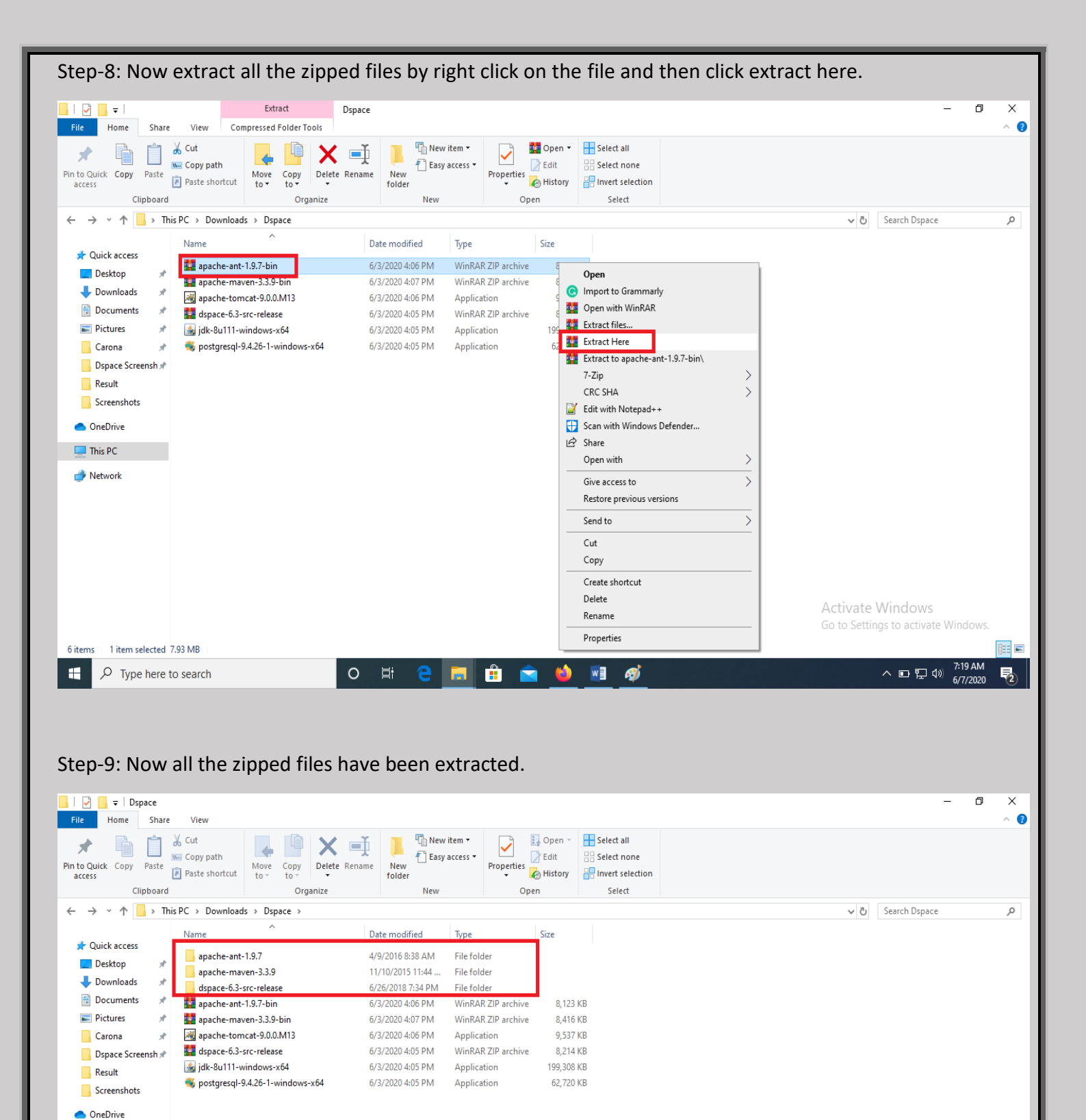

This PC
Metwork

9 items

-

o 🛱 🧲 🔚 🟦 🚖 🖕 🗐 🚿

8==

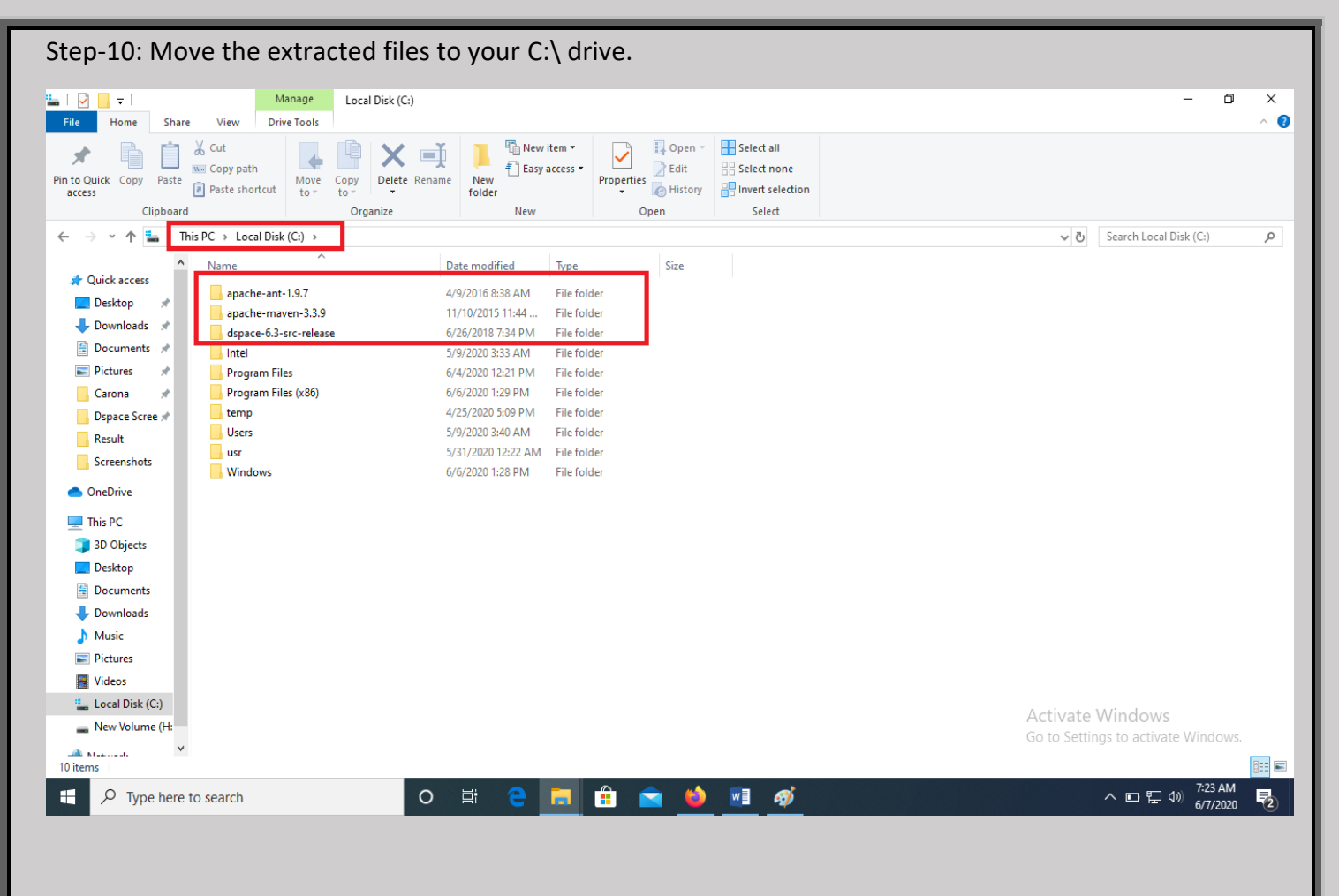

Step-11: Now install **Java jdk-8u111-windows-x64.exe** by right click on the file and then click on run as administrator and then click yes if prompted.

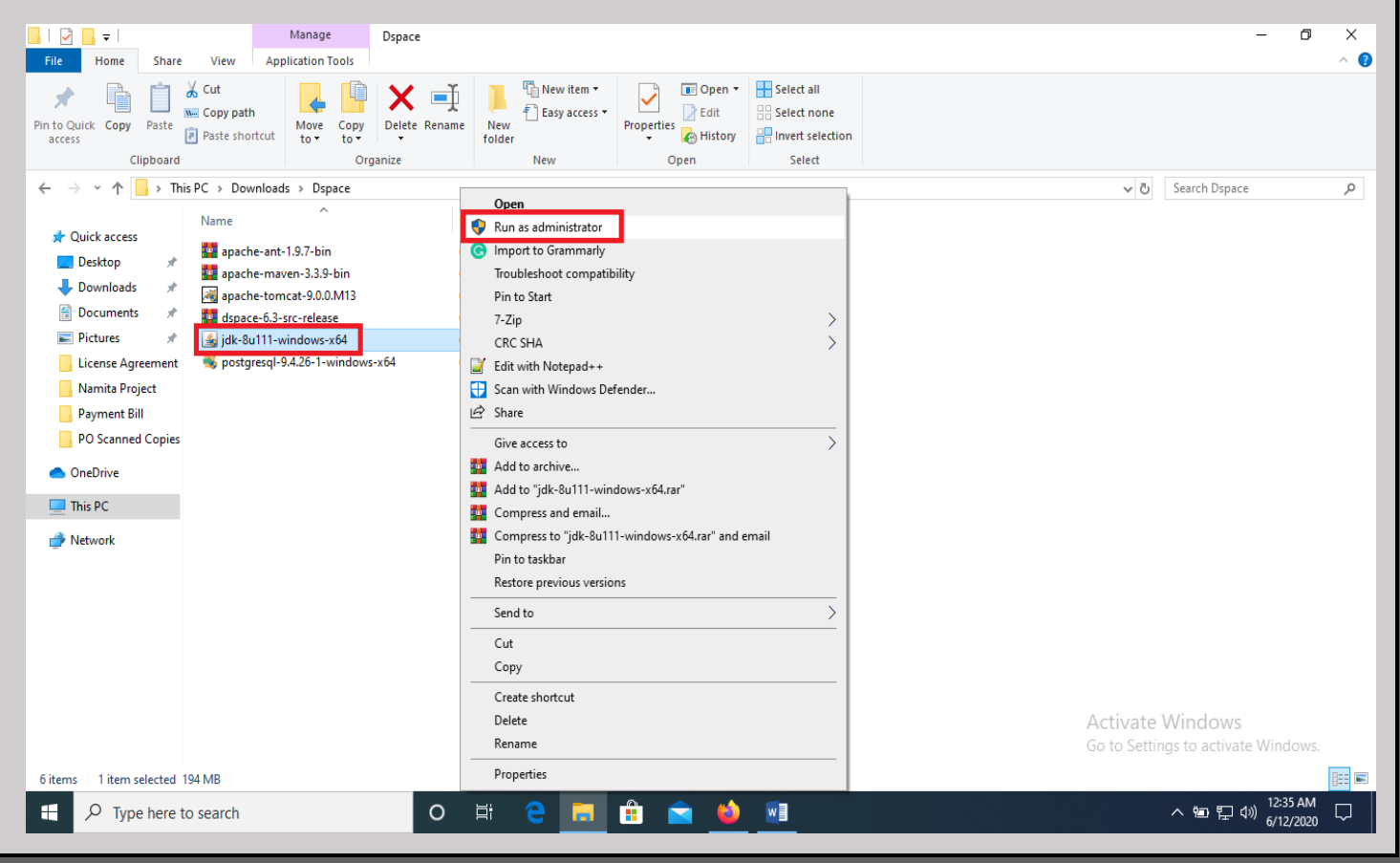

| 🖟 Java SE Development Kit 8 Update 111 (64-bit) - Setu                                                                          | ip ×                                                        |
|----------------------------------------------------------------------------------------------------|-------------------------------------------------------------|
| E Java                                                                                                    |                                                             |
| Welcome to the Installation Wizard for Java SE Developmen                                                                       | nt Kit 8 Update 111                                         |
| This wizard will guide you through the installation process fo<br>Kit 8 Update 111.                                             | or the Java SE Development                                  |
|                                                                                                    |                                                             |
|                                                                                                    |                                                             |
| The Java Mission Control profiling and diagnostics tools suite<br>the JDK.                                                      | e is now available as part of                               |
|                                                                                                    | Next > Cancel                                               |
|                                                                                                    |                                                             |
| 🖟 Java SE Development Kit 8 Update 111 (64-bit) - Cust                                                                          | om Setup X                                                  |
| Java"                                                                                                    |                                                             |
| Select optional features to install from the list below. You ca<br>installation by using the Add/Remove Programs utility in the | n change your choice of features after<br>Control Panel     |
|                                                                                                    | Feature Description                                         |
| Development Tools                                                                                                    | Java SE Development Kit 8<br>Update 111 (64-bit), including |
| Source Code                                                                                                    | the JavaFX SDK, a private JRE,                              |
|                                                                                                    | tools suite. This will require                              |
|                                                                                                    | 180MB on your hard drive.                                   |
|                                                                                                    |                                                             |
| Install to:                                                                                                    |                                                             |
| C:\Program Files\Java\jdk1.8.0_111\                                                                                             | Change                                                      |
| < Back                                                                                                    | Next > Cancel                                               |

| 🖟 Java SE Development Kit 8 Update 111 (64-bit) - Progress | _   |        | × |
|------------------------------------------------------------|-----|--------|---|
| Java"                                                      |     |        |   |
| Status: Updating component registration                    |     |        |   |
|                                                            |     |        |   |
|                                                            |     |        |   |
|                                                            |     |        |   |
|                                                            |     |        |   |
|                                                            |     |        |   |
|                                                            |     |        |   |
|                                                            |     |        |   |
| Java Setup - Destination Folder                            | _   |        | ~ |
|                                                            |     |        |   |
| Destination Folder                                         |     |        |   |
| Click "Change" to install Java to a different folder.      |     |        |   |
| Install to:<br>C:\Program Files\Java\jre1.8.0_111          | Cha | nge    |   |
|                                                            |     |        |   |
|                                                            |     |        |   |
|                                                            | _   |        |   |
| < Back                                                     |     | Next > |   |
|                                                            |     |        |   |
|                                                            |     |        |   |

| Destination Folder     Click "Change" to install Java to a different folder.     Install to:   C\Program Files\Java\jre1.8.0_111     Awa Setup - Progress     Image:     Java Setup - Progress     Status: installing Java     Image:     Image:     Image:     Image:     Change:     Image:     Image: </th <th>Java Setup - Destination Folder</th> <th>_</th> <th></th> <th>×</th>                                                                                                    | Java Setup - Destination Folder                                                                 | _     |                                                 | ×        |
|----------------------------------------------------------------------------------------------------|-------------------------------------------------------------------------------------------------|-------|-------------------------------------------------|----------|
| Destination Folder   Click "Change" to install Java to a different folder.   Install to:   C\Program Files\Java\jre1.8.0_111   Ava Setup - Progress   -   Status: Installing Java   Status: Installing Java   Billion Back Players, PC, PC, PC, PC, PC, PC, PC, PC, PC, PC                                                                                                    | Java"                                                                                           |       |                                                 |          |
| Click "Change" to install Java to a different folder.<br>Install to:<br>C\Program Files\Java\jre1.8.0_111<br>Change<br>Change.                                                                                                    | Destination Folder                                                                              |       |                                                 |          |
| Install to:<br>Change<br>Change                                                                                                    | Click "Change" to install Java to a different folder.                                           |       |                                                 |          |
| Seture - Progress Java Setup - Progress Status: Installing Java Market Back Next > Status: Installing Java Market Back Progress Market Back Progress                                                                                                    | Install to:<br>C:\Program Files\Java\jre1.8.0_111                                               | Cha   | inge                                            |          |
| Status: Installing Java           Status:         Installing Java             Image: Status:         Installing Java             Image: Status:         Installing Java             Image: Status:         Installing Java             Image: Status:         Installing Java             Image: Status:         Installing Java             Image: Status:         Installing Java             Image: Status:         Installing Java             Image: Status:         Installing Java             Image: Status:         Installing Java             Image: Status:         Installing Java             Image: Status:         Installing Java             Image: Status:         Image: Status:             Image: Status:         Image: Status:             Image: Status:         Image: Status:             Image: Status:         Image: Status:             Image: Status:         Image: Status:             Image: Status:         Image: Status:             Image: Status:         Image: Status:             Image: Status:         Image: Status:             Image: Status:         Image: Status:             Image: Status:<                                                                                                    |                                                                                                 |       |                                                 |          |
| Java Setup - Progress<br>Status: Installing Java<br>Mind Status: Installing Java<br>Mind Status: Insta | < Back                                                                                          |       | Next >                                          |          |
| Java Setup - Progress – – – – – – – – – – – – – – – – – –                                                                                                    |                                                                                                 |       |                                                 |          |
| Status:       Installing Java         Ministeries       Post of the status         Status:       Status         Barbardo Barbardo Barbardo Barbardo         Status:       Barbardo Barbardo Barbardo         Status:       Barbardo Barbardo Barbardo         Status:       Barbardo Barbardo Barbardo         Status:       Barbardo Barbardo         Status:       Barbardo Barbardo         Status:       Barbardo Barbardo         Status:       Barbardo Barbardo         Status:       Barbardo Barbardo         Status:       Barbardo Barbardo         Status:       Barbardo Barbardo         Status:       Barbardo Barbardo         Status:       Barbardo Barbardo         Status:       Barbardo Barbardo         Status:       Barbardo Barbardo         Status:       Barbardo Barbardo         Status:       Barbardo Barbardo         Barbardo Barbardo       Barbardo Barbardo         Barbardo Barbardo       Barbardo         Barbardo Barbardo       Barbardo         Barbardo Barbardo       Barbardo         Barbardo Barbardo       Barbardo         Barbardo Barbardo       Barbardo         Barbardo Barbardo       Bar                                                                                                    | Java Setup - Progress                                                                           | _     |                                                 | $\times$ |
| Status: Installing Java                                                                                                    |                                                                                                 |       |                                                 |          |
| Alles Smarteards, Posterminals, Burray Players, Poster Top <b>B B B B B B B B B B B B B B B B B B B</b>                                                                                                    | Status: Installing Java                                                                         |       |                                                 | _        |
|                                                                                                    | ATMs, Smartcards, POS Terminals, Blu-ray<br>Bet Top <b>BBBBBBBBBBBBBBBBBBBBBBBBBBBBBBBBBBBB</b> | Playe | ers, PC<br>witche<br>Device<br>Lotte<br>Control |          |

| 🚽 Java SE Development Kit 8 Update 111 (64-bit) - Complete 🛛 🗙                                                                                                    |    |
|----------------------------------------------------------------------------------------------------|----|
| Java Java                                                                                                    |    |
| Java SE Development Kit 8 Update 111 (64-bit) Successfully Installed                                                                                                    |    |
|                                                                                                    |    |
| Click Next Steps to access tutorials, API documentation, developer guides, release notes<br>and more to help you get started with the JDK.                                                                                                    |    |
| Next Steps                                                                                                    |    |
|                                                                                                    | -  |
| Close                                                                                                    |    |
|                                                                                                    |    |
| Step-12: Then next step to install <b>postgresql-9.4.26-1-windows-x64</b> by right click on the file and then click                                                                                                    | on |
| run as administrator and then click yes if prompted.                                                                                                    |    |
| I     Image     Dspace     -     CD     X       File     Home     Share     View     Application Tools     -                                                                                                    |    |
|                                                                                                    | Ĩ  |
| Parto Coluc     Cupy     Paste shortcut     Nove     Cupy     Propenders     Propenders     Pr                                                                                                    |    |
| ← → ★ ↑ → This PC > Downloads > Dspace > ↓ ○ Search Dspace > ↓ ○                                                                                                    | 4  |
| Name                                                                                                    |    |
| Desktop * apache-ant-1.9.7-bin G Import to Grammarly                                                                                                    |    |
| Downloads A apache-tomcat-9.0.0.M13 Pin to Start                                                                                                    |    |
| 🗄 Documents 🖈 🌉 dspace-6.3-src-release 7-Zip                                                                                                    |    |
| Dspace Screenshot Space Screenshot Space Screenshot Space Screenshot Space Screenshot Space Screenshot Space Screenshot Space Screenshot Space Screenshot Space Screenshot Space Screenshot Space Screenshot Space Screenshot Space Space Screenshot Space Screenshot Space Screenshot Space Screenshot Space Screenshot Space Space Screenshot Space Screenshot Space Screenshot Space Screenshot Space Screenshot Space Screenshot Space Screenshot Space Screenshot Space Screenshot Space Screenshot Space Screenshot Space Screenshot Space Screenshot Space Screenshot Space Screenshot Space Screenshot Space Screenshot Space Space Screenshot Space Screenshot Space Screenshot Space Screenshot Space Screenshot Space Screenshot Space Screenshot Space Screenshot Space Screenshot Space Screenshot Space Screenshot Space Space Screenshot Space Screenshot Space Screensho |    |
| Payment Bill Scan with Windows Defender                                                                                                    |    |
| PO Scanned Copies                                                                                                    |    |
| Screenshots Give access to                                                                                                    |    |
| OneDrive     Mada to arcnive     Mada to arcnive     Mada to arcnive     Mada to arcnive                                                                                                    |    |
| This PC                                                                                                    |    |

Compress to "postgresql-9.4.26-1-windows-x64.rar" and email

Pin to taskbar

🂣 Network

6 items 1 item selected 61.2 MB

🕂 🔎 Type here to search

| 🏹 Setup                                       |                             |               | _      |       | × |
|-----------------------------------------------|-----------------------------|---------------|--------|-------|---|
| Packaged by:                                  | Setup - PostgreSQL          |               |        |       |   |
| POSTGRES                                      | Welcome to the Postgre      | SQL Setup Wiz | ard.   |       |   |
|                                               |                             |               |        |       |   |
| PostgreSQL                                    |                             |               |        |       |   |
| EZZ.                                          |                             |               |        |       |   |
|                                               |                             |               |        |       |   |
|                                               |                             | < Back        | Next > | Cance | 1 |
|                                               |                             |               |        |       |   |
| <table-of-contents> Setup</table-of-contents> |                             |               | -      |       | × |
| Installation Directory                        |                             |               |        |       |   |
| Please specify the directory where            | PostgreSQL will be installe | d.            |        |       |   |
| Installation Directory C:\Program F           | Files\PostgreSQL\9.4        | <b>**</b>     |        |       |   |
|                                               |                             |               |        |       |   |
|                                               |                             |               |        |       |   |
|                                               |                             |               |        |       |   |
|                                               |                             |               |        |       |   |
|                                               |                             |               |        |       |   |
| InstallBuilder                                | [                           | < Back        | Next > | Cance | 1 |

| <table-of-contents>     Setup</table-of-contents>                                                               |           | _      |      | ×  |
|----------------------------------------------------------------------------------------------------|-----------|--------|------|----|
| Data Directory                                                                                                  |           |        |      |    |
| Please select a directory under which to store your data.<br>Data Directory :\Program Files\PostgreSQL\9.4\data |           |        |      |    |
| InstallBuilder                                                                                                  | < Back    | Next > | Canc | el |
| Setup<br>Password                                                                                               |           | _      | -    | ×  |
| Please provide a password for the database superuser (po<br>Password *****<br>Retype password *****             | ostgres). |        |      |    |
| InstallBuilder                                                                                                  |           |        |      |    |

| The setup                                                                            |        | _      |        |
|--------------------------------------------------------------------------------------|--------|--------|--------|
| Port                                                                                 |        |        |        |
| Please select the port number the server should listen on.<br>Port 5432              |        |        |        |
| InstallBuilder                                                                       | < Back | Next > | Cancel |
| Setup Advanced Options                                                               |        | -      | ×      |
| Select the locale to be used by the new database cluster.<br>Locale [Default locale] |        |        |        |
| InstallBuilder                                                                       | < Back | Next > | Cancel |

| <table-of-contents></table-of-contents>                                   |                       | _      |      | ×   |
|---------------------------------------------------------------------------|-----------------------|--------|------|-----|
| Ready to Install                                                          |                       |        |      |     |
| Setup is now ready to begin installing PostgreSQL on your co              | omputer.              |        |      |     |
|                                                                           |                       |        |      |     |
|                                                                           |                       |        |      |     |
|                                                                           |                       |        |      |     |
|                                                                           |                       |        |      |     |
|                                                                           |                       |        |      |     |
|                                                                           |                       |        |      |     |
| InstallBuilder                                                            | < Back                | Next > | Can  | cel |
|                                                                           |                       | 5      |      |     |
| 🐳 Setup                                                                   |                       | _      |      | ×   |
| Installing                                                                |                       |        |      | 51  |
| Diagon unit utile Cotum installe Destave COL on view serve to             | _                     |        |      |     |
| Please wait while Setup Installs PostgreSQL on your compute<br>Installing | r.<br>850 1 italian h |        |      |     |
| onpacking C: (Program []snowbair(ibstemmer (stem_130_or                   | 559_1_Italian.n       |        |      |     |
|                                                                           |                       |        |      |     |
|                                                                           |                       |        |      |     |
|                                                                           |                       |        |      |     |
|                                                                           |                       |        |      |     |
| InstallBuilder                                                            |                       |        |      |     |
|                                                                           | < Back                | Next > | Cano | cel |
|                                                                           |                       |        |      |     |

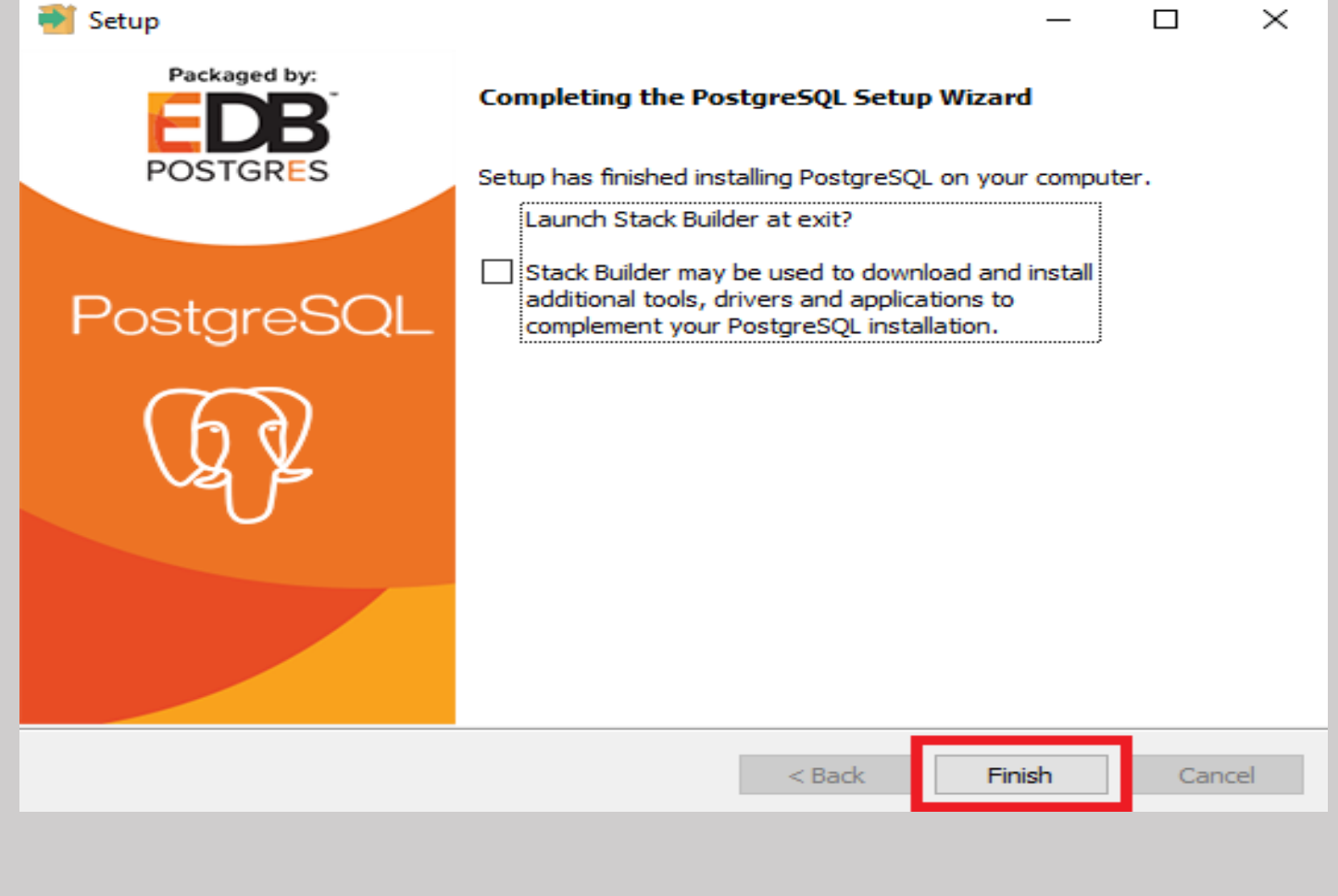

Step-13: Then next step to install **apache-tomcat-9.0.0.M13.exe** by right click on the file and then click on run as administrator and then click yes if prompted.

| I     Image     Dspace       File     Home     Share     View     Application Tools                                                                                                    |                                                                                                    | -                               | 0 ×<br>^ () |
|----------------------------------------------------------------------------------------------------|----------------------------------------------------------------------------------------------------|---------------------------------|-------------|
| Image: Construction of the construction of the co | Image: New Item *       Image: New Item *       Image: Open *       Image: Select all         New Item *       Image: New Item *       Image: Open *       Image: Select all         New Item *       Image: New Item *       Image: New Item *       Image: New Item *         New New Open *       Open *       Select all |                                 |             |
| ← → × ↑ 📑 > This PC > Downloads > Dspace >                                                                                                    |                                                                                                    | ✓ 💍 Search Dspace               | Q,          |
| ★ Quick access       Name         ▲ Desktop       ★         ▲ Downloads       ★         ▲ Documents       ★         ■ Pictures       ★         ▲ jdx-8u111-windows-x64                                                                                                    | Open       Import to Grammarly       Troubleshoot compatibility       Pin to Start       7-Zip       CRC SHA                                                                                                    |                                 |             |
| Dspace Screenshot spostgresql-9.4.26-1-windows-x64                                                                                                    | C Edit with Notepad++                                                                                                    |                                 |             |
| PO Scanned Conjes                                                                                                    | Can with windows Derender                                                                                                    |                                 |             |
| Screenshots                                                                                                    |                                                                                                    |                                 |             |
| Or Drive                                                                                                    | Add to archive                                                                                                    |                                 |             |
| - OneDrive                                                                                                    | Add to "apache-tomcat-9.0.0.M13.rar"                                                                                                    |                                 |             |
| This PC                                                                                                    | Compress and email                                                                                                    |                                 |             |
| i Network                                                                                                    | Compress to "apache-tomcat-9.0.0.M13.rar" and email                                                                                                    |                                 |             |
|                                                                                                    | Pin to taskbar                                                                                                    |                                 |             |
|                                                                                                    | Restore previous versions                                                                                                    |                                 |             |
|                                                                                                    | Send to >                                                                                                    |                                 |             |
|                                                                                                    | Cut                                                                                                    |                                 |             |
|                                                                                                    | Сору                                                                                                    |                                 |             |
|                                                                                                    | Create shortcut                                                                                                    | A C C AAC I                     |             |
|                                                                                                    | Velete                                                                                                    | Activate Windows                |             |
|                                                                                                    | Description                                                                                                    | Go to settings to activate wind | OWS.        |
| 6 items 1 item selected 9.31 MB                                                                                                    | Properties                                                                                                    |                                 |             |
| Type here to search                                                                                                    | ) # C 🗖 🗄 🖻 <u> 🖉</u>                                                                                                    | ヘ 智 記 切 1:06                    | AM<br>/2020 |

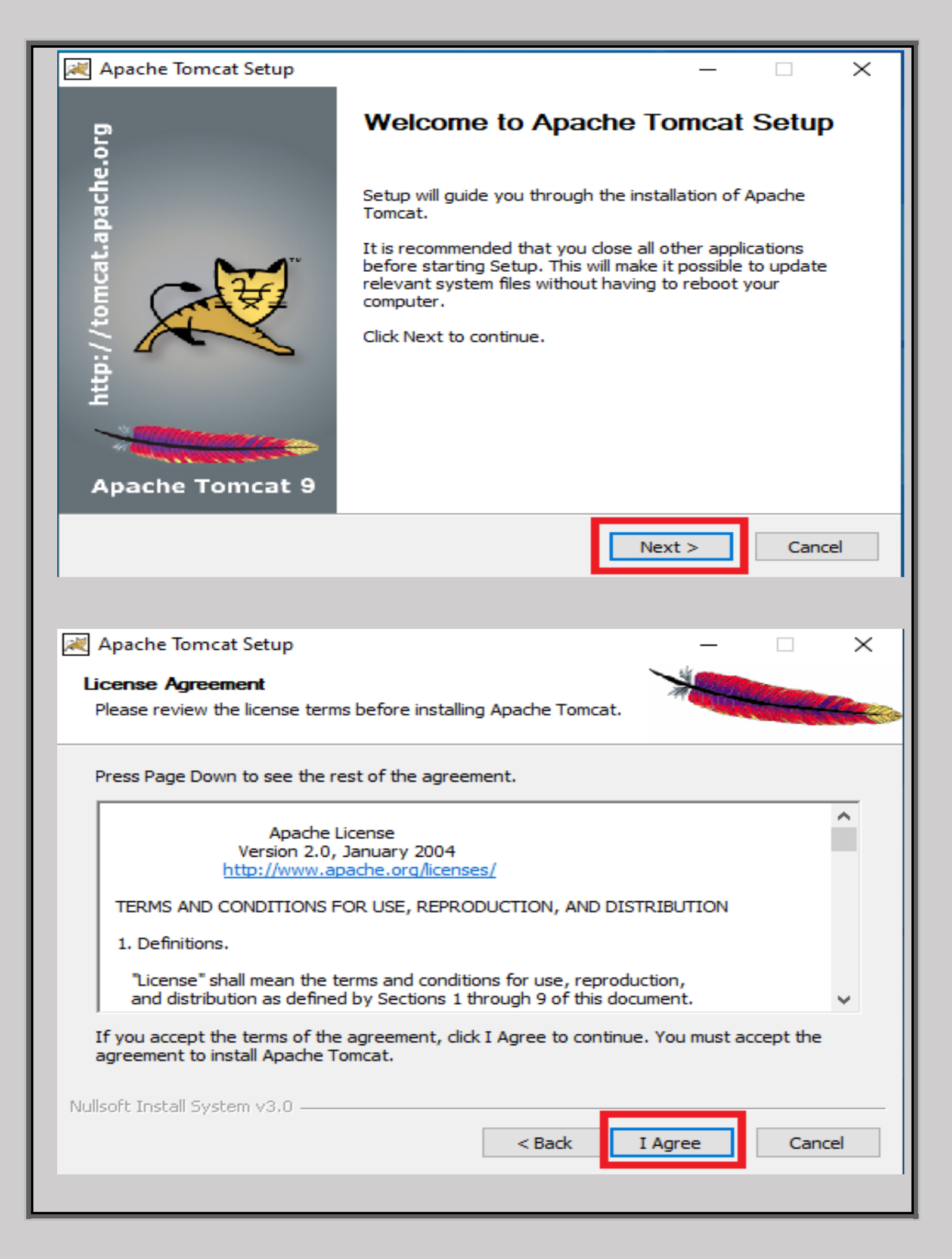

|                                                                                                    |                                                             |                                                          | _                                                              |                             |  |  |  |  |  |
|----------------------------------------------------------------------------------------------------|-------------------------------------------------------------|----------------------------------------------------------|----------------------------------------------------------------|-----------------------------|--|--|--|--|--|
| Choose Components                                                                                                    |                                                             |                                                          |                                                                |                             |  |  |  |  |  |
| Choose which features of Apa                                                                                                    | che Tomcat you                                              | want to install.                                         | AND DESCRIPTION                                                | Carl Carlos                 |  |  |  |  |  |
|                                                                                                    |                                                             |                                                          |                                                                |                             |  |  |  |  |  |
| Check the components you wa<br>install. Click Next to continue.                                                                                                    | ant to install and                                          | uncheck the comp                                         | onents you don                                                 | 't want to                  |  |  |  |  |  |
| Select the type of install:                                                                                                    | Normal                                                      | ~                                                        |                                                                |                             |  |  |  |  |  |
| Or, select the optional<br>components you wish to<br>install:                                                                                                    | Tomo     Tomo     Start     Occu     Mana     Host     Exam | at<br>Menu Items<br>mentation<br>ger<br>Manager<br>uples | Description<br>Position your<br>over a compo<br>see its descri | mouse<br>onent to<br>ption, |  |  |  |  |  |
| Space required: 11.3MB                                                                                                    |                                                             |                                                          |                                                                |                             |  |  |  |  |  |
| Nullsoft Install System v3.0                                                                                                    |                                                             |                                                          |                                                                |                             |  |  |  |  |  |
|                                                                                                    |                                                             | < Rack                                                   | Nexts                                                          | Cancel                      |  |  |  |  |  |
|                                                                                                    |                                                             |                                                          | NEXT >                                                         | Cancer                      |  |  |  |  |  |
| You can set the password or leave it                                                                                                    | as per your own                                             | choice.                                                  |                                                                |                             |  |  |  |  |  |
| 減 Apache Tomcat Setup: Con                                                                                                    | figuration Opt                                              | ions                                                     | _                                                              |                             |  |  |  |  |  |
| Configuration                                                                                                    |                                                             |                                                          |                                                                |                             |  |  |  |  |  |
| Configuration                                                                                                    |                                                             |                                                          |                                                                |                             |  |  |  |  |  |
| Tomcat basic configuration.                                                                                                    |                                                             |                                                          |                                                                |                             |  |  |  |  |  |
| Tomcat basic configuration.                                                                                                    |                                                             |                                                          | *                                                              |                             |  |  |  |  |  |
| Tomcat basic configuration.                                                                                                    |                                                             | <b>3005</b>                                              | ****                                                           |                             |  |  |  |  |  |
| Tomcat basic configuration.<br>Server Shutdown Port<br>HTTP/1.1 Connector Port                                                                                                    |                                                             | ₿005<br>8080                                             |                                                                |                             |  |  |  |  |  |
| Tomcat basic configuration.<br>Server Shutdown Port<br>HTTP/1.1 Connector Port<br>AJP/1.3 Connector Port                                                                                                    |                                                             | ₿005<br>8080<br>8009                                     |                                                                |                             |  |  |  |  |  |
| Tomcat basic configuration.<br>Server Shutdown Port<br>HTTP/1.1 Connector Port<br>AJP/1.3 Connector Port                                                                                                    |                                                             | \$005<br>8080<br>8009                                    |                                                                |                             |  |  |  |  |  |
| Tomcat basic configuration.<br>Server Shutdown Port<br>HTTP/1.1 Connector Port<br>AJP/1.3 Connector Port<br>Windows Service Name                                                                                                    |                                                             | \$005<br>8080<br>8009<br>Tomcat9                         |                                                                |                             |  |  |  |  |  |
| Tomcat basic configuration.<br>Server Shutdown Port<br>HTTP/1.1 Connector Port<br>AJP/1.3 Connector Port<br>Windows Service Name<br>Create shortcuts for all users                                                                        |                                                             | \$005<br>8080<br>8009<br>Tomcat9                         |                                                                |                             |  |  |  |  |  |
| Tomcat basic configuration.<br>Server Shutdown Port<br>HTTP/1.1 Connector Port<br>AJP/1.3 Connector Port<br>Windows Service Name<br>Create shortcuts for all users<br>Tomcat Administrator Login<br>(optional)                            | User Name                                                   | \$005<br>8080<br>8009<br>Tomcat9                         |                                                                |                             |  |  |  |  |  |
| Tomcat basic configuration.<br>Server Shutdown Port<br>HTTP/1.1 Connector Port<br>AJP/1.3 Connector Port<br>Windows Service Name<br>Create shortcuts for all users<br>Tomcat Administrator Login<br>(optional)                            | User Name<br>Password                                       | \$005<br>8080<br>8009<br>Tomcat9                         |                                                                |                             |  |  |  |  |  |
| Tomcat basic configuration.<br>Server Shutdown Port<br>HTTP/1.1 Connector Port<br>AJP/1.3 Connector Port<br>Windows Service Name<br>Create shortcuts for all users<br>Tomcat Administrator Login<br>(optional)                            | User Name<br>Password<br>Roles                              | \$005         8080         8009         Tomcat9          |                                                                |                             |  |  |  |  |  |
| Tomcat basic configuration.         Server Shutdown Port         HTTP/1.1 Connector Port         AJP/1.3 Connector Port         Windows Service Name         Create shortcuts for all users         Tomcat Administrator Login (optional) | User Name<br>Password<br>Roles                              | \$005         8080         8009         Tomcat9          |                                                                |                             |  |  |  |  |  |
| Tomcat basic configuration.         Server Shutdown Port         HTTP/1.1 Connector Port         AJP/1.3 Connector Port         Windows Service Name         Create shortcuts for all users         Tomcat Administrator Login (optional) | User Name<br>Password<br>Roles                              | \$005         8080         8009         Tomcat9          | Next >                                                         | Cancel                      |  |  |  |  |  |

| 🛛 Apache Tomcat Setup: Java Virtual Machine path selection — 🗌 🗙                                                                                                    |
|----------------------------------------------------------------------------------------------------|
| Java Virtual Machine<br>Java Virtual Machine path selection.                                                                                                    |
| Please select the path of a Java SE 7.0 or later JRE installed on your system.                                                                                                  |
| C:\Program Files\Java\jre1.8.0_111                                                                                                    |
|                                                                                                    |
| Nullsoft Install System v3.0                                                                                                    |
| < Back Next > Cancel                                                                                                    |
|                                                                                                    |
| Apache Tomcat Setup – 🗆 🗙                                                                                                    |
| Choose Install Location<br>Choose the folder in which to install Apache Tomcat.                                                                                                 |
| Setup will install Apache Tomcat in the following folder. To install in a different folder, click<br>Browse and select another folder. Click Install to start the installation. |
|                                                                                                    |
| Destination Folder                                                                                                    |
| C:\Program Files\Apache Software Foundation\Tomcat 9.0 Browse                                                                                                    |
| Space required: 11.3MB                                                                                                    |
| Space available: 586.3GB                                                                                                    |
| Nullsoft Install System v3.0<br>                                                                                                    |
|                                                                                                    |

| 減 Apache Tomcat Setup                      | _                                           |         |
|--------------------------------------------|---------------------------------------------|---------|
| Installing<br>Please wait while Apache Tom | cat is being installed.                     |         |
| Configuring Tomcat9 service                |                                             |         |
| Show details                               |                                             |         |
|                                            |                                             |         |
|                                            |                                             |         |
|                                            |                                             |         |
| Nullsoft Install System v3.0               | < Back Next >                               | Cancel  |
|                                            |                                             |         |
| 減 Apache Tomcat Setup                      | _                                           |         |
| org                                        | Completing Apache Tomca                     | t Setup |
| ache                                       | Apache Tomcat has been installed on your co | mputer. |
| at.ap                                      | Click Finish to close Setup.                |         |
|                                            | Run Apache Tomcat                           |         |
|                                            | Show Readme                                 |         |
| H                                          |                                             |         |
| Apache Tomcat 9                            |                                             |         |
|                                            | a Ready Sinish                              | Creat   |
|                                            | < Back Finish                               | Cancel  |

Step-14: Now we have to set the "Environment Variables". First right click on my computer and then select

| properties.                                                                                  |                                                                  |                                                                                                    |                 |           |                                |             |
|----------------------------------------------------------------------------------------------|------------------------------------------------------------------|----------------------------------------------------------------------------------------------------|-----------------|-----------|--------------------------------|-------------|
| I I I I I I I I I I I I I I I I I I I                                                        |                                                                  |                                                                                                    |                 |           | -                              |             |
| Properties Open Rename                                                                       | ess Map network Add a network<br>ia * drive * location Se        | Ourinstall or change a program     System properties     Manage     System                                     |                 |           |                                |             |
| $\leftrightarrow$ $\rightarrow$ $\checkmark$ $\uparrow$ $\blacksquare$ $\rightarrow$ This PC |                                                                  | -,                                                                                                    |                 |           | ✓ 💍 Search This PC             | Q           |
| V 🖈 Quick access                                                                             | pand                                                             | ]                                                                                                    |                 |           |                                |             |
| Desktop     Ma     Desktop     Pir     Downloads     Ma                                      | anage<br>1 to Start<br>ap network drive                          | Desktop                                                                                                    | Documents       | Downloads |                                |             |
| Pictures     Pictures     Pictures     Pir     Dspace Screenst     Dis                       | een in new window<br>n to Quick access<br>sconnect network drive | Pictures                                                                                                    | Videos          |           |                                |             |
| PO Scanned Cor<br>Screenshots                                                                | ld a network location                                            | DVD RW Drive (E:)                                                                                              | New Volume (H:) |           |                                |             |
| >  OneDrive Pro                                                                              | operties                                                         |                                                                                                    |                 |           |                                |             |
| > 💣 Network                                                                                  |                                                                  |                                                                                                    |                 |           |                                |             |
|                                                                                              |                                                                  |                                                                                                    |                 |           |                                |             |
|                                                                                              |                                                                  |                                                                                                    |                 |           |                                |             |
|                                                                                              |                                                                  |                                                                                                    |                 |           |                                |             |
| 10 items                                                                                     | arch                                                             |                                                                                                    | <b>←</b> ▲      |           | へ 戸 町 dw) <sup>3:29 f</sup>    | PM E        |
| Then select "A<br><sup></sup> <sup>™</sup> System                                            | dvanced System                                                   | n Settings".                                                                                                   |                 |           | -                              | o ×         |
| ← → ✓ ↑ 🗹 > Control                                                                          | Panel > System and Security > Sys                                | tem                                                                                                    |                 |           | ✓ ♂ Search Control Panel       | م           |
| Control Panel Home                                                                           | View basic information                                           | about your computer                                                                                            |                 |           |                                | ()          |
| Device Manager                                                                               | Windows edition                                                  |                                                                                                    |                 |           |                                |             |
| System protection     Advanced system settings                                               | Windows 10 Pro<br>© 2019 Microsoft Corporat                      | ion. All rights reserved.                                                                                      |                 |           | Windows                        | s 10        |
|                                                                                              | System<br>Processor:                                             | Intel(R) Core(TM) i3-5005U CPU @ 2.00GHz 2.00                                                                  | GHz             |           |                                |             |
|                                                                                              | Installed memory (RAM):<br>System type:<br>Pen and Touch:        | 4.00 GB<br>64-bit Operating System, x64-based processor<br>No Pen or Touch Input is available for this Display |                 |           |                                |             |
|                                                                                              | Computer name, domain, and                                       | workgroup settings                                                                                             |                 |           |                                |             |
|                                                                                              | Computer name:                                                   | DESKTOP-3A7SRMA                                                                                                |                 |           | Change                         | ge settings |
|                                                                                              | Full computer name:<br>Computer description:                     | DESK IOP-3A/SRMA                                                                                               |                 |           |                                |             |
|                                                                                              | Workgroup:                                                       | WORKGROUP                                                                                                    |                 |           |                                |             |
|                                                                                              | Windows activation                                               | Beelder Marca (C. C. C. T. T. T.                                                                               |                 |           |                                |             |
|                                                                                              | Windows is not activated.<br>Product ID: 00331-10000-0           | Read the Microsoft Software License Terms 0001-AA225                                                           |                 |           | Activat                        | e Windows   |
|                                                                                              |                                                                  |                                                                                                    |                 |           |                                |             |
|                                                                                              |                                                                  |                                                                                                    |                 |           |                                |             |
| See also<br>Security and Maintenance                                                         |                                                                  |                                                                                                    |                 |           |                                |             |
| III O Turna hara ta sa                                                                       | arch                                                             |                                                                                                    | 🗢 📣 🛷 🚥         |           | 소 ED 토미 day) <sup>3:30 F</sup> | M E         |

| Select "Environr                                                                                                    | nent Variables                                                                                                    | " option.                                                                                                    |                                   |
|----------------------------------------------------------------------------------------------------|----------------------------------------------------------------------------------------------------|----------------------------------------------------------------------------------------------------|-----------------------------------|
| 👱 System                                                                                                    |                                                                                                    |                                                                                                    | - 0 X                             |
| ← → ✓ ↑ 🗹 > Control Par                                                                                                    | nel > System and Security > Sys                                                                                                    | System Properties X                                                                                                    | ✓ O Search Control Panel P        |
| Control Panel Home Control Panel Home Control Panel Home Remote settings System protection Advanced system settings                                                                                                    | View basic information<br>Windows edition<br>Windows 10 Pro<br>© 2019 Microsoft Corporat<br>System<br>Processor:                    | Computer Name Hardware Advanced System Protection Remote You must be logged on as an Administrator to make most of these changes. Performance Visual effects, processor scheduling, memory usage, and virtual memory Settings User Profiles                                                            | Windows 10                        |
|                                                                                                    | Installed memory (RAM):<br>System type:<br>Pen and Touch:<br>Computer name, domain, and<br>Computer name:<br>Full computer name:    | Settings Startup and Recovery System startup, system failure, and debugging information Settings                                                                                                    | Change settings                   |
|                                                                                                    | Computer description:<br>Workgroup:<br>Windows activation                                                                           | Environment Variables OK Cancel Apply                                                                                                    |                                   |
|                                                                                                    | windows is not activated.<br>Product ID: 00331-10000-00                                                                             | 001-AA225                                                                                                    | Activate Windows                  |
| See also<br>Security and Maintenance                                                                                                    | <sup>ch</sup><br>d click on Edit                                                                                                    | O 🛱 😋 📕 🟦 🕿 🍑 🚿 💌 🦉<br>button in System variables.                                                                                                    | へ ID                              |
| System                                                                                                    |                                                                                                    |                                                                                                    | - 0 X                             |
| ← → ✓ ↑ ⊻ > Control Par                                                                                                    | nel > System and Security > Sys                                                                                                    | System Properties X                                                                                                    | ✓ ♂ Search Control Panel 𝒫        |
| Control Panel Home Control Panel Home Control Panel | View basic informatio Windows edition Windows 10 Pro © 2019 Microsoft Corpor System                                                 | Invironment Variables X User variables for subrat User variables for subrat Variable Value FREIOR_PATH C\PROGRA~2\ACETHI~1\ACETHI~1\VIDEOE~1\freiOr;C:\Program OneDrive C:\Users\subrat\OneDrive Path C:\Program tat\Oregination(cal) bask/baseatth(C\WIDDOWS)castem32;C:\}                            | Windows 10                        |
|                                                                                                    | Processor:<br>Installed memory (RAM):<br>System type:<br>Pen and Touch:<br>Computer name, domain, an                                | TEMP C:\User\subrat\AppData\Local\Temp TMP C:\User\subrat\AppData\Local\Temp MP C:\User\subrat\AppData\Local\Temp Edit Delete                                                                                                    |                                   |
|                                                                                                    | Full computer name:<br>Full computer name:<br>Computer description:<br>Workgroup:<br>Windows activation<br>Windows is not activated | System variables           Variable         Value         A           ComSpec         C:\WINDOWS\system32\cmd.exe         A           DriverData         C:\Windows\System32\Drivers\DriverData         A           NUMBER_OF_PROCESSORS         4         A           OS         Windows NT         A |                                   |
|                                                                                                    | Product ID: 00331-10000-                                                                                                    | Patient         C:V/r6gramData/Uracle/Java/java/path/C:M/VSQL/BIN/C:W/NDOW           PATHEXT         .CUM;:EXE;BAT;C:MD;VBS;VBE;JS;JSE;WSF;WSF;MSE           PROCESSOR ARCHITECTURE         AMD64           New         Edit           Delete         OK                                               | ♥Activate Windows                 |
| See also<br>Security and Maintenance                                                                                                    |                                                                                                    |                                                                                                    |                                   |
| Type here to searce                                                                                                    | h                                                                                                    | o # e <u>=</u> # <b>e</b> 🌢 <u>ø</u> 🔳 😣                                                                                                    | へ ID 記 40) 3:32 PM<br>6/13/2020 号 |

| Then click on                                                                   | "Edit t            | ext" option.                               |                                   |                    |               |     |           |        |     |                                  |          |
|---------------------------------------------------------------------------------|--------------------|--------------------------------------------|-----------------------------------|--------------------|---------------|-----|-----------|--------|-----|----------------------------------|----------|
| IIIIIIIIIIIIIIIIIIIIIIIIIIIIIIIIIIIII                                           | View               |                                            |                                   |                    |               |     |           |        |     | - 0                              | ×<br>^ ? |
| Pin to Quick Copy Paste                                                         | Cut<br>Copy path   | " "Untitled - Notepad File Edit Format Vie | Environment Variables             | brat               |               |     |           | ×      |     |                                  |          |
| Clipboard                                                                       |                    | C:\apache-ant-1.9                          | Edit environment varial           | ble                |               |     | ×         | <      |     |                                  |          |
| $\leftarrow$ $\rightarrow$ $\checkmark$ $\uparrow$ $\square$ $\rightarrow$ This | s PC → Local [     |                                            |                                   |                    |               |     |           | gram   | ڻ ~ | Search bin                       | Q        |
|                                                                                 | Name               |                                            | C:\ProgramData\Or<br>C:\MYSOL\BIN | acle\Java\javapath |               |     | New       | 32;C:\ |     |                                  | ^        |
| A Quick access                                                                  | 🔳 appletvie        |                                            | %SystemRoot%\sys                  | tem32              |               |     | Edit      |        |     |                                  |          |
| Desktop 🖈                                                                       | extcheck           |                                            | %SystemRoot%                      | tem32\W/hem        |               |     | Browse    |        |     |                                  |          |
| Downloads     X                                                                 | 📧 idlj             |                                            | %SYSTEMROOT%\S                    | ystem32\WindowsPow | erShell\v1.0\ |     | browse    |        |     |                                  |          |
| Pictures *                                                                      | jabswitch          |                                            | %SYSTEMROOT%\S                    | ystem32\OpenSSH\   |               |     | Delete    | Delete |     |                                  |          |
| Dspace Screenshot                                                               | iarsigner          | - 5                                        | C:\Program Files\Ya               | z\bin              |               |     |           |        |     |                                  |          |
| Payment Bill                                                                    | 🍰 java             |                                            |                                   |                    |               |     | Move Up   |        |     |                                  |          |
| PO Scanned Copies                                                               | 🔳 javac            |                                            |                                   |                    |               |     | Move Down | ^      |     |                                  |          |
| Screenshots                                                                     | i javadoc          |                                            |                                   |                    |               |     | Move Down |        |     |                                  |          |
| OneDrive                                                                        | iavah              |                                            |                                   |                    |               |     |           |        |     |                                  |          |
|                                                                                 | 📧 javap            |                                            |                                   |                    |               |     | Edit text |        |     |                                  |          |
| Ihis PC                                                                         | 📧 javapack         |                                            |                                   |                    |               |     |           | NDOW   |     |                                  |          |
| 💣 Network                                                                       | 📧 java-rmi         |                                            |                                   |                    |               |     |           |        |     |                                  |          |
|                                                                                 | 🍰 javaw            |                                            |                                   |                    |               |     |           |        |     |                                  |          |
|                                                                                 | javaws             | <                                          |                                   |                    |               |     |           | Delete |     |                                  |          |
|                                                                                 | jconsole           |                                            |                                   |                    |               | 01/ |           |        |     |                                  |          |
|                                                                                 | 🔳 jdb              |                                            |                                   |                    | L             | UK  | Cancel    | Cancel |     |                                  |          |
|                                                                                 | 📧 jdeps            |                                            |                                   |                    |               |     |           | .:     |     |                                  |          |
|                                                                                 | 📧 jhat             |                                            | 6/12/2020 12:46 AM                | Application        | 16 KB         |     |           |        |     |                                  |          |
|                                                                                 | 🔳 jinfo            |                                            | 6/12/2020 12:46 AM                | Application        | 17 KB         |     |           |        |     |                                  |          |
|                                                                                 | 💷 jjs<br>नि संदर्भ |                                            | 6/12/2020 12:46 AM                | Application        | 171 KB        |     |           |        |     |                                  | ~        |
| 54 items                                                                        | 154 Jugar          |                                            | 0, 12, 2020 12,40 ANI             | Appression externa | 11 KD         |     |           |        |     |                                  |          |
| H $\mathcal{P}$ Type here to                                                    | o search           | C                                          | ) Ħ 🧲                             | <b>e</b> 🗄 🖻       | <b>6</b>      | ý 😐 | 2         |        |     | へ IDF に (1) 3:36 PM<br>6/13/2020 | 5        |

Add the paths in last line: C:\apache-ant-1.9.7\bin;C:\apache-maven-3.3.9\bin;C:\Program Files\Java\jdk1.8.0\_111\bin; and then click on ok.

| 0          |                                                             |                                                                                                    |                                |
|------------|-------------------------------------------------------------|----------------------------------------------------------------------------------------------------|--------------------------------|
| Recycle Bi | System Properties                                           | X                                                                                                    |                                |
|            |                                                             | Environment Variables ×                                                                                |                                |
|            | Computer Name Hardware Advanced System Protection           |                                                                                                    |                                |
| 1          | You must be logged on as an Administrator to make most of t | User variables for subrat                                                                              |                                |
| 3          | Performance                                                 | Variable                                                                                               |                                |
| New folde  | Visual effects, processor scheduling, memory usage, and vi  |                                                                                                    |                                |
| (5)        |                                                             |                                                                                                    |                                |
|            |                                                             |                                                                                                    |                                |
|            | - Lieer Profilee                                            | ystem vanable                                                                                          |                                |
|            | Desktop settings related to your sign-in                    |                                                                                                    |                                |
|            | Var                                                         | ble name: Path                                                                                         |                                |
|            | Var                                                         | ble value: 1;C\\apache-ant-1.9.7\bin;C\\apache-maven-3.3.9\bin;C.\Program Files\Java\jdk1.8.0_111\bin; |                                |
|            |                                                             |                                                                                                    |                                |
|            | Startup and Recovery                                        | rowse Directory Browse File OK Cancel                                                                  |                                |
|            | System startup, system failure, and debugging inform        |                                                                                                    |                                |
|            |                                                             | Variable Value                                                                                         |                                |
|            |                                                             | ComSpec C/WINDOWS/system32/cmd eve                                                                     |                                |
|            | Environm                                                    | DriverData C:\Windows\System32\DriverStDriverData                                                      |                                |
|            |                                                             | NUMBER_OF_PROCESSORS 4                                                                                 |                                |
|            |                                                             | OS Windows_NT                                                                                          |                                |
|            | OK Cancel                                                   | Path C:\ProgramData\Oracle\Java\javapath;C:\MYSQL\BIN;C:\WINDOW                                        |                                |
|            |                                                             | PATHEXT .COM; EXE; .BAT; .CMD; .VBS; .VBE; JS; JSE; .WSF; .WSH; .MSC                                   |                                |
|            | <                                                           | PROCESSOR ARCHITECTURE AMD64                                                                           |                                |
|            |                                                             | New Edit Delete                                                                                        |                                |
|            |                                                             |                                                                                                    |                                |
|            |                                                             |                                                                                                    |                                |
|            |                                                             | OK Cancel                                                                                              |                                |
|            |                                                             |                                                                                                    |                                |
|            |                                                             |                                                                                                    |                                |
|            |                                                             |                                                                                                    |                                |
|            |                                                             |                                                                                                    |                                |
|            | P Type here to search                                       | o # 😂 🧮 🛱 🛸 📣 🛷 😐 🖉 😣                                                                                  | ヘロ 記 如約 8:39 PM<br>6/13/2020 🖣 |
|            |                                                             |                                                                                                    |                                |

| Select           | t " <b>Path</b> " and click on Edit                                                                                                    | button in User variables.                                                                                                    |  |
|------------------|----------------------------------------------------------------------------------------------------|----------------------------------------------------------------------------------------------------|--|
| 00100            |                                                                                                    |                                                                                                    |  |
| 87               |                                                                                                    |                                                                                                    |  |
| Recycle Bi       | Sustem Dronerties                                                                                                    | <u></u>                                                                                                    |  |
|                  | Advantage of the second second s | Environment Variables X                                                                                                    |  |
|                  | Computer Name Hardware Advanced System Protection                                                                                                    | Beneficker for start                                                                                                    |  |
| 11 102           | You must be logged on as an Administrator to make most of th<br>Performance                                                                                                    | User variables for subrat                                                                                                    |  |
| New folds<br>(2) | Visual effects, processor scheduling, memory usage, and virt                                                                                                    | variable value<br>FREIDR_PATH C:\PROGRA~2\ACETHI~1\ACETHI~1\VIDEOE~1\frei0r;C:\Program                                                                 |  |
|                  |                                                                                                    |                                                                                                    |  |
|                  | Lines Perfiles                                                                                                    | Path C:\ProgramData\UracleUava\javapath\C:\WINDUWS\systems2;C:\<br>TEMP C:\Users\subrat\AppData\Loca\\Temp                                             |  |
|                  | Desktop settings related to your sign-in                                                                                                    | TMP C:\Users\subrat\AppData\Local\Temp                                                                                                    |  |
|                  |                                                                                                    |                                                                                                    |  |
|                  |                                                                                                    | New Edit Delete                                                                                                    |  |
|                  | Startup and Hecovery<br>System startup, system failure, and debugging information                                                                                                    |                                                                                                    |  |
|                  |                                                                                                    | System vanables                                                                                                    |  |
|                  |                                                                                                    | Variable Value ComSpec C:\WINDOWS\system32\cmd.exe                                                                                                    |  |
|                  | Environmer                                                                                                    | DriverData C:\Windows\System32\DriverSata                                                                                                    |  |
|                  |                                                                                                    | NUMBER_OF_PROCESSORS 4 OS Windows_NT                                                                                                    |  |
|                  | OK Cancel                                                                                                    | Path C:\ProgramData\Oracle\Javajavapath;C:\MYSQL\BIN;C:\WINDOW DRTUTYT CONFERNMENT CAND. VIDE VIDE USE VIDE USE VIDE VIDE VIDE VIDE VIDE VIDE VIDE VID |  |
|                  |                                                                                                    | PROFESSOR ARCHITECTURE AMD64                                                                                                    |  |
|                  | · · · · · · · · · · · · · · · · · · ·                                                                                                    | New Edit Delete                                                                                                    |  |
|                  |                                                                                                    |                                                                                                    |  |
|                  |                                                                                                    | OK Cancel                                                                                                    |  |
|                  |                                                                                                    |                                                                                                    |  |
|                  |                                                                                                    |                                                                                                    |  |
|                  |                                                                                                    |                                                                                                    |  |
| H 7              | 7 Type here to search                                                                                                    | O 탉 Ce 🧮 🛱 🖻 🏟 🎻 🛄 🥒 🚱 🔨 🖓                                                                                                    |  |

# Then click on "Edit text" option.

| 8                |                                                                                   |          |                             |                                          |                             |                            |                |    |           |      |   |   |       |                         |     |
|------------------|-----------------------------------------------------------------------------------|----------|-----------------------------|------------------------------------------|-----------------------------|----------------------------|----------------|----|-----------|------|---|---|-------|-------------------------|-----|
| Recycle Bi       | System Properties                                                                 | Environm | ient Variables              |                                          |                             |                            |                |    |           | ×    |   |   |       |                         |     |
| 1000             | You must be logged on as an Administrator to make most of th                      | User E   | dit environment             | variable                                 |                             |                            |                |    |           | ×    |   |   |       |                         |     |
| New folds<br>(2) | Performance<br>Visual effects, processor scheduling, memory usage, and virt       | Va<br>FR | C:\ProgramDa<br>%SystemRoot | a <mark>\Oracle\J</mark> a<br>6\system32 | va\javapath                 |                            |                |    | New       |      |   |   |       |                         |     |
|                  |                                                                                   | Pa       | %SystemRoot<br>%SystemRoot  | 6<br>6\System32                          | Wbem                        |                            |                |    | Edit      |      |   |   |       |                         |     |
|                  | User Profiles<br>Desktop settings related to your sign-in                         | TN       | %SYSTEMROO<br>%USERPROFILI  | T%\System3<br>%\AppData                  | 2\WindowsP<br>a\Local\Micro | owerShell\v<br>osoft\Windo | 1.0\<br>wsApps |    | Browse    | _    |   | 1 |       |                         |     |
|                  |                                                                                   |          |                             |                                          |                             |                            |                |    | Delete    |      |   |   |       |                         |     |
|                  | Startup and Recovery<br>System startup, system failure, and debugging information | Syste    |                             |                                          |                             |                            |                |    | Move Up   |      |   |   |       |                         |     |
|                  |                                                                                   | Va       |                             |                                          |                             |                            |                |    | Move Down |      |   |   |       |                         |     |
|                  | Environmer                                                                        | Dr       |                             |                                          |                             |                            |                |    | Edit text |      |   |   |       |                         |     |
|                  | OK Cancel                                                                         | O:<br>Pa |                             |                                          |                             |                            |                |    |           |      |   |   |       |                         |     |
|                  | <                                                                                 | PF       |                             |                                          |                             |                            |                |    |           | ~    |   |   |       |                         |     |
|                  |                                                                                   |          |                             |                                          |                             |                            |                | OK | Cancel    |      |   |   |       |                         |     |
|                  |                                                                                   |          |                             |                                          |                             |                            |                | ОК | Car       | ncel | Y |   |       |                         |     |
|                  |                                                                                   |          |                             |                                          |                             |                            |                |    |           |      |   |   |       |                         |     |
|                  |                                                                                   | 0        | e iz                        |                                          |                             | <b>1</b>                   | ) <i>®</i>     | 0E | 4         |      |   |   | ^ ▣ ⊑ | 3:41 PN<br>くり) 6/13/202 | . 7 |

Add again the same paths in last line: C:\apache-ant-1.9.7\bin;C:\apache-maven-3.3.9\bin;C:\Program Files\Java\jdk1.8.0\_111\bin; and then click on ok.

| 100        |                                                              |                                         |                                                                             |                             |  |
|------------|--------------------------------------------------------------|-----------------------------------------|-----------------------------------------------------------------------------|-----------------------------|--|
| 0          |                                                              |                                         |                                                                             |                             |  |
| Recycle Bi | System Properties                                            | ×                                       |                                                                             |                             |  |
|            | System ropertes                                              | Environment Variables                   |                                                                             | ×                           |  |
|            | Computer Name Hardware Advanced System Protection            |                                         |                                                                             |                             |  |
|            | You must be logged on as an Administrator to make most of th | User variables for subrat               |                                                                             |                             |  |
|            | Performance                                                  |                                         |                                                                             |                             |  |
| New folde  | Visual effects processor scheduling memory usage and vit     | Variable                                | Value                                                                       |                             |  |
| (2)        |                                                              | FREIOR_PATH                             | C:\PROGRA~2\ACETHI~1\ACETHI~1\VIDEOE~1\frei0r;C:\Program                    |                             |  |
|            |                                                              | OneDrive                                | C:\Users\subrat\OneDrive                                                    |                             |  |
|            |                                                              | TEMP                                    | C:\Licerc\subrat\AnnData\Local\Temn                                         |                             |  |
|            | User Profiles                                                | TMP                                     | C:\Users\subrat\AppData\Local\Temp                                          |                             |  |
|            | Desktop settings related to your sign-in                     |                                         |                                                                             |                             |  |
|            | Ec                                                           | lit User Variable                       |                                                                             | ×                           |  |
|            |                                                              |                                         |                                                                             |                             |  |
|            | Startup and Recovery V                                       | ariable name: Path                      |                                                                             |                             |  |
|            | System startup, system failure, and debugging information    |                                         |                                                                             |                             |  |
|            | V                                                            | ariable value: Is; <mark>C:\apac</mark> | :he-ant-1.9.7\bin;C:\apache-maven-3.3.9\bin;C:\Program Files\Java\jdk1.8.0_ | 111\bin                     |  |
|            | l l l l l l l l l l l l l l l l l l l                        |                                         |                                                                             |                             |  |
|            |                                                              | Browse Directory                        | orowse File OK Ca                                                           | <u>acei</u>                 |  |
|            | Environmen                                                   | Univerbata                              | C:\windows\pystemp2\Divers\Diverbata                                        |                             |  |
|            |                                                              | NUMBER_OF_PROCESSO                      | RS 4                                                                        |                             |  |
|            | OK Creat                                                     | OS                                      | Windows_N1                                                                  |                             |  |
|            | OK Cancel                                                    | ΡΔΤΗΕΧΤ                                 | COM- EXE- BAT- CMD- VRS- VRE- IS- ISE- WSE- WSH- MSC                        |                             |  |
|            |                                                              | PROCESSOR ARCHITECT                     | JRE AMD64                                                                   | ✓                           |  |
|            | (*)                                                          |                                         |                                                                             |                             |  |
|            |                                                              |                                         | New Edit Delete                                                             |                             |  |
|            |                                                              |                                         |                                                                             |                             |  |
|            |                                                              |                                         | OK Cancel                                                                   |                             |  |
|            |                                                              |                                         | on concer                                                                   |                             |  |
|            |                                                              |                                         |                                                                             |                             |  |
|            |                                                              |                                         |                                                                             |                             |  |
|            |                                                              |                                         |                                                                             |                             |  |
|            |                                                              |                                         |                                                                             | 2:43 084                    |  |
|            | P Type here to search                                        | o Ħ 🧲                                   | 🚍 📋 🕿 ڬ 🛷 💷 🦉 😣                                                             | ^ ▣ 문 ⑴ 3:42 PM 등/13/2020 특 |  |
|            |                                                              |                                         |                                                                             | 4/14/2020                   |  |

### Click on "**New**" button in User variables.

| Recycle Bi       | System Properties                                                                 | Environment Variables X                                                                                                    |  |
|------------------|-----------------------------------------------------------------------------------|----------------------------------------------------------------------------------------------------|--|
|                  | Computer Name Hardware Advanced System Protection                                 |                                                                                                    |  |
| NUR .            | You must be logged on as an Administrator to make most of th                      | User variables for subrat                                                                                                    |  |
| New folds<br>(2) | Performance<br>Visual effects, processor scheduling, memory usage, and virt       | Variable         Value           FREIOR_PATH         C:\PROGRA~2\ACETHI~1\ACETHI~1\VIDEOE~1\frei0r;C\Program           OneDrive         C:\Users\subtrat\OneDrive           Path         C:\ProgramData\Oracle\Java}javapath;C\WINDOWS\system32;C\ |  |
|                  | User Profiles<br>Desktop settings related to your sign-in                         | TEMP C:\Users\subrat\AppData\Local\Temp<br>TMP C:\Users\subrat\AppData\Local\Temp                                                                                                    |  |
|                  | Startup and Recovery<br>System startup, system failure, and debugging information | New Edit Delete                                                                                                    |  |
|                  | Environme                                                                         | Variable     Value       ComSpec     C:\WINDOWS\system32\cmd.exe       DriverData     C:\Windows\System32\DriverData       NUMBER_OF_PROCESSORS     4       OS     Windows_NT                                                                      |  |
|                  | OK Cancel                                                                         | Path     C:\ProgramData\Oracle\Java}iyavapath;C:\M/SQL\BliN;C:\WINDOW       PATHEXT     .COM;EXE;.BAT;.CMD;.VBS;.VBE;.JS;.JSE;.WSF;.WSH;.MSC       PROCESSOR ARCHITECTURE     AMD64       Vew     Edit                                             |  |
|                  |                                                                                   | OK Cancel                                                                                                    |  |
|                  |                                                                                   |                                                                                                    |  |

Type "JAVA\_HOME" in Variable name and give the path C:\Program Files\Java\jdk1.8.0\_111 in Variable value and click on ok.

| Eilo                                                                                        | ↓ ↓ jdk1.8.0_111                                                                                                    |      |
|---------------------------------------------------------------------------------------------|----------------------------------------------------------------------------------------------------|------|
| Pin to Qui<br>access                                                                        | System Properties System Properties Computer Name Hardware Advanced System Protection You mut be looged on as an Administrator to make most of th User variables for subrat                                                                                                    |      |
| ← →<br><b>★</b> Qu                                                                          | Performance New User Variable X V Search jdk1.8.0_111                                                                                                    | م    |
| D<br>D<br>D<br>D<br>D<br>D<br>D<br>D<br>D<br>D<br>D<br>D<br>D<br>D<br>D<br>D<br>D<br>D<br>D | User Profiles         Desktop settings related to your sign:n         Statup and Recovery         System statup, system falure, and debugging information         System statup, system falure, and debugging information         System statup, system falure, and debugging information         System variables         Variable         Variable |      |
| 13 items                                                                                    |                                                                                                    | 1    |
|                                                                                             | P Type here to search           O         II         C         III         C         IIII         C         IIII         C         IIII         C         IIII         C         IIIII         C         IIIIIIIIIIIIIIIIIIIIIIIIIIIIIIIIIIII                                                                                                    | 20 2 |

### Again click on "**New**" button in User variables.

|                          | ▼   jdk1.8.0_111                                             |                                                                        | – 0 ×                                            |
|--------------------------|--------------------------------------------------------------|------------------------------------------------------------------------|--------------------------------------------------|
| File                     | Home Share View                                              |                                                                        | ^ 🔞                                              |
|                          | System Properties                                            | 🗸 🐂 New item 🔻 📑 👔 Open 🐐 🕂 Select all                                 |                                                  |
| Dim ha Oui               |                                                              | Environment Variables X                                                |                                                  |
| access                   | Computer Name Hardware Advanced System Protection            |                                                                        |                                                  |
|                          | You must be logged on as an Administrator to make most of th | User variables for subrat                                              |                                                  |
| $\leftarrow \rightarrow$ | Performance                                                  | Variable Value                                                         | ✓ ♂ Search jdk1.8.0_111                          |
|                          | Visual effects, processor scheduling, memory usage, and virt | FREIOR_PATH C:\PROGRA~2\ACETHI~1\ACETHI~1\VIDEOE~1\frei0r;C:\Program   |                                                  |
| 📌 Qu                     |                                                              | JAVA_HOME C:\Program Files\Java\jdk1.8.0_111                           |                                                  |
| 💻 D                      |                                                              | OneDrive C:\Users\subrat\OneDrive                                      |                                                  |
| 🕹 D                      | User Profiles                                                | Path C:\ProgramData\Oracle\Java\javapath;C:\WINDOWS\system32;C:\       |                                                  |
| 🚔 D                      | Desktop settings related to your sign-in                     | TMP C:\Users\subrat\AppData\Local\Temp                                 |                                                  |
| E P                      |                                                              |                                                                        |                                                  |
|                          |                                                              |                                                                        |                                                  |
|                          | Startup and Recovery                                         | New Edit Delete                                                        |                                                  |
|                          | System startup, system failure, and debugging information    | Color with                                                             |                                                  |
|                          |                                                              | system variables                                                       |                                                  |
|                          | 1                                                            | Variable Value                                                         |                                                  |
| 📥 On                     |                                                              | ComSpec C:\WINDOWS\system32\cmd.exe                                    |                                                  |
| Thi                      | Environmer                                                   | DriverData C:\Windows\System32\Drivers\DriverData                      |                                                  |
|                          |                                                              | NUMBER_OF_PROCESSORS 4                                                 |                                                  |
| 🌧 Ne                     | OK Cancel                                                    | Path C:\ProgramData\Oracle\Java\javapath:C:\MYSQL\BIN:C:\WINDOW        |                                                  |
| l                        |                                                              | PATHEXT .COM; EXE; .BAT; .CMD; .VBS; .VBE; .JS; .JSE; .WSF; .WSH; .MSC |                                                  |
|                          |                                                              | PROCESSOR ARCHITECTURE AMD64                                           |                                                  |
|                          |                                                              | New., Edit., Delete                                                    |                                                  |
|                          |                                                              |                                                                        |                                                  |
|                          |                                                              |                                                                        |                                                  |
|                          |                                                              | OK Cancel                                                              |                                                  |
|                          |                                                              |                                                                        |                                                  |
|                          |                                                              |                                                                        |                                                  |
|                          |                                                              |                                                                        | _                                                |
| 13 items                 |                                                              |                                                                        |                                                  |
|                          | ho  Type here to search                                      | O 🛱 🤮 🥫 💼 🧰 🗳 🐗 💷 🥼 😣                                                  | へ 空 記 小 <sup>3:47 PM</sup><br>6/13/2020 <b>見</b> |
|                          |                                                              |                                                                        | , 10/L010                                        |

|                                                |                                                                        | - 0 X                       |
|------------------------------------------------|------------------------------------------------------------------------|-----------------------------|
| System Properties                              | New item - 🕞 🔛 Open - 🕂 Select all                                     | 1                           |
| Computer Name Hardware Advanced System         | n Protection                                                           |                             |
| You must be logged on as an Administrator to m | ake most of th User variables for subrat                               |                             |
| Performance                                    | Variable Value                                                         | ✓ Ö Search apache-ant-1.9.7 |
| Visual effects, processor scheduling, memory u | sage, and the New User Variable                                        | ×                           |
|                                                |                                                                        |                             |
| User Profiles                                  | Variable name: ANT_HOME                                                |                             |
| Desktop settings related to your sign-in       |                                                                        |                             |
|                                                | Variable value:                                                        |                             |
| Startup and Recovery                           |                                                                        |                             |
| System startup, system failure, and debugging  | information Browse Directory Browse File OK Cancel                     |                             |
|                                                | Variable Value                                                         |                             |
|                                                | ComSpec C:\WINDOWS\system32\cmd.exe                                    |                             |
|                                                | Environmer DriverData C:\Windows\System32\DriverSDriverData            |                             |
|                                                | OS Windows_NT                                                          |                             |
| ОК                                             | Cancel Path C:\ProgramData\Oracle\Java\javapath;C:\MYSQL\BIN;C:\WINDOW |                             |
|                                                | PROCESSOR ARCHITECTURE AMD64                                           |                             |
|                                                | New Edit Delete                                                        |                             |
|                                                | OK Cancel                                                              |                             |
|                                                |                                                                        |                             |
|                                                |                                                                        |                             |
| Q Type here to search                          | o H 🗛 🥅 🏦 🛸 📣 🛷 💷 🖉                                                    |                             |
|                                                |                                                                        | 6/13/2020                   |
|                                                |                                                                        |                             |
|                                                |                                                                        |                             |
|                                                |                                                                        |                             |

| File                     | Home     | Share            | View           |                   |                 |                           |                     |                                               |                  |               |   |     |                                | ^ <b>?</b> |
|--------------------------|----------|------------------|----------------|-------------------|-----------------|---------------------------|---------------------|-----------------------------------------------|------------------|---------------|---|-----|--------------------------------|------------|
| -                        | System P | Properties       |                |                   | _               | 🗸 🐂 🏠 New ite             | m • 📑 🖪             | Open - Select                                 | tall             |               | _ |     |                                |            |
| Pin to Oui               | ,<br>,   |                  | I Adv          | anad C i          |                 | Environment Variables     |                     |                                               |                  | ×             |   |     |                                |            |
| access                   | Compute  | er Name   Hard   | dware Auv      | anceu Syste       | m Protection    |                           |                     |                                               |                  |               |   |     |                                |            |
|                          | You m    | ust be logged    | on as an Ad    | lministrator to m | nake most of th | User variables for subrat |                     |                                               |                  |               | - |     |                                |            |
| $\leftarrow \rightarrow$ | Perfo    | imance           | essor sobed    | uling memory      | unade and vid   | Variable                  | Value               |                                               |                  | ^             | - | ~ Ū | Search apache-ant-1.9.7        | Q          |
| 1.0                      | VISUO    | ar enects, proci | essur scrieu   | uning, memory (   | usaye, anu vin  | ANT_HOME                  | C:\apache-ant-1.9.7 |                                               |                  | C) December 2 |   |     |                                |            |
| 🗶 Qu                     |          |                  |                |                   |                 | JAVA HOME                 | C:\Program Files\Ja | /a\idk1.8.0 111                               | DEOE~ I\freior;C | .:\Program    |   |     |                                |            |
|                          | lleer    | Profiles         |                |                   |                 | OneDrive                  | C:\Users\subrat\On  | eDrive                                        |                  |               |   |     |                                |            |
|                          | Desk     | ttop settings re | lated to your  | r sign-in         |                 | Path                      | C:\ProgramData\Or   | acle\Java\javapath;C                          | :\WINDOWS\sy     | /stem32;C:\   |   |     |                                |            |
|                          |          |                  |                |                   |                 | TEMP                      | C:\Users\subrat\Ap  | Data\Local\Temp                               |                  | ~             |   |     |                                |            |
|                          |          |                  |                |                   |                 |                           | C. YOSCISYSODIALIAD |                                               |                  |               |   |     |                                |            |
|                          | Startu   | up and Recove    | ery            |                   |                 |                           |                     | New                                           | Edit             | Delete        |   |     |                                |            |
|                          | Syste    | em startup, syst | tem failure, a | and debugging     | information     | - System variables        |                     |                                               |                  |               |   |     |                                |            |
| s.                       |          |                  |                |                   |                 | System valuates           |                     |                                               |                  |               |   |     |                                |            |
|                          |          |                  |                |                   | -               | Variable                  | Value               | 22)                                           |                  |               |   |     |                                |            |
| on 📥 On                  |          |                  |                |                   | Environme       | DriverData                | C:\Windows\Syste    | m32\cma.exe<br>132\Drivers\DriverDa           | ta               |               |   |     |                                |            |
| 💻 Thi                    |          |                  |                |                   |                 | NUMBER_OF_PROCESSORS      | 4                   |                                               | -                |               |   |     |                                |            |
| 🔿 Ne                     |          |                  | _              |                   |                 | OS                        | Windows_NT          |                                               |                  |               |   |     |                                |            |
|                          |          |                  |                | OK                | Cancel          | Path<br>PATHEXT           | C:\ProgramData\Or   | acle\Java\javapath;C<br>ID: VRS: VRE: IS: ISE | :\MYSQL\BIN;C    | C:\WINDOW     |   |     |                                |            |
|                          |          |                  |                |                   |                 | PROCESSOR ARCHITECTURE    | AMD64               |                                               |                  | ~             |   |     |                                |            |
|                          |          |                  |                |                   |                 |                           |                     | New                                           | E.G.             | Delata        |   |     |                                |            |
|                          |          |                  |                |                   |                 |                           |                     | New                                           | Edition          | Delete        |   |     |                                |            |
|                          |          |                  |                |                   |                 |                           |                     |                                               |                  | 1             |   |     |                                |            |
|                          |          |                  |                |                   |                 |                           |                     |                                               | OK               | Cancel        |   |     |                                |            |
|                          |          |                  |                |                   |                 |                           |                     |                                               |                  |               |   |     |                                |            |
|                          |          |                  |                |                   |                 |                           |                     |                                               |                  |               |   |     |                                |            |
| 15 items                 |          |                  |                |                   |                 |                           |                     |                                               |                  |               |   |     |                                |            |
|                          | О Туре   | e here to s      | earch          |                   |                 | o 🛱 🧲 🛛                   | <b>i</b> 🔒 📄        | 🗉 🧭                                           | 💴                | 2             |   |     | へ 空 史 (1) 3:49 PM<br>6/13/2020 | -          |
|                          |          |                  |                |                   |                 |                           |                     |                                               |                  |               |   |     |                                | <u> </u>   |

| Click on ok bu                                                                                                    | utton in System Properties.                                                                                                    |                                                                                                    |                                                  |
|----------------------------------------------------------------------------------------------------|----------------------------------------------------------------------------------------------------|----------------------------------------------------------------------------------------------------|--------------------------------------------------|
| I     Image: square with the square with the square withe square with the square with the square wi | 1.9.7<br>View                                                                                                    |                                                                                                    | - 0 ×<br>^ 0                                     |
| Pin to Quick copy       Paste         Clipboard         ←       →       ↑         Quick access         Desktop       *         ↓       Downloads       *         🗟       Documents       *         ➡       Pictures       *                                                                                                    | Cut<br>Copy path<br>Paste shortcut<br>Name<br>bin<br>ctc<br>lib<br>lib<br>lib<br>COTRIBUTORS<br>Cut<br>Organize<br>Defete Rename<br>Defete Rename<br>Date modified<br>Date modified<br>4/9/2016 8:38<br>4/9/2016 8:38<br>COTRIBUTORS<br>COTRIBUTORS                                                                 | New item                                                                                                    | v Ŏ Search apache-ant-1.9.7 ♪                    |
| <ul> <li>Dspace Screenshot</li> <li>Payment Bill</li> <li>PO Scanned Copies</li> <li>Screenshots</li> <li>OneDrive</li> <li>This PC</li> <li>Metwork</li> </ul>                                                                                                    | contributors         4/9/2016 8:38           fetch         4/9/2016 8:38           INSTALL         4/9/2016 8:38           KEVS         4/9/2016 8:38           LICENSE         4/9/2016 8:38           NOTICE         4/9/2016 8:38           Patch         4/9/2016 8:38           WHATSNEW         4/9/2016 8:38 | Statup and Recovery<br>System statup, system failure, and debugging information<br>Settings<br>Environment Variables<br>OK Cancel Apply |                                                  |
| 15 items                                                                                                    | o search O 🖽                                                                                                    | e 🗖 🗄 🖻 🍎 🚿 💷 🕢 😣                                                                                                    | へ 知 記 か <sup>3:50 PM</sup><br>6/13/2020 <b>夏</b> |

Then go to your windows search box and type "pgadmin".

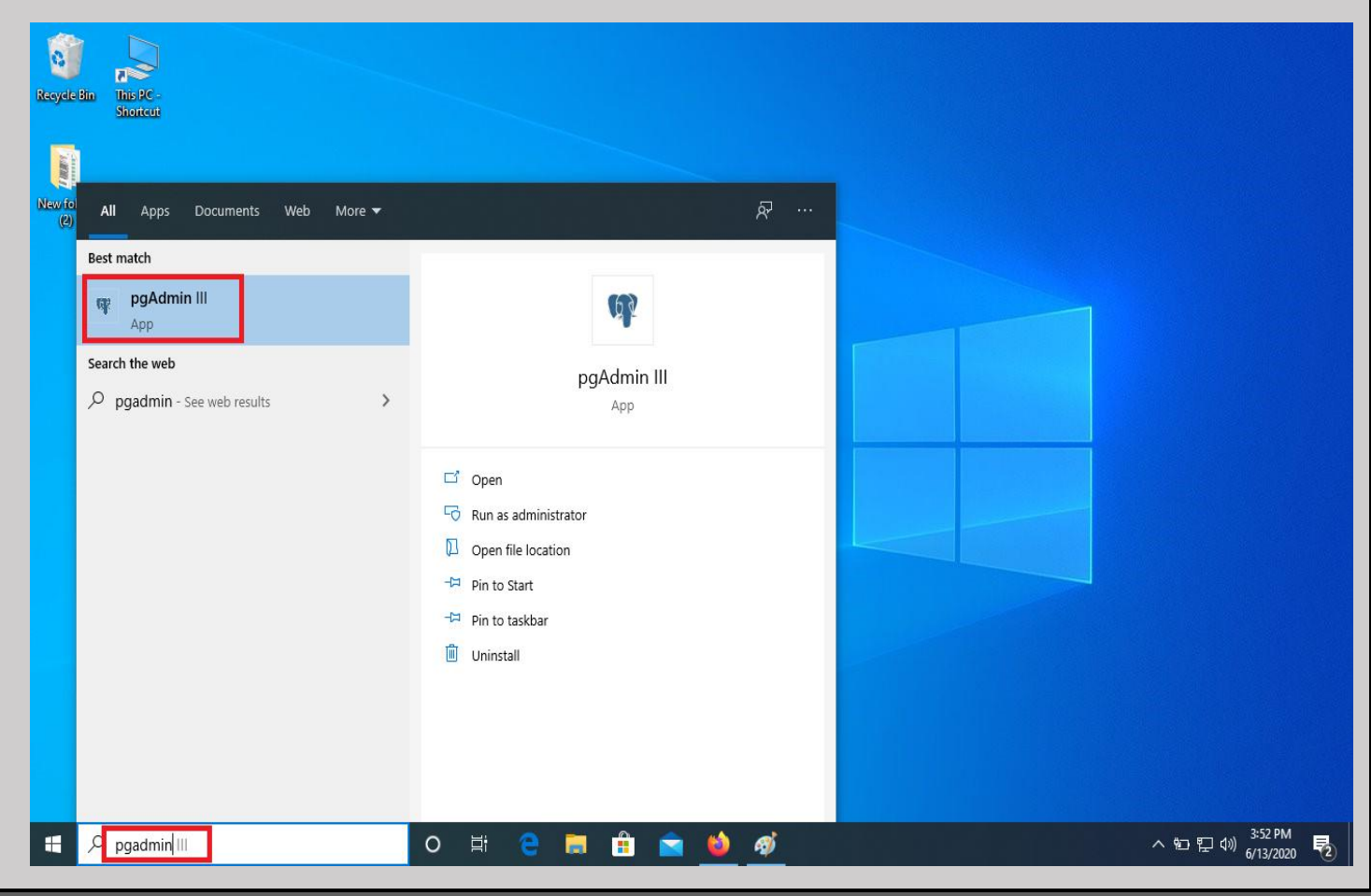

Check your postgresql version by going through the path: **C:\Program Files\PostgreSQL** in my case the version is 9.4, so right click on the option and select "Connect" or you can double click on the option.

| Recycle Bin      | This RC -<br>Shortcut            |                                                                                                    |
|------------------|----------------------------------|----------------------------------------------------------------------------------------------------|
| New/older<br>(2) |                                  | Pgpddmin III   File Edit Plugins View Tools Help   File Edit Plugins View Tools Help   Properties Statistics Pependencies Pependents   Properties Statistics Pependencies Pependents   Properties Statistics Pependencies Pependents   Properties Statistics Pependencies Pependents   Properties Statistics Pependencies Pependents   Properties Statistics Pependencies Pependents   Properties Statistics Pependencies Pependents   Properties Statistics Pependencies Pependents   Properties Statistics Pependencies Pependents   Properties Statistics Pependencies Pependents   Properties Statistics Pependencies Pependents   Properties Statistics Pependencies Pependents   Properties Statistics Pependencies Pependents Properties Statistics Pependencies Pependencies Properties Statistics Pependencies Pependents Properties Statistics Pependencies Pependencies Properties Statistics Pependencies Pependencies Properties Statistics Pependencies PostgresQL 9.4 Refresh PostgresQL 9.4 (Boalmost 53) Properties Properties Properties View Properties View Properties. |
| # P              | <sup>0</sup> Type here to search | 범 😑 🚍 🏦 🕋 🍏 🛷 💷 - ^ 知 및 40) 3353 PM [<br>여/13/2020                                                                                                    |

Give the password that was already set at the time of installation and click on ok button.

| Regele Bin<br>Regele Bin<br>Tible PC-<br>Storteor<br>Rewrielder<br>(2) | Image: Server Groups       Image: Server Groups         Server Groups       Image: Server Groups         Server Groups       Image: Server Groups         Properties       Statistics         Dependencies       Dependencies         Property       Value         PostgreSQL 9.2 (localnost:5432)         PostgreSQL 9.4 (localnost:5432)         PostgreSQL 9.5 (x86) (localnost:5432)         PostgreSQL 9.5 (x86) (localnost:5432)         PostgreSQL 9.4 (localnost:5432)         PostgreSQL 9.5 (x86) (localnost:5432)         PostgreSQL 9.4 (localnost:5432)         PostgreSQL 9.5 (x86) (localnost:5432)         PostgreSQL 9.6 (model and the second and the second and the seco |                                                 |
|------------------------------------------------------------------------|----------------------------------------------------------------------------------------------------|-------------------------------------------------|
| د که Type here to search O                                             | >       Retrieving details on server localhost Done.                                                                                                    | ><br>0.08 secs<br>。<br>か 記 記 句()<br>6/13/2020 見 |

| Recycle Bin This PC-<br>Storker<br>New folder<br>(2) | Image: Server Groups       Image: Server Groups         Server Groups       Image: Server Groups         Server Groups       Image: Server Groups         Server Groups       Image: Server Groups         Server Groups       Image: Server Groups         Server SQL 9.2 (localhost: 5432)         Dotatpases (1)         Databases (2)         Dotatpases (2)         Dotatpase (2)         Dotatpase (2)         Dotatpase (2)         Dotatpase (2)         Dotatpase (2)         Dotatpase (2)         Dotatpase (2)         Dotatpase (2)         Dotatpase (2)         Dotatpase (2 | · ×            |
|------------------------------------------------------|----------------------------------------------------------------------------------------------------|----------------|
|                                                      | < C Retrieving details on login roles Done.                                                                                                    | ><br>0.01 secs |

## Type "dspace" in Role name in properties option.

| 👎 pgAdmin III 💦 👘                                                                                                    |                                                                    | ×      |
|----------------------------------------------------------------------------------------------------|--------------------------------------------------------------------|--------|
| File Edit Plugins View Tools Help                                                                                                    | A New Login Role X                                                 |        |
| i 🌶 🥂 💼 💁 🖓 🔘                                                                                                    | Properties Definition Role privileges Role membership Variables Se |        |
|                                                                                                    | Role name dspace                                                   |        |
| Object browser X<br>Server Groups                                                                                                    | OID                                                                |        |
| Servers (3)<br>PostgreSQL 9.2 (localhost: 5432)<br>PostgreSQL 9.4 (localhost: 5432)<br>Databases (2)<br>Group Roles (0)<br>Cogin Roles (2)<br>Cogin Roles (2)<br>PostgreSQL 9.5 (x86) (localhost: 543:<br>Sc | Comment Use Slony Help OK Cancel                                   | ×      |
| < > <                                                                                                    |                                                                    | >      |
| Retrieving details on login roles Done.                                                                                                    | 0.00 sec                                                           | vate v |

| Set the password for ex: "dspace                                | " in Definition optior                                                                                                    | ۱.                                                                                                    |                        |
|-----------------------------------------------------------------|----------------------------------------------------------------------------------------------------|----------------------------------------------------------------------------------------------------|------------------------|
| Recycle Bin<br>Recycle Bin<br>Contraction<br>Recyclicler<br>(2) | pgAdmin III File Edit Plugins View Tools Help     for PostgreSQL 9-2 (localhost:5432)     postgreSQL 9-4 (localhost:5432)     postgreSQL 9-4 (localhost:5432)     postgreSQL 9-5 (x66) (localhost:5433     postgreSQL 9-5 (x66) (localhost:5433 | New Login Role      Properties Definition Role privileges Role membership Variables Se      Password      Password      Account expires      6/13/2020     Connection Limit      Help     OK Cancel |                        |
|                                                                 | Retrieving details on login roles Done.                                                                                                    | 0                                                                                                    | .01 secs               |
|                                                                 |                                                                                                    |                                                                                                    |                        |
| F P Type here to search                                         | D 🗄 🧧 🔚 🏦 🖻                                                                                                    |                                                                                                    | へ 知 臣 (4)) 6/13/2020 🔽 |

Select all the options in Role privileges and click on ok.

| Recycle Bin<br>This PC -<br>Shortcur |                                                                                                    |                                    |
|--------------------------------------|----------------------------------------------------------------------------------------------------|------------------------------------|
| Newtoldes<br>(2)                     | Pile     Edit     Plugins     View     Tools     Help       Pile     Edit     Plugins     View     Tools     Help       Properties     Definition     Role privileges     Role membership     Variables     Set       Object browser     Image: Set of the set of the set of |                                    |
|                                      | Retrieving details on login roles Done.                                                                                                    | 0.01 secs at                       |
| Type here to search                  | ) 🛱 🔁 🛱 🖻 🖄 🏘 🕼                                                                                                    | へ 1 記 記 d w 3:58 PM<br>6/13/2020 見 |

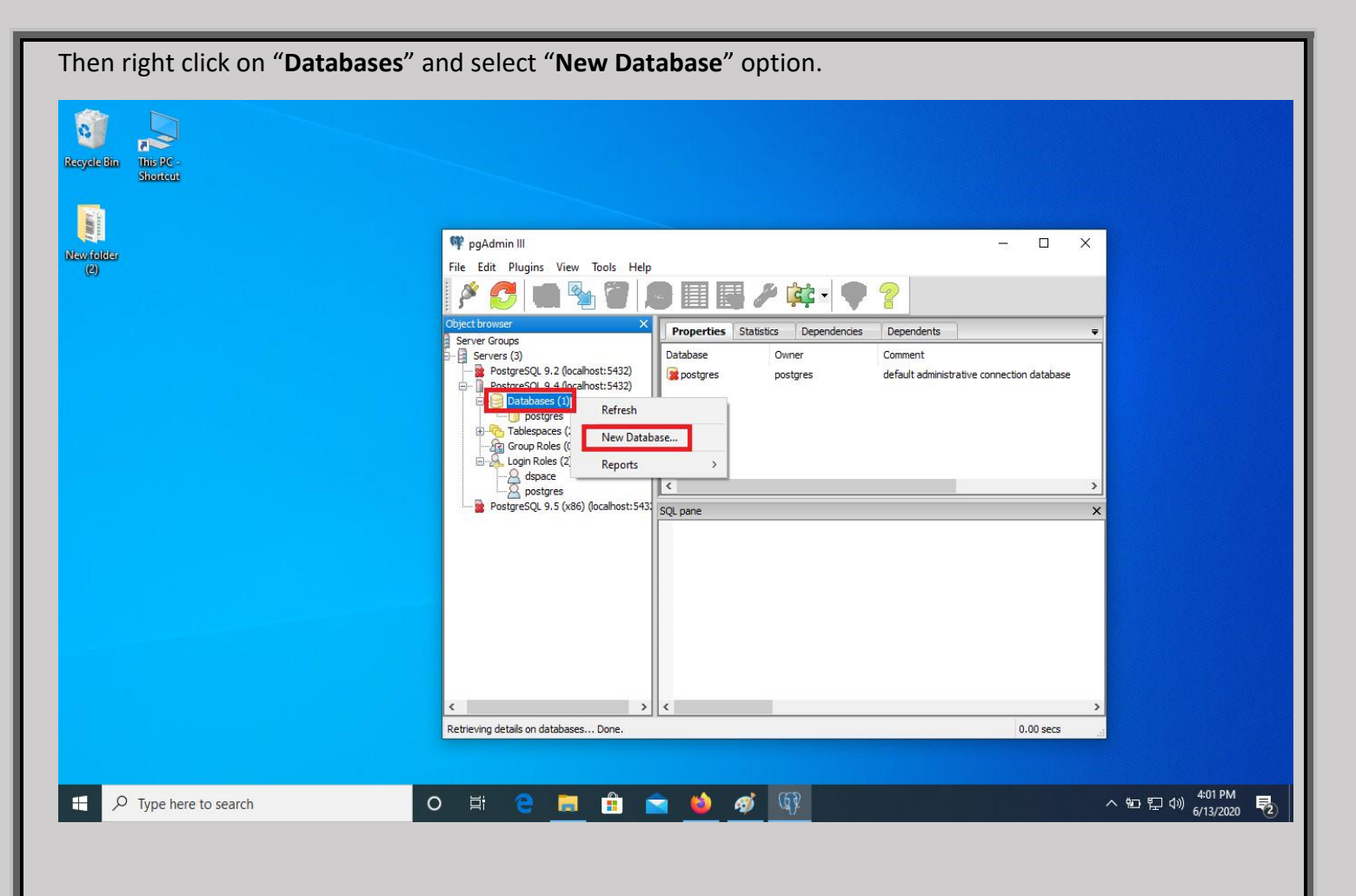

Type "dspace" in Name box and choose dspace in Owner drop down option.

| Recycle Bin This PC -<br>Shortcut |                                                                                                    |
|-----------------------------------|----------------------------------------------------------------------------------------------------|
| Newfeldes<br>(e)                  | PipAdmin III       File       File |
| € 🖉 Type here to search           | Retrieving details on databases Done.     0.00 secs       目:     〇<                                                                                                    |

| In Definition option choose "pg_c                        | <b>efault</b> " from Tablespace drop d                                                                                                    | own option and click on ok button.      |
|----------------------------------------------------------|----------------------------------------------------------------------------------------------------|-----------------------------------------|
| Recycle Bin<br>This PC-<br>Shortedt<br>New felder<br>(c) | PgAdmin III File Edit Plugins View Tools Help      ✓ ✓ ✓ ✓ ✓ ✓ ✓ ✓ ✓ ✓ ✓ ✓ ✓ ✓ ✓ ✓ ✓                                                                                                    | ariables Privileges Security Labels SQL |
|                                                          | Server Groups<br>Servers (3)<br>PostgreSQL 9.2 (localhost:5432)<br>PostgreSQL 9.4 (localhost:5432)<br>PostgreSQL 9.4 (localhost:5432)<br>PostgreSQL 9.5 (x86) (localhost:543)<br>PostgreSQL 9.5 (x86) (localhost:543)<br>Schema restriction | default                                 |
|                                                          | Ketrieving details on databases Done.                                                                                                    | ><br>0.00 secs                          |
| The Point Type here to search                            | 비 @ 🛤 🖨 🐋 🐽 🛷 🕅                                                                                                    | ~ 知 ☶ 403 PM 艮                          |

Then go to Database-dspace-Extensions. Right click on Extensions and select "New Extension".

| Recycle Bin This JC -<br>Stiontcut                                                                              |                                                                                                    |                                                   |
|----------------------------------------------------------------------------------------------------|----------------------------------------------------------------------------------------------------|---------------------------------------------------|
| 1 and 1 and 1 and 1 and 1 and 1 and 1 and 1 and 1 and 1 and 1 and 1 and 1 and 1 and 1 and 1 and 1 and 1 and 1 a |                                                                                                    |                                                   |
| New/folder<br>(2)                                                                                               | νφ ρg.aamin iii<br>File Edit Plugins View Tools Help                                                                                                    |                                                   |
| 54<br>                                                                                                    | 🖋 🛃 🎕 🦉 😰 📰 📰 🎤 🗰 🗣 💡                                                                                                    |                                                   |
|                                                                                                    | Object browser × Properties Statistics Dependencies Dependents                                                                                                    | <b>T</b>                                          |
|                                                                                                    | Servers (3) Extension Owner Comment                                                                                                    |                                                   |
|                                                                                                    | PostgreSQL 9.2 (localhost:5432)     Poppsql postgres PL/pgSQL procedura     Databases (2)     Gapace     Stork Ficture Transcr (1)     Gapace     Stork Refresh     Stork Refresh     Stork | llanguage<br>X<br>X                               |
|                                                                                                    | Retrieving details on extensions Done,                                                                                                    | 0.00 secs                                         |
|                                                                                                    |                                                                                                    |                                                   |
| Image: Point of the search     Image: Constraint of the search                                                  | ) 🛱 🧧 🧮 😫 🖄 🍻                                                                                                    | へ 知 史 小) <sup>4:05 PM</sup><br>6/13/2020 <b>見</b> |

| Select "pgcrypto" from the drop down optic                                                                                    | on.                                                                                                    |                                                     |
|----------------------------------------------------------------------------------------------------|----------------------------------------------------------------------------------------------------|-----------------------------------------------------|
|                                                                                                    |                                                                                                    |                                                     |
| Shortcut                                                                                                    | Wew Extension                                                                                                    | ×                                                   |
| <b>5</b> 1                                                                                                    | Properties Definition SQL                                                                                                    |                                                     |
| Rew folder                                                                                                    | OID                                                                                                    |                                                     |
| (2) File Edit Plugins                                                                                                    | View Tools                                                                                                    |                                                     |
| P 5 4                                                                                                    |                                                                                                    |                                                     |
| Coject browser<br>Servers (3)<br>PostgreSQL 9<br>PostgreSQL 9<br>PostgreSQL 9<br>PostgreSQL 9<br>PostgreSQL 9<br>PostgreSQL 9 | .2 (localhost:543<br>.4 (localhost:543<br>s (2)<br>vent Triggers (0)<br>xtensions (1)<br>plopsol<br>demas (1)<br>lony Replication (<br>pres<br>ces (2)<br>te<br>res<br>(2)<br>Help<br>res<br>(3)<br>(localhostoreset<br>Help<br>res<br>(3)<br>(localhostoreset<br>Help | CK Cance                                            |
| <                                                                                                    | > <                                                                                                    | <u> </u>                                            |
| Retrieving details on ex                                                                                                    | .tensions Done.                                                                                                    | 0.00 secs                                           |
|                                                                                                    |                                                                                                    |                                                     |
| P     Type here to search       O     III                                                                                     | 💼 🔒 🖻 🎽 🧭                                                                                                    | ~ @D 程 dt》 <sup>4:09 PM</sup><br>6/13/2020 <b>民</b> |

In Definition option choose "**public**" in schema drop down option and select the version and then click on ok.

| Recycle Bin This PC -<br>Shortcut<br>New folder<br>(2)                                                                                                    | Image: state of the state of the state o | New Extension<br>erties Definition SQL<br>public 1.1 | ×<br>2 - ×                           |
|----------------------------------------------------------------------------------------------------|----------------------------------------------------------------------------------------------------|------------------------------------------------------|--------------------------------------|
|                                                                                                    | Srver Groups     Servers (3)     PostgreSQL 9.2 (localhost: 543     PostgreSQL 9.4 (localhost: 543     PostgreSQL 9.4 (localhost: 543     PostgreSQL 9.2 (localhost: 543     PostgreSQL 9.2 (localhost: 543     PostgreSQL 9.2 (localhost: 543     PostgreSQL 9.5 (x86) (localhost                                                                                                    | telp OK Cancel                                       | X                                    |
|                                                                                                    | C > Retrieving details on extensions Done.                                                                                                    | <                                                    | ><br>0.00 secsi                      |
| Figure 4 Contraction Contraction Contracti | H C 📃 🔒 🕯                                                                                                    | à 🔌 🛷 🚯                                              | へ 虹 巨 句) <sup>4-10 PM</sup> <b>見</b> |

| Create a fold                                                                                                    | er naming <b>"dspac</b>                                                                                                    | e" in C:\ drive.                                                                                                    |                                                              |     |                          |
|----------------------------------------------------------------------------------------------------|----------------------------------------------------------------------------------------------------|----------------------------------------------------------------------------------------------------|--------------------------------------------------------------|-----|--------------------------|
| Local Disk (C                                                                                                    | :)<br>View                                                                                                    |                                                                                                    |                                                              |     | - 🗇 X                    |
| Pin to Quick Copy Paste                                                                                                    | Cut<br>Copy path<br>Paste shortcut                                                                                                    | te Rename New folder                                                                                                    | Properties History                                           |     |                          |
| Clipboard                                                                                                    | Organize                                                                                                    | New                                                                                                    | Open Select                                                  |     |                          |
| $\leftarrow$ $\rightarrow$ $\checkmark$ $\Uparrow$ 🏪 $\flat$ This                                                                                                    | PC > Local Disk (C:)                                                                                                    |                                                                                                    |                                                              | ڻ ~ | Search Local Disk (C:)   |
| <ul> <li>✓ Quick access</li> <li>✓ Desktop</li> <li>✓ Downloads</li> <li>✓ Documents</li> <li>✓ Pictures</li> <li>✓ Dspace Screenshot</li> <li>✓ Po Scanned Copies</li> <li>✓ Screenshots</li> </ul> | Name<br>apache-ant-1.9.7<br>apache-maven-3.3.9<br>dspace-6.3-src-release<br>Intel<br>Program Files<br>Program Files (x86)<br>temp<br>Users<br>usr<br>Windows<br>dspace | Date modified         Type           4/9/2016.8:38 AM         File fold           11/10/2015 11:44         File fold           6/26/2018 7:34 PM         File fold           6/26/2018 7:34 PM         File fold           6/12/2020 3:33 AM         File fold           6/12/2020 1:21 AM         File fold           6/12/2020 1:22 1AM         File fold           5/9/2020 3:40 AM         File fold           5/9/2020 3:40 AM         File fold           5/9/2020 3:40 AM         File fold           6/11/2020 2:35 AM         File fold           6/11/2020 2:35 AM         File fold           6/12/2020 4:12 PM         File fold | Size<br>ler<br>ler<br>ler<br>ler<br>ler<br>ler<br>ler<br>ler |     |                          |
| This PC This PC This PC This PC This PC This PC Type here to                                                                                                    | p search                                                                                                    | o # e                                                                                                    | Ê 🖻 🍎 🛷 🥸                                                    |     | ▲ 112 PM<br>6/13/2020 ₹2 |

Go to your windows search box and type "cmd" for Command Prompt and select it.

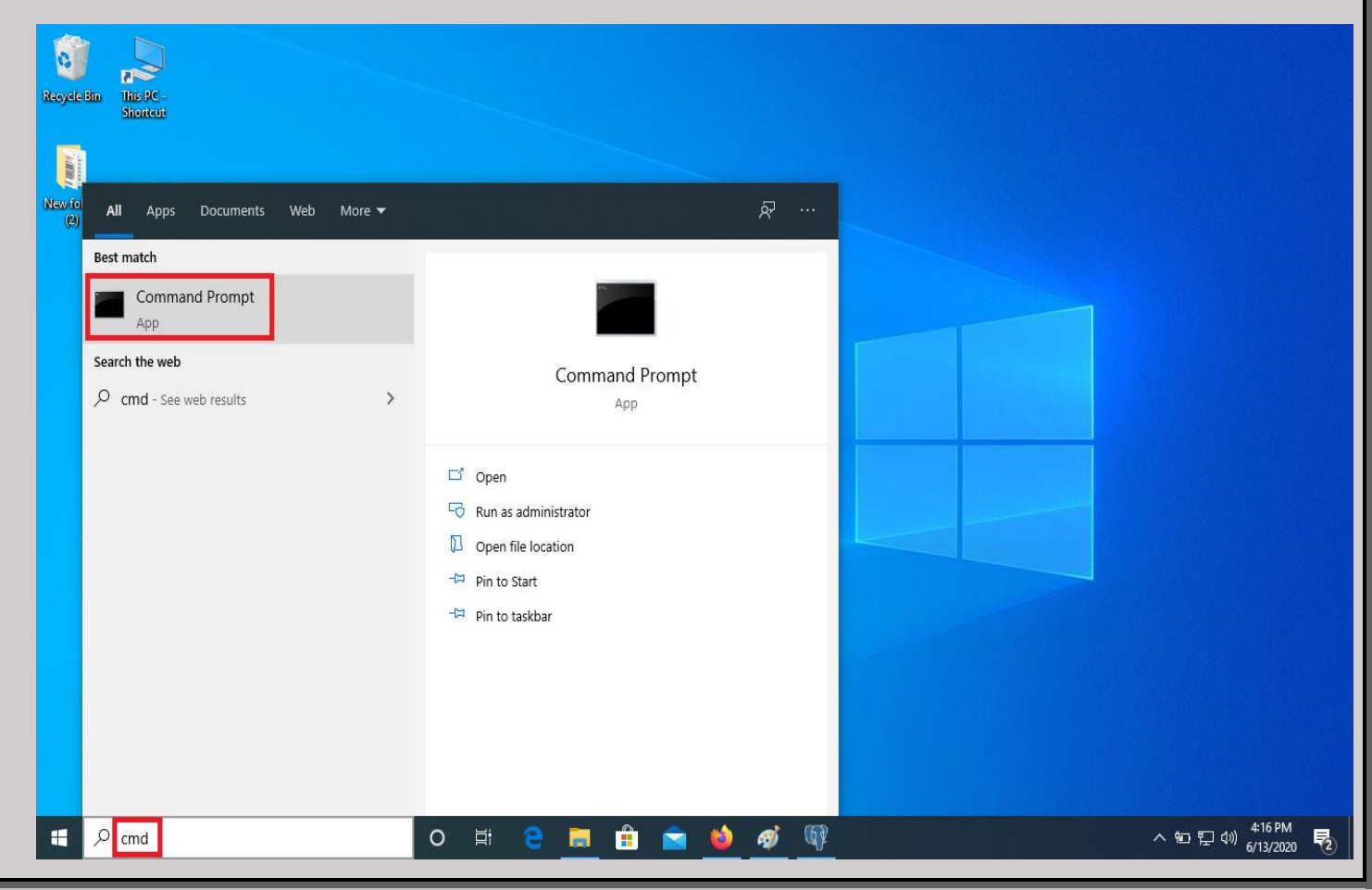

Type command "java -version" for checking the status of java version and then following by "ant -version"

#### Command Prompt

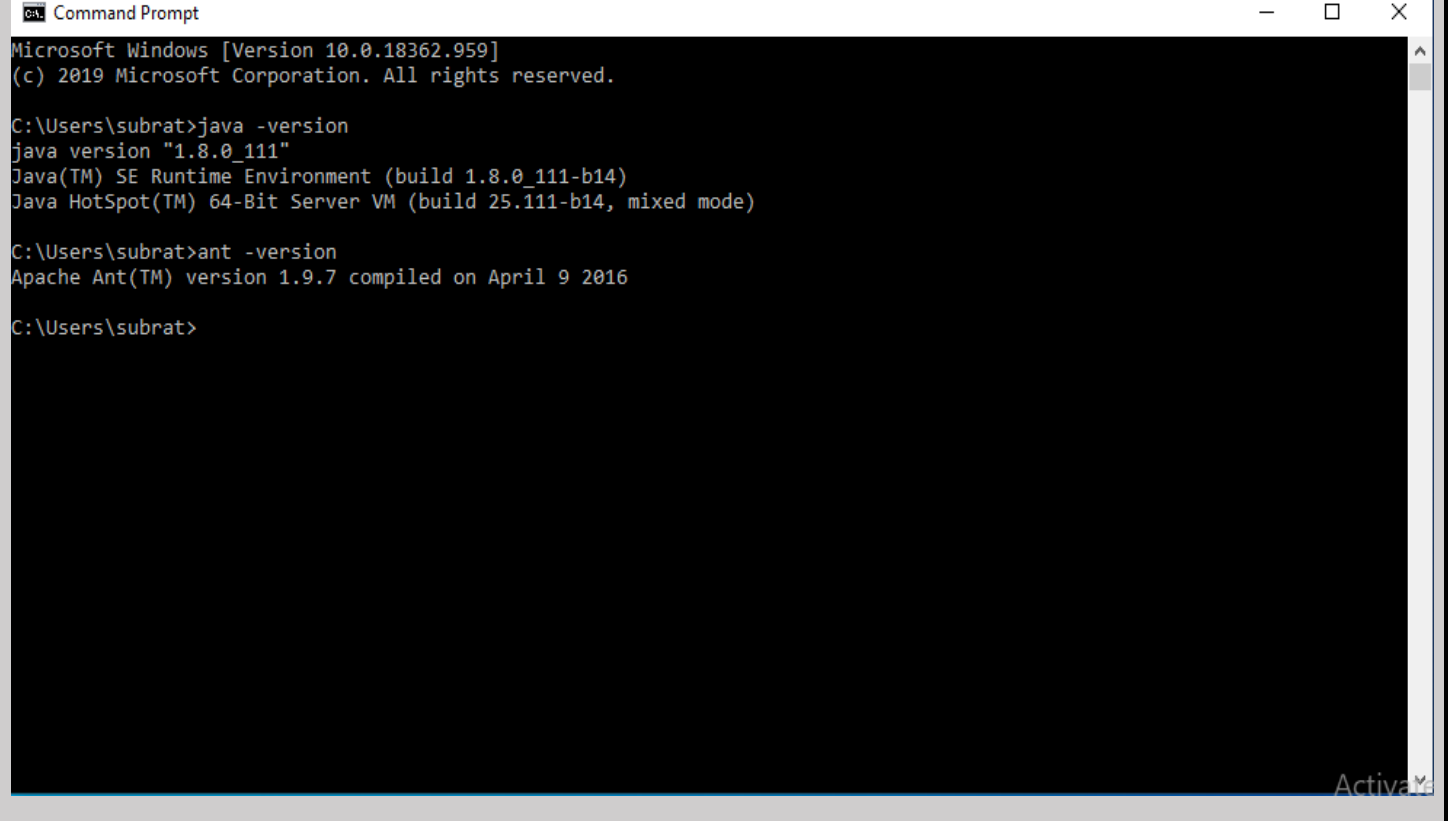

Type cd C:\dspace-6.3-src-release\dspace to change the directory.

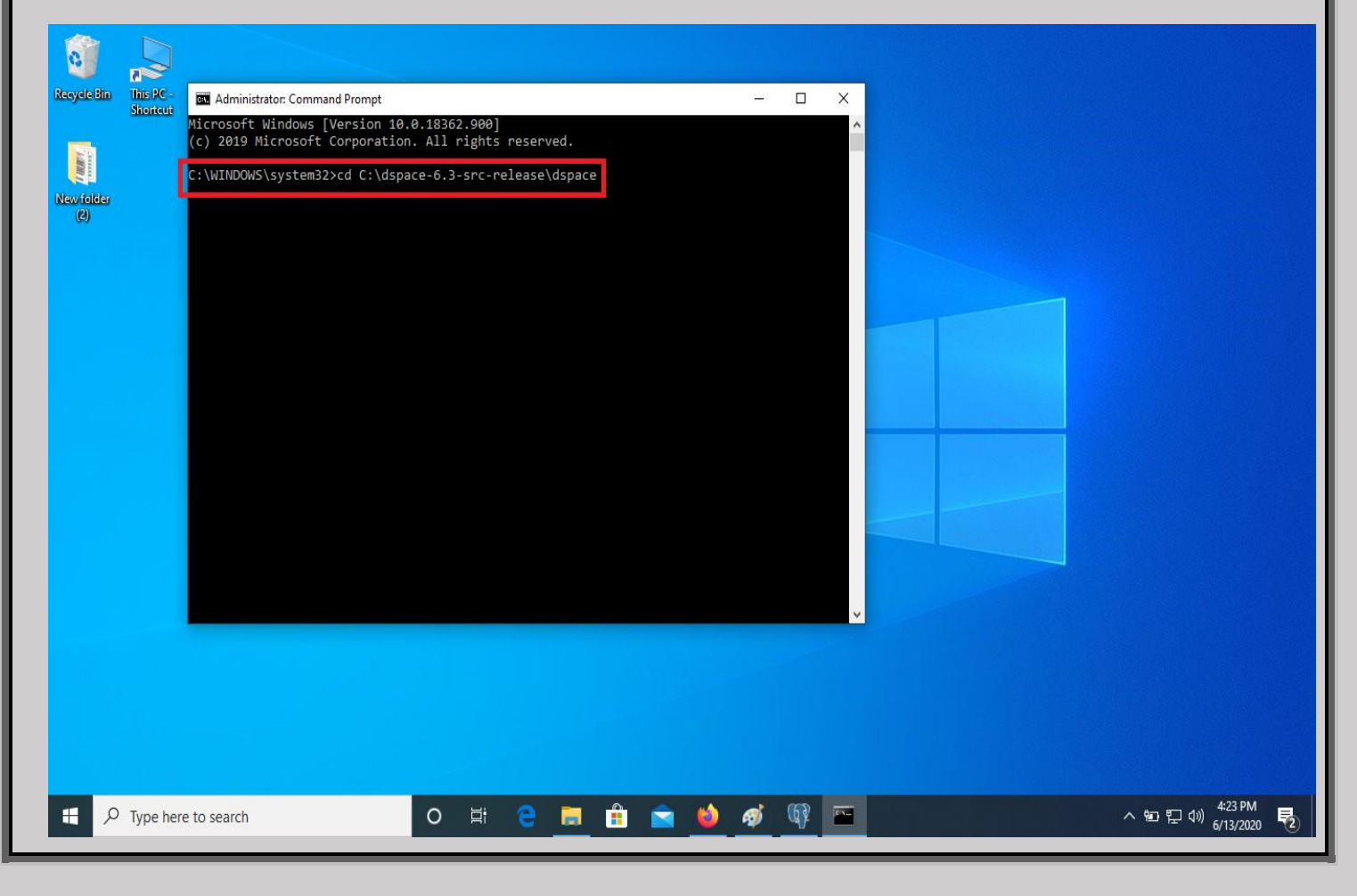

| Now we have to install maven<br>Resycle line<br>Resycle line<br>Newfolder<br>(e)<br>Newfolder<br>(c)<br>Newfolder<br>(c)<br>Newfolder<br>(c)<br>Newfolder<br>(c)<br>Newfolder<br>(c)<br>(c)<br>(c)<br>(c)<br>(c)<br>(c)<br>(c)<br>(c) | 0.18362.900]<br>. All rights reserved.<br>ce-6.3-src-release\dspace<br>ce>mvn package | To do that type r | × | enter key.                              |
|----------------------------------------------------------------------------------------------------|---------------------------------------------------------------------------------------|-------------------|---|-----------------------------------------|
|                                                                                                    |                                                                                       |                   |   |                                         |
|                                                                                                    |                                                                                       |                   |   |                                         |
| F p Type here to search                                                                                                    | o 🛱 🤤 🗮 🔒                                                                             | 🖻 单 🛷 🕼           |   | へ 空 臣 (か) 4:24 PM<br>6/13/2020 <b>を</b> |
| It will take long time depending                                                                                                    | gupon your internet                                                                   | t speed.          |   |                                         |
| Administrator: C:\Windows\sys                                                                                                    | tem32\cmd.exe - mvn                                                                   | package           |   | - • <b>x</b>                            |

```
[INFO] Reactor Build Order:
[INF0]
                                                                                            Ξ
[INFO] DSpace Addon Modules
[INFO] DSpace Kernel :: Additions and Local Customizations
[INFO] DSpace XML-UI (Manakin) :: Local Customizations
[INFO] DSpace JSP-UI :: Local Customizations
[INFO] DSpace RDF :: Local Customizations
[INFO] DSpace REST :: Local Customizations
[INFO] DSpace SWORD :: Local Customizations
[INFO] DSpace SWORD v2 :: Local Customizations
[INFO] DSpace SOLR :: Local Customizations
[INFO] DSpace OAI-PMH :: Local Customizations
[INFO] DSpace Assembly and Configuration
[INF0]
[INF0]
[INFO] Building DSpace Addon Modules 6.0
[[INF0]
Downloading: http://repo.maven.apache.org/maven2/org/apache/maven/plugins/maven-
enforcer-plugin/1.4.1/maven-enforcer-plugin-1.4.1.pom
Downloaded: http://repo.maven.apache.org/maven2/org/apache/maven/plugins/maven-e
nforcer-plugin/1.4.1/maven-enforcer-plugin-1.4.1.pom(8 KB at 3.5 KB/sec)
Downloading: http://repo.maven.apache.org/maven2/org/apache/maven/enforcer/enfor
cer/1.4.1/enforcer-1.4.1.pom
```

| Now the build process is succe                                                                                                    | essful.                                                                                                    |
|----------------------------------------------------------------------------------------------------|----------------------------------------------------------------------------------------------------|
| <b>§</b>                                                                                                    |                                                                                                    |
| RecycleBin Tins PC -<br>Shortcui<br>New folder<br>(c)<br>New folder<br>(c)<br>New fo | tatacr Command Prompt      X         The following patterns were never triggered in this artifact exclusion filter:         lassfish.Mc2.external.bean-validator:jar:*'         pying files to C:\dspace-6.3-src-releas\dspace\target\dspace-installer         actor Summary:         pace Addon Modules         pace Krnel :: Additions and local Customizations         SUCCESS [01:19 min]         pace KST :: local Customizations         SUCCESS [02:26 min]         pace SWRD V2 :: local Customizations         SUCCESS [01:19 min]         pace SMRD V2 :: local Customizations         SUCCESS [02:26 min]         pace SMRD V2 :: local Customizations         SUCCESS [01:29 min]         pace Assembly and Configuration         SUCCESS [01:29 min]         pace Assembly and Configuration         success [02:26 min]         pace Assembly and Configuration         success [02:17 min]         cd: ds: ds: ds: ds: ds: ds: ds: ds: ds: d |
| Figure 1 Type here to search                                                                                                    | O 밝 C 🔚 🛱 💼 🧆 🧭 🕸 🔤 🗠 ^ 🐿 팊 네) 448 PM 6/13/2020 💀                                                                                                    |

Then we need to install ant package for dspace. To do that first change the directory from **cd C:\dspace-6.3src-release\dspace** to **cd C:\dspace-6.3-src-release\dspace\target\dspace-installer** and press enter key.

| Recycle Bin This PC -                                  | 🖬 Administrator: Command Prompt — 🗆 🗙                                                                                                    |                            |
|--------------------------------------------------------|----------------------------------------------------------------------------------------------------|----------------------------|
| Recycle Bin This PC -<br>Shoricut<br>New folder<br>(2) | Administrator Command Prompt - C ×<br>[WARNING] The following patterns were never triggered in this artifact exclusion filter:<br>o 'org.glassfish.hk2.external:bean-validator:jar:*'<br>[INFO] Copying files to C:\dspace-6.3-src-release\dspace\target\dspace-installer<br>[INFO] Reactor Summary:<br>[INFO] Reactor Summary:<br>[INFO] DSpace Addon Modules |                            |
|                                                        | <pre>[INFO] DSpace Assembly and Configuration SUCCESS [02:17 min]<br/>[INFO] ====================================</pre>                                                                                                    |                            |
|                                                        |                                                                                                    | LEO DIA                    |
| P Type here to search                                  | ○ ♯ <mark>은 _</mark>                                                                                                    | ·哈 도 아》 6/13/2020 <b>전</b> |

| اج<br>۹۰       |                                                                                                    |                               |
|----------------|----------------------------------------------------------------------------------------------------|-------------------------------|
| ut             | [WARNING] The following patterns were never triggered in this artifact exclusion filter:                                                                                                    |                               |
|                | INFO Copying files to C:\dspace-6.3-src-release\dspace\target\dspace-installer                                                                                                    |                               |
|                | [INFO]<br>[INFO] Reactor Summary:                                                                                                    |                               |
|                | [INFO]<br>[INFO] DSpace Addon Modules                                                                                                    |                               |
|                | [INFO] DSpace XMI-UI (Manakin) :: Local Customizations SUCCESS [03:24 min]<br>[INFO] DSpace JSP-UI :: Local Customizations SUCCESS [01:12 min]                                                                                                    |                               |
|                | [INFO] DSpace RDF :: Local Customizations SUCCESS [02:26 min]<br>[INFO] DSpace REST :: Local Customizations SUCCESS [03:88 min]<br>[INFO] DSpace SUMPD :: Local Customizations                                                                                                    |                               |
|                | [INFO] DSpace SWORD v2 :: Local Customizations                                                                                                    |                               |
|                | [INFO] DSpace OAI-PMH :: Local Customizations SUCCESS [ 48.779 s]<br>[INFO] DSpace Assembly and Configuration SUCCESS [02:17 min]                                                                                                    |                               |
|                | [INFO] BUILD SUCCESS<br>[INFO]                                                                                                    |                               |
|                | [INFO] Total time: 22:34 min<br>[INFO] Finished at: 2020-06-13T16:47:42+05:30                                                                                                    |                               |
|                | [INFO]                                                                                                    |                               |
|                | C:\dspace-6.3-src-release\dspace>cd C:\dspace-6.3-src-release\dspace\target\dspace-instal ler                                                                                                    |                               |
|                | C:\dspace-6.3-src-release\dspace\target\dspace-installer>ant fresh_install                                                                                                    |                               |
|                |                                                                                                    |                               |
|                |                                                                                                    |                               |
|                |                                                                                                    |                               |
|                |                                                                                                    |                               |
|                |                                                                                                    |                               |
|                |                                                                                                    |                               |
| here to search | ㅇ 바 @ = 슈 속 성 때 트                                                                                                    | へ 物 町 ⑴) '                    |
| here to search | o #: e 🔚 🟦 🕋 🍑 🛷 🕸 📼                                                                                                    | ^╘╸╞┙╣╺╻                      |
| here to search | O Ħ C 📻 🟦 🕿 🍅 🛷 🕸 🔤                                                                                                    | へ 智 記 (1)) <sup>4</sup><br>6) |
| here to search | o # c <u>#</u> â <u>é</u> 🐠 🕸 <u>E</u>                                                                                                    | ^ 悟 받 (୬) <sub>6</sub>        |
| here to search | o ♯ e <u>■</u> û n <u>III III III III III III III III III </u>                                                                                                    | へ 900 記 400 6                 |
| here to search | o ♯ e 篇 â ≥ 🄌 🕸 📭 🔤                                                                                                    | へ 船 記 口 ()) 4<br>6            |
| here to search | o Ħ e ■ n ≥ Ø Ø © =                                                                                                    | ^ @n ╦ 석») 6                  |
| here to search | ○ Ħ e ■ Administrator: Command Prompt                                                                                                    | へ 弛 記 d)) 6                   |
| here to search | O II: C III C III C IIII C IIII C IIII C IIIII C IIIII C IIIII C IIIIII                                                                                                    | <u>^ @ ঢ়</u> (₩) ;           |
| here to search | ○ Ħ e ■ ê ● Ø ♥ ► ess is successful.   ■ Administrator: Command Prompt   (cho)   [ccho]   The DSpace code has been installed.   [ccho]   [ccho]                                                                                                    | ~ 管 定 d» ;                    |
| here to search | ○ Ħ e ■ ê 	 e 	 e 	 e 	 e 	 e 	 e 	 e 	 e 	 e                                                                                                    | ~ ₩ ₽ 4»                      |
| here to search | C III C III C IIII C IIIIIIIIIIIIIIIII                                                                                                    | ^ 衡 記 (1)) 。                  |
| here to search | ○ Ħ e appropriate place for your servet container. Container.                                                                                                    | へ 御 記 4)) <sub>(</sub>        |
| here to search | C II C III C III C III C III C IIII C IIII C IIII C IIII C IIII C IIII C IIII C IIII C IIII C IIIII C IIIII C IIIII C IIIII C IIIII C IIIII C IIIII C IIIII C IIIII C IIIII C IIIII C IIIII C IIIII C IIIII C IIIII C IIIII C IIIII C IIIII C IIIII C IIIII C IIIIII                                                                                                    | へ 管 記 (1)) 。                  |
| here to search | C R Copy any web applications from /dspace/webapps/ to<br>techol Compare place for your servlet container.<br>(e.g. 'SCATALINA_HOME/webapps' for Tomcat)<br>(e.f.) * Start up your servlet container (e.g. Tomcat). DSpace now will<br>initialize the database on the first startup.                                                                                                    | ~ ₩ ₽ 4»                      |
| here to search | C R Administrator Command Prompt<br>ecss is successful.                                                                                                    |                               |
| here to search | C R Compared Prompt<br>C R Compared Prompt<br>C R Compared Prompt |                               |
| here to search | C R C R C R C R C R C R C R C R C R C R                                                                                                    | ▲ 管 記 4)) 6                   |
| here to search | C H C Administrator Command Prompt<br>(cho) The USpace code has been installed.<br>(cho) The USpace code has been installed.<br>(cho) The USpace code has been installed.<br>(cho) To complete installation, you should do the following:<br>(cho) To complete installation, you should do the following:<br>(cho) To complete installations from /dspace/webapps/ to<br>(cho) OR, copy any web servlet container (e.g. Tomcat) to look for your<br>DSpace web applications in: /dspace/webapps/ to<br>(cho) OR, copy any web applications from /dspace/webapps/ to<br>(cho) C, copy any web applications from /dspace/webapps/ to<br>(cho) C, copy any web applications from /dspace/webapps/ to<br>(cho) C, copy any web applications from /dspace/webapps/ to<br>(cho) C, copy any web applications from /dspace/webapps/ to<br>(cho) C, copy any web applications from /dspace/webapps/ to<br>(cho) C, copy any web applications from /dspace/webapps/ to<br>(cho) C, copy any web applications from /dspace/webapps/ to<br>(cho) C, copy any web applications from /dspace/webapps/ to<br>(cho) C, copy any web applications from /dspace/webapps/ to<br>(cho) C, copy any web applications from /dspace/webapps/ to<br>(cho) C, copy any web applications from /dspace/webapps/ to<br>(cho) C, copy any web applications from /dspace/webaps/ to<br>(cho) C, copy any webaps container (e.g. Tomcat). Ospace now will<br>(cho) C, vou should then be able to access your Ospace's 'home page':<br>(cho) Http://localhost:8080/xmlui                                                                                                    |                               |
| here to search | Administrator Command Prompt<br>ext is successful.                                                                                                    | ~ ● 〒 小) 6                    |
| ere to search  | Compared to the server of the server of                                                                                               |                               |
| here to search | A minister command Prompt          etch       etch       etch       etch         etch       etch       etch       etch         et                                                                                                    |                               |
| here to search | Image: Image:                                                                                                    |                               |
| here to search | Image: Image:                                                                                                    |                               |
| here to search | Image: Image:                                                                                                    |                               |

Now change the directory from **cd C:\dspace-6.3-src-release\dspace\target\dspace-installer** to **cd c:\dspace\bin** to create administrator in Dspace and then press enter key.

| 0                               |                      |                                                                                                    |
|---------------------------------|----------------------|----------------------------------------------------------------------------------------------------|
| Recycle Bin<br>Newfolder<br>(2) | This RE-<br>Shortcut | Administrator Command Prompt – – – ×<br>[ccho] [ccho] [ccho |
| ج <b>1</b>                      | Type here to search  | O 밝 C 🗮 🟦 💼 🍅 🛷 🕸 🔤 🔶 사 地 문 🕬                                                                                                    |

Type **dspace create-administrator** and press enter key. Give the details: E-mail address / First name / Last name / Password / and after finished type y and press enter key.

| Recycle Bin<br>This PC-<br>Shoreeut | Administrator Command Prompt<br>[echo] * Make an initial administ<br>[echo] /dspace/bin/dspace creat<br>[echo] /dspace/bin/dspace creat<br>[echo] /ou should then be able to<br>[echo] http://localhost:8080/xm<br>[echo]<br>[echo] | rator account (an e-person) in DSpace:<br>e-administrator<br>access your DSpace's 'home page':<br>lui<br>\\dspace-installer>cd C:\dspace\bin<br>or<br>nt |                              |
|-------------------------------------|----------------------------------------------------------------------------------------------------|----------------------------------------------------------------------------------------------------|------------------------------|
| Type here to sea                    | rch O Ħ C 🗮                                                                                                    | ) 🖻 🤲 🛷 🕼 🖻                                                                                                    | へ 宮 記 (1) 5:03 PM<br>(13/202 |

Then copy jspui, xmlui and solr folders from C:\dspace\webapps to C:\Program Files\Apache Software Foundation\Tomcat 9.0\webapps

| 🔒   🔄 📘 🗢   webapps                                                                                                    |                                                                                                    |                                                       |                              |                                                                                              |                                                                                                    |                                                                                                    |                                                                                                    |                                                                                                    |          |                         | -              | ٥             | ×                                                      |
|----------------------------------------------------------------------------------------------------|----------------------------------------------------------------------------------------------------|-------------------------------------------------------|------------------------------|----------------------------------------------------------------------------------------------|----------------------------------------------------------------------------------------------------|----------------------------------------------------------------------------------------------------|----------------------------------------------------------------------------------------------------|----------------------------------------------------------------------------------------------------|----------|-------------------------|----------------|---------------|--------------------------------------------------------|
| File Home Share                                                                                                    | View                                                                                                    |                                                       |                              | ¥                                                                                            | - F.                                                                                                    | law itom <b>x</b>                                                                                                    |                                                                                                    | Ealact all                                                                                                    |          |                         |                |               | ^ 🔮                                                    |
| *                                                                                                    | Copy path                                                                                                    | <b>+</b>                                              | X                            | <b>■</b>                                                                                     |                                                                                                    | asy access •                                                                                                    | Edit                                                                                                    | Select none                                                                                                    |          |                         |                |               |                                                        |
| Pin to Quick Copy Paste<br>access                                                                                                    | Paste shortcut                                                                                                    | Move Copy<br>to▼ to▼                                  | Delete                       | Rename                                                                                       | New<br>folder                                                                                                    |                                                                                                    | Properties                                                                                                    | 🔡 Invert selection                                                                                                    |          |                         |                |               |                                                        |
| Clipboard                                                                                                    |                                                                                                    | Org                                                   | janize                       | _                                                                                            | Ne                                                                                                    | w                                                                                                    | Open                                                                                                    | Select                                                                                                    |          |                         |                |               | -                                                      |
| $\leftarrow \rightarrow \land \uparrow $ Th                                                                                                    | is PC → Local Disk                                                                                                    | (C:) → dspace<br>^                                    | > webap                      | ps→                                                                                          |                                                                                                    |                                                                                                    |                                                                                                    |                                                                                                    |          | ~ Ū                     | Search webapps |               | 2                                                      |
| 📌 Quick access                                                                                                    | Name                                                                                                    |                                                       |                              | Dat                                                                                          | e modified                                                                                                    | Туре                                                                                                    | Size                                                                                                    |                                                                                                    |          |                         |                |               |                                                        |
| 🔜 Desktop 🛷                                                                                                    | jspui                                                                                                    |                                                       |                              | 6/1                                                                                          | 3/2020 4:55 Pf                                                                                                    | M File fol                                                                                                    | der<br>der                                                                                                    |                                                                                                    |          |                         |                |               |                                                        |
| 👆 Downloads 🛛 🖈                                                                                                    | rdf                                                                                                    |                                                       |                              | 6/1                                                                                          | 3/2020 4:54 PI<br>3/2020 4:54 PI                                                                                                    | VI File fol                                                                                                    | der                                                                                                    |                                                                                                    |          |                         |                |               |                                                        |
| 🔮 Documents 🛛 🖈                                                                                                    | rest                                                                                                    |                                                       |                              | 6/1                                                                                          | 3/2020 4:54 PI                                                                                                    | VI File fol                                                                                                    | der                                                                                                    |                                                                                                    |          |                         |                |               |                                                        |
| Pictures 📌                                                                                                    | solr                                                                                                    |                                                       |                              | 6/1                                                                                          | 3/2020 4:54 PI                                                                                                    | V File fol                                                                                                    | der                                                                                                    |                                                                                                    |          |                         |                |               |                                                        |
| Payment Bill                                                                                                    | swordv2                                                                                                    |                                                       |                              | 6/1                                                                                          | 3/2020 4:54 PI<br>3/2020 4:54 PI                                                                                                    | VI File fol                                                                                                    | der                                                                                                    |                                                                                                    |          |                         |                |               |                                                        |
| PO Scanned Copies                                                                                                    | 🔤 xmlui                                                                                                    |                                                       |                              | 6/1                                                                                          | 3/2020 4:55 PI                                                                                                    | VI File fol                                                                                                    | der                                                                                                    |                                                                                                    |          |                         |                |               |                                                        |
| Screenshots                                                                                                    |                                                                                                    |                                                       |                              |                                                                                              |                                                                                                    |                                                                                                    |                                                                                                    |                                                                                                    |          |                         |                |               |                                                        |
| len OneDrive                                                                                                    |                                                                                                    |                                                       |                              |                                                                                              |                                                                                                    |                                                                                                    |                                                                                                    |                                                                                                    |          |                         |                |               |                                                        |
| This PC                                                                                                    |                                                                                                    |                                                       |                              |                                                                                              |                                                                                                    |                                                                                                    |                                                                                                    |                                                                                                    |          |                         |                |               |                                                        |
| Maturala                                                                                                    |                                                                                                    |                                                       |                              |                                                                                              |                                                                                                    |                                                                                                    |                                                                                                    |                                                                                                    |          |                         |                |               |                                                        |
| Vietwork                                                                                                    |                                                                                                    |                                                       |                              |                                                                                              |                                                                                                    |                                                                                                    |                                                                                                    |                                                                                                    |          |                         |                |               |                                                        |
|                                                                                                    |                                                                                                    |                                                       |                              |                                                                                              |                                                                                                    |                                                                                                    |                                                                                                    |                                                                                                    |          |                         |                |               |                                                        |
|                                                                                                    |                                                                                                    |                                                       |                              |                                                                                              |                                                                                                    |                                                                                                    |                                                                                                    |                                                                                                    |          |                         |                |               |                                                        |
|                                                                                                    |                                                                                                    |                                                       |                              |                                                                                              |                                                                                                    |                                                                                                    |                                                                                                    |                                                                                                    |          |                         |                |               |                                                        |
|                                                                                                    |                                                                                                    |                                                       |                              |                                                                                              |                                                                                                    |                                                                                                    |                                                                                                    |                                                                                                    |          |                         |                |               |                                                        |
|                                                                                                    |                                                                                                    |                                                       |                              |                                                                                              |                                                                                                    |                                                                                                    |                                                                                                    |                                                                                                    |          |                         |                |               |                                                        |
|                                                                                                    |                                                                                                    |                                                       |                              |                                                                                              |                                                                                                    |                                                                                                    |                                                                                                    |                                                                                                    |          |                         |                |               |                                                        |
|                                                                                                    |                                                                                                    |                                                       |                              |                                                                                              |                                                                                                    |                                                                                                    |                                                                                                    |                                                                                                    |          |                         |                | _             | _                                                      |
| 8 items 3 items selected                                                                                                    |                                                                                                    |                                                       | _                            |                                                                                              |                                                                                                    |                                                                                                    |                                                                                                    |                                                                                                    |          |                         | 6.20           | 5 014         |                                                        |
| 🗄 🔎 Type here t                                                                                                    | to search                                                                                                    |                                                       |                              | 0                                                                                            | Hi 은                                                                                                    |                                                                                                    | 💼 📄 🗳                                                                                                    | <i>of the second second s</i> | <u> </u> |                         | へ 雪 記 切) 5/13  | 5 PM<br>/2020 | 2                                                      |
|                                                                                                    |                                                                                                    |                                                       |                              |                                                                                              |                                                                                                    |                                                                                                    |                                                                                                    |                                                                                                    |          |                         |                |               |                                                        |
| 📙 🛛 🛃 📮 🛛 webapps                                                                                                    |                                                                                                    |                                                       |                              |                                                                                              |                                                                                                    |                                                                                                    |                                                                                                    |                                                                                                    |          |                         | -              | ٥             | X                                                      |
| File Home Share                                                                                                    |                                                                                                    |                                                       |                              |                                                                                              |                                                                                                    |                                                                                                    |                                                                                                    |                                                                                                    |          |                         |                |               |                                                        |
| The Home Share                                                                                                    | View                                                                                                    |                                                       |                              |                                                                                              |                                                                                                    |                                                                                                    |                                                                                                    |                                                                                                    |          |                         |                |               | ^ 🕐                                                    |
|                                                                                                    | View                                                                                                    |                                                       | X                            | Ē                                                                                            |                                                                                                    | New item 🔻                                                                                                    | 🗸 🐂 Open 🔻                                                                                                    | Helect all                                                                                                    |          |                         |                |               | ^ ?                                                    |
| Pin to Quick Copy Paste                                                                                                    | View<br>Cut<br>Copy path                                                                                                    | Move Copy                                             | X                            | Rename                                                                                       | New <sup>™</sup>                                                                                                    | New item <del>•</del><br>Easy access •                                                                                                    | Properties                                                                                                    | Select all                                                                                                    |          |                         |                |               | ^ ()                                                   |
| Pin to Quick Copy Paste<br>access                                                                                                    | View<br>Cut<br>Copy path<br>Paste shortcut                                                                                                  | Move Copy to *                                        | X<br>Delete                  | Rename                                                                                       | New folder                                                                                                    | New item ▼<br>Easy access ▼                                                                                                    | Properties                                                                                                    | Select all<br>Select none                                                                                                    | 'n       |                         |                |               | ^ 🕜                                                    |
| Pin to Quick Copy Paste access Clipboard                                                                                                    | View<br>Cut<br>Copy path<br>Paste shortcut                                                                                                  | Move<br>to * Copy<br>to * Org                         | Delete<br>ganize             | Rename                                                                                       | New<br>folder                                                                                                    | New item ▼<br>Easy access ▼<br>ew                                                                                                    | Properties Open •<br>Properties History<br>Open                                                                                                    | Select all<br>Select none<br>Invert selection<br>Select                                                                                                    |          |                         |                |               | ^ <b>?</b>                                             |
| Pin to Quick Copy Paste<br>access<br>Clipboard<br>← → ♥ ↑ ↓ Th                                                                                                    | View<br>Cut<br>Copy path<br>Paste shortcut                                                                                                  | Move Copy<br>to + Copy<br>to + Org                    | ganize                       | Rename<br>Apache Se                                                                          | New<br>folder<br>Netware Found                                                                                                    | New item •<br>Easy access •<br>ew<br>Jation > To                                                                                                    | Properties<br>• History<br>Open<br>mcat 9.0 > webapps                                                                                                    | Select all<br>Select none<br>Invert selection<br>Select                                                                                                    | n        | ✓ Č)                    | Search webapps |               | <ul><li>?</li></ul>                                    |
| Pin to Quick Copy Paste<br>access<br>Clipboard<br>← → × ↑ → Th                                                                                                    | View<br>Cut<br>Copy path<br>Paste shortcut<br>is PC > Local Disk                                                                            | Move<br>to *<br>Copy<br>to *<br>Ors<br>(C:) > Program | Delete<br>ganize             | Rename<br>Apache Se                                                                          | New<br>folder<br>Netware Found                                                                                                    | New item<br>Easy access<br>w<br>lation<br>Type                                                                                                    | Properties<br>Market 9.0 > webapps                                                                                                    | Select all<br>Select none<br>Invert selection<br>Select                                                                                                    | n        | × 0                     | Search webapps |               | <ul> <li>٩</li> <li>٩</li> </ul>                       |
| Pin to Quick Copy Paste<br>access Clipboard<br>← → × ↑ → Th<br>* Quick access                                                                                                    | Cut<br>Copy path<br>Paste shortcut<br>is PC → Local Disk<br>Name<br>docs                                                                    | Move Copy<br>to * Ore<br>(C:) > Program               | Delete<br>ganize             | Rename<br>Apache Su<br>Da<br>6/1                                                             | New<br>folder<br>Netware Found<br>oftware Found<br>te modified                                                                                                    | New item<br>Easy access<br>w<br>lation<br>Type<br>M<br>File fo                                                                                                    | Properties<br>Webapps<br>Mistory<br>Open<br>Mistory<br>Open<br>Size<br>Size                                                                                                    | Select all<br>Select none<br>Invert selection<br>Select                                                                                                    | h        | v 0                     | Search webapps |               | <ul> <li>۹</li> <li>۹</li> </ul>                       |
| Pin to Quick Copy Paste<br>access<br>Clipboard<br>← → ∨ ↑ → Th<br>★ Quick access<br>Desktop ★                                                                                                    | View<br>Cut<br>Copy path<br>Paste shortcut<br>is PC > Local Disk<br>Name<br>docs<br>jspui                                                   | Move<br>to * Copy<br>to * Orr<br>(C:) > Program       | Delete<br>ganize             | Rename<br>Apache So<br>Da<br>6/1                                                             | New<br>folder<br>New<br>folder<br>Ne<br>oftware Found<br>te modified<br>12/2020 1:13 A<br>13/2020 5:26 P                                                          | New item<br>Easy access<br>w<br>lation > To<br>Type<br>M File fo<br>M File fo                                                                                                    | Properties<br>Properties<br>Proper | Select all<br>Select none<br>Invert selection<br>Select                                                                                                    | <b>N</b> | v 0                     | Search webapps |               | ^ <b>3</b>                                             |
| Pin to Quick Copy Paste<br>access Clipboard<br>← → ↓ ↑ 1 1<br>↓ Quick access<br>↓ Downloads ★                                                                                                    | View<br>Cut<br>Copy path<br>Paste shortcut<br>is PC > Local Disk<br>Name<br>docs<br>jspui<br>manager                                        | Move<br>to *<br>Copy<br>to *<br>Ors<br>(C:) > Program | Delete<br>ganize             | Rename<br>Apache Sa<br>Da<br>6/1<br>6/1                                                      | New<br>folder<br>National<br>Starte Found<br>12/2020 1:13 A<br>13/2020 5:26 P                                                                                     | New item •<br>Easy access •<br>Ration • To<br>Type<br>M File fo<br>M File fo<br>M File fo                                                                                                    | Properties History<br>Open<br>mcat 9.0 > webapps<br>Size<br>Idder                                                                                                    | Select all<br>Select none<br>Invert selection<br>Select                                                                                                    | <b>x</b> | v 0                     | Search webapps |               | ^ <b>()</b>                                            |
| Pin to Quick Copy Paste<br>access Clipboard<br>← → ↓ ↑ ↓ ↑ ↑ ↑<br>↓ Quick access<br>↓ Downloads #<br>↓ Downloads #<br>↓ Downloads #                                                                                                    | View<br>Cut<br>Copy path<br>Paste shortcut<br>is PC > Local Disk<br>Name<br>docs<br>is ppui<br>manager<br>ROOT                              | Move Copy<br>to* Orr<br>(C:) > Program                | pelete<br>ganize             | Rename Apache So Da 6/1 6/1 6/1                                                              | New<br>folder<br>No<br>oftware Found<br>te modified<br>12/2020 1:13 A<br>12/2020 1:13 A                                                                           | New item   Easy access  w  lation  To  Type  M File fo  M File fo | Properties Properties                                                                                                    | Select all<br>Select none<br>Invert selection<br>Select                                                                                                    | <b>x</b> | v v                     | Search webapps |               | <ul> <li>۹</li> <li>۹</li> <li>۹</li> <li>۹</li> </ul> |
| Pin to Quick Copy Paste<br>access Clipboard<br>← → ↓ ↑ ↓ ↑ ↑<br>↓ Downloads<br>↓ Downloads<br>↓ Documents<br>↓ Pictures                                                                                                    | View<br>Cut<br>Copy path<br>Paste shortcut<br>is PC > Local Disk<br>Name<br>docs<br>jspui<br>manager<br>ROOT<br>solr<br>venkii              | Move Copy<br>to • Org<br>(C:) > Program               | Delete<br>ganize             | Rename Apache Si Da 6/1 6/1 6/1 6/1 6/1 6/1 6/1 6/1 6/1 6/1                                  | New<br>folder<br>Net<br>oftware Found<br>te modified<br>12/2020 1:13 A<br>12/2020 5:26 P<br>12/2020 1:13 A<br>12/2020 5:26 P                                      | New item                                                                                                    | Properties Properties History<br>Open<br>Mate 19.0 > webapps<br>Size<br>Idder<br>Idder                                                                                                    | Select all                                                                                                    |          | v 0                     | Search webapps |               | <ul> <li>م</li> </ul>                                  |
| Pin to Quick Copy Paste<br>access Clipboard<br>← → ↓ ↑ ♪ Th<br>→ Quick access<br>Desktop →<br>Downloads →<br>Downloads →<br>Dopace Screenshot<br>Descee Screenshot                                                                                                    | View<br>✓ Cut<br>Copy path<br>Paste shortcut<br>is PC → Local Disk<br>Name<br>docs<br>jspui<br>manager<br>ROOT<br>solr<br>xmlui             | Move Copy<br>to • Org<br>(C:) > Program               | ganize                       | Rename Apache Su Da 6/1 6/1 6/1 6/1 6/1 6/1                                                  | New<br>folder<br>Net<br>Software Found<br>te modified<br>2/2020 1:13 A<br>3/2020 5:26 P<br>2/2020 1:13 A<br>3/2020 5:26 P<br>3/2020 5:26 P                        | New item ▼<br>Easy access ▼<br>Internation → To<br>Type<br>M File fo<br>M File fo<br>M File fo<br>M File fo<br>M File fo<br>M File fo<br>M File fo                                                                                                    | A constraints of the second second se                                                                                                    | Select all                                                                                                    | n        | v 0                     | Search webapps |               | ۹                                                      |
| Pin to Quick Copy Paste<br>access<br>Clipboard<br>← → ↓ ↑ ↓ ↑ ↑<br>↓ Quick access<br>Desktop<br>↓ Downloads<br>↓ Downloads   | View<br>↓ Cut<br>► Copy path<br>Paste shortcut<br>is PC → Local Disk<br>Name<br>docs<br>jspui<br>manager<br>ROOT<br>solr<br>xmlui           | Move<br>to *<br>Copy<br>to *<br>Org<br>(C:) > Program | ganize                       | Rename<br>Apache Se<br>Da<br>6/1<br>6/1<br>6/1<br>6/1                                        | New<br>folder<br>Ne<br>oftware Founc<br>te modified<br>12/2020 1:13 A<br>13/2020 5:26 P<br>3/2020 5:26 P                                                          | New item ▼<br>Easy access ▼<br>ew<br>Mation → To<br>Type<br>M File fo<br>M File fo<br>M File fo<br>M File fo<br>M File fo<br>M File fo                                                                                                    | History<br>Open<br>With History<br>Open<br>Size<br>Ider<br>Ider<br>Ider<br>Ider                                                                                                    | Select all                                                                                                    | n        | ى<br>2 \                | Search webapps |               | <ul> <li>Α</li> <li>Α</li> </ul>                       |
| Pin to Quick Copy Paste<br>access<br>Clipboard<br>← → ↓ ↑ ↓ ↑ ↑<br>↓ Quick access<br>↓ Desktop<br>↓ Downloads<br>↓ Downloads | View<br>Cut<br>Copy path<br>Paste shortcut<br>is PC > Local Disk<br>Name<br>docs<br>jspui<br>manager<br>ROOT<br>solr<br>xmlui               | Move<br>to *<br>Copy<br>Org<br>(C:) > Program         | pelete<br>ganize             | Rename<br>Apache Sa<br>Da<br>6/1<br>6/1<br>6/1<br>6/1                                        | New<br>folder<br>Nd<br>offware Found<br>te modified<br>2/2020 1:13 A<br>3/2020 5:26 P<br>3/2020 5:26 P<br>3/2020 5:26 P                                           | New item ▼<br>Easy access ▼<br>ew<br>Mation → To<br>Type<br>M File fo<br>M File fo<br>M File fo<br>M File fo                                                                                                    | A constraints of the second second se                                                                                                    | Select all                                                                                                    | n        | ى<br>2                  | Search webapps |               | A 🕄                                                    |
| Pin to Quick Copy Paste<br>access<br>Quick access<br>Quick access<br>Desktop<br>Downloads<br>Downloads<br>Downloads<br>Downloads<br>Downloads<br>Downloads<br>Downloads<br>Downloads<br>Downloads<br>Downloads<br>Downloads<br>Downloads<br>Sourcesshot<br>Dage Screenshot<br>Screenshots                                                                                                    | View<br>Cut<br>Copy path<br>Paste shortcut<br>is PC > Local Disk<br>Name<br>docs<br>jspui<br>manager<br>ROOT<br>solr<br>xmlui               | Move<br>to *<br>Copy<br>(C:) > Program                | Riles →                      | Apache Sr           Da           6/1           6/1           6/1                             | New<br>folder<br>Nd<br>offware Founc<br>te modified<br>2/2020 1:13 A<br>3/2020 5:26 P<br>12/2020 1:13 A<br>3/2020 5:26 P<br>13/2020 5:26 P                        | New item ▼<br>Easy access ▼<br>ew<br>lation → To<br>Type<br>M File fo<br>M File fo<br>M File fo<br>M File fo                                                                                                    | A constraints of the second second se                                                                                                    | Select all                                                                                                    |          | ✓ Č                     | Search webapps |               | ۹                                                      |
| Pin to Quick Copy Paste<br>access<br>Clipboard<br>← → ↓ ↑ ↑ ↑ ↑<br>↓ Ownloads<br>↓ Downloads<br>↓ Downloads   | View<br>Cut<br>Copy path<br>Paste shortcut<br>is PC > Local Disk<br>Name<br>docs<br>is ppui<br>manager<br>ROOT<br>solr<br>xmlui             | Move<br>to *<br>Copy<br>(C:) > Program                | Delete<br>ganize<br>Files >> | Rename Apache Se Da 6/1 6/1 6/1 6/1 6/1                                                      | New<br>folder<br>No<br>oftware Founc<br>te modified<br>(2/2020 1:13 A<br>(3/2020 5:26 P<br>(2/2020 1:13 A<br>(3/2020 5:26 P<br>(3/2020 5:26 P                     | New item ▼<br>Easy access ▼<br>ew<br>lation → To<br>Type<br>M File fo<br>M File fo<br>M File fo<br>M File fo                                                                                                    | Properties in Open  Properties in History Open micat 9.0 > webapps Size Ider Ider Ider Ider Ider Ider Ider                                                                                                    | Select all                                                                                                    |          | ✓ Č                     | Search webapps |               | ٩                                                      |
| Pin to Quick Copy Paste<br>access<br>Clipboard<br>Clipboard<br>Quick access<br>Desktop<br>Downloads<br>Downloads<br>Documents<br>Pictures<br>Pictures<br>Payment Bill<br>Po Scanned Copies<br>Screenshots<br>OneDrive                                                                                                    | View<br>Cut<br>Copy path<br>Paste shortcut<br>is PC > Local Disk<br>Name<br>docs<br>jspui<br>manager<br>ROOT<br>solr<br>xmlui               | Move<br>to *<br>Copy<br>to *<br>Ors<br>(C:) > Program | Delete<br>ganize             | Rename Apache Se Da 6/1 6/1 6/1 6/1 6/1 6/1                                                  | New<br>folder<br>No<br>fotware Founc<br>te modified<br>12/2020 1:13 A<br>13/2020 5:26 P<br>12/2020 1:13 A<br>13/2020 5:26 P<br>13/2020 5:26 P                     | New item ▼<br>Easy access ▼<br>ew<br>lation → To<br>Type<br>M File fo<br>M File fo<br>M File fo<br>M File fo                                                                                                    | Properties in Open  Properties in Itiony Properties in Itiony Properties                                                                                                    | Select all<br>Select none<br>Invert selection<br>Select                                                                                                    |          | <ul> <li>✓ ð</li> </ul> | Search webapps |               | ۹                                                      |
| Pin to Quick Copy Paste<br>access<br>Clipboard<br>← → ↓ ↑ ↓ ↑ ↑<br>↓ Quick access<br>↓ Downloads<br>↓ Downloads<br>↓ Po Scanned Copies<br>↓ Scanned Copies<br>↓ Nis PC                                                                                                    | View<br>Cut<br>Copy path<br>Paste shortcut<br>is PC > Local Disk<br>Name<br>docs<br>jspui<br>manager<br>ROOT<br>solr<br>xmlui               | Move<br>to *<br>Copy<br>to *<br>Ors<br>(C:) > Program | Delete<br>ganize             | Rename Apache Sa Da 6/1 6/1 6/1 6/1 6/1 6/1                                                  | New<br>folder<br>No<br>fotware Founc<br>te modified<br>12/2020 1:13 A<br>13/2020 5:26 P<br>13/2020 5:26 P<br>13/2020 5:26 P                                       | New item ▼<br>Easy access ▼<br>ew<br>lation → To<br>Type<br>M File fo<br>M File fo<br>M File fo<br>M File fo                                                                                                    | Properties in Open  Properties in Itiony Open  mcat 9.0 > webapps  Size  Ider  Ider  Ider  Ider                                                                                                    | Select all<br>Select none<br>Invert selection<br>Select                                                                                                    |          | < ⊘                     | Search webapps |               | ٩                                                      |
| Pin to Quick Copy Paste<br>access<br>Clipboard<br>← → ↓ ↑ ↓ ↑ ↑<br>Desktop<br>↓ Downloads<br>⊕ Documents<br>⊕ Pictures<br>↓ Dospace Screenshot<br>⊕ Payment Bill<br>⊕ Po Scanned Copies<br>Screenshots<br>● OneDrive<br>↓ Network                                                                                                    | View<br>Cut<br>Copy path<br>Paste shortcut<br>is PC > Local Disk<br>Name<br>docs<br>jspui<br>manager<br>ROOT<br>solr<br>xmlui               | Copy<br>to * Ory<br>(C:) > Program                    | Delete                       | Rename                                                                                       | New<br>folder<br>Not<br>strware Found<br>folder<br>12/2020 1:13 A<br>13/2020 5:26 P<br>12/2020 1:13 A<br>13/2020 5:26 P<br>13/2020 5:26 P                         | New item ▼<br>Easy access ▼<br>w<br>lation → To<br>Type<br>M File fo<br>M File fo<br>M File fo<br>M File fo                                                                                                    | Properties in Open  Properties in History Open  mcat 9.0 > webapps  Size  Ider  Ider  Ider  Ider  Ider                                                                                                    | Select all<br>Select none<br>Invert selection<br>Select                                                                                                    |          | v 0                     | Search webapps |               | ۹ م                                                    |
| Pin to Quick Copy Paste<br>clipboard<br>Clipboard<br>Clipboard<br>Quick access<br>Desktop<br>Downloads<br>Documents<br>Pictures<br>Pictures<br>Screenshots<br>Clipboard<br>Pictures<br>Dospace Screenshot<br>Payment Bill<br>PO Scanned Copies<br>Screenshots<br>Network                                                                                                    | View<br>Cut<br>Copy path<br>Paste shortcut<br>is PC > Local Disk<br>Name<br>docs<br>is ppui<br>manager<br>ROOT<br>solr<br>xmlui             | Copy<br>to * Copy<br>(C:) > Program                   | Delete<br>ganize<br>Files →  | Rename                                                                                       | New<br>folder<br>Not<br>strware Founc<br>te modified<br>12/2020 1:13 A<br>13/2020 5:26 P<br>12/2020 1:13 A<br>13/2020 5:26 P<br>13/2020 5:26 P                    | New item ▼<br>Easy access ▼<br>w<br>lation → To<br>M File fo<br>M File fo<br>M File fo<br>M File fo                                                                                                    | Properties Properties                                                                                                    | Select all<br>Select none<br>Invert selection<br>Select                                                                                                    |          | ى<br>2                  | Search webapps |               | ٩ م                                                    |
| Pin to Quick Copy Paste<br>access<br>□ Desktop<br>□ Desktop<br>□ Desktop<br>□ Documents<br>□ Documents<br>□ Depace Screenshot<br>□ Payment Bill<br>□ PO Scanned Copies<br>□ Screenshots<br>□ OneDrive<br>□ This PC<br>□ Network                                                                                                    | View<br>Cut<br>Copy path<br>Paste shortcut<br>is PC > Local Disk<br>Name<br>docs<br>is ppui<br>manager<br>ROOT<br>solr<br>xmlui             | (C:) > Program                                        | pelete<br>ganize<br>Files →  | Rename                                                                                       | New<br>folder<br>Not<br>stemodified<br>12/2020 1:13 A<br>13/2020 5:26 P<br>12/2020 1:13 A<br>13/2020 5:26 P<br>13/2020 5:26 P                                     | New item ▼<br>Easy access ▼<br>w<br>lation → To<br>M File fo<br>M File fo<br>M File fo<br>M File fo<br>M File fo                                                                                                    | Properties Properties                                                                                                    | Select all<br>Select none<br>Invert selection<br>Select                                                                                                    |          | ى<br>2 ~                | Search webapps |               | ٩ م                                                    |
| Pin to Quick Copy Paste<br>clipboard<br>Clipboard<br>Clipboard<br>Clipboard<br>Clipboard<br>Clipboard<br>Clipboard<br>Desktop<br>Desktop<br>Downloads<br>Downloads<br>Dospace Screenshot<br>Payment Bill<br>PO Scanned Copies<br>Screenshots<br>OneDrive<br>This PC<br>Metwork                                                                                                    | View<br>Cut<br>Copy path<br>Paste shortcut<br>is PC > Local Disk<br>Name<br>docs<br>jspui<br>manager<br>ROOT<br>solr<br>xmlui               | (C:) > Program                                        | ganize                       | Rename Apache Si Da 6/1 6/1 6/1 6/1 6/1 6/1                                                  | New<br>folder<br>Net<br>oftware Founc<br>te modified<br>2/2020 1:13 A<br>3/2020 5:26 P<br>3/2020 5:26 P<br>3/2020 5:26 P<br>3/2020 5:26 P                         | New item   Easy access  Mation  To  Type  M File fo  M File fo  M File fo  M File fo                                                                                                    | Properties Properties                                                                                                    | Select all                                                                                                    |          | ى<br>2 \                | Search webapps |               | ٩ م                                                    |
| Pin to Quick Copy Paste<br>clipboard<br>Clipboard<br>Clipboard<br>Clipboard<br>Clipboard<br>Clipboard<br>Clipboard<br>Desktop<br>Desktop<br>Downloads<br>Downloads<br>Dospace Screenshot<br>Payment Bill<br>PO Scanned Copies<br>Screenshots<br>OneDrive<br>This PC<br>Metwork                                                                                                    | View<br>Cut<br>Copy path<br>Paste shortcut<br>is PC > Local Disk<br>Name<br>docs<br>jspui<br>manager<br>ROOT<br>solr<br>xmlui               | (C:) > Program                                        | ganize                       | Apache St           Da           6/1           6/1           6/1           6/1           6/1 | New<br>folder<br>Net<br>offware Founc<br>te modified<br>2/2020 1:13 A<br>3/2020 5:26 P<br>2/2020 1:13 A<br>3/2020 5:26 P<br>3/2020 5:26 P                         | New item   Easy access  Mation  To  Type  M File fo  M File fo  M File fo  M File fo                                                                                                    | Properties Properties                                                                                                    | Select all                                                                                                    |          | 5                       | Search webapps |               | ٩ م                                                    |
| Pin to Quick Copy Paste<br>clipboard<br>Clipboard<br>Clipboard<br>Clipboard<br>Clipboard<br>Clipboard<br>Clipboard<br>Clipboard<br>Desktop<br>Downloads<br>Downloads<br>Downloads<br>Downloads<br>Dopace Screenshot<br>Payment Bill<br>PO Scanned Copies<br>Screenshots<br>OneDrive<br>This PC<br>Network                                                                                                    | View<br>✓ Cut<br>Copy path<br>Paste shortcut<br>is PC → Local Disk<br>Name<br>docs<br>jspui<br>manager<br>ROOT<br>solr<br>xmlui             | (C:) > Program                                        | pelete                       | Apache St           Da           6/1           6/1           6/1           6/1               | New<br>folder<br>Nd<br>offware Founc<br>te modified<br>2/2020 1:13 A<br>3/2020 5:26 P<br>2/2020 1:13 A<br>3/2020 5:26 P<br>3/2020 5:26 P                          | New item ▼<br>Easy access ▼<br>w<br>lation → To<br>M File fo<br>M File fo<br>M File fo<br>M File fo                                                                                                    | Properties Properties                                                                                                    | Select all                                                                                                    |          | ى<br>2<br>              | Search webapps |               | ٩ (                                                    |
| Pin to Quick Copy Paste<br>clipboard<br>Clipboard<br>Clipboard<br>Clipboard<br>Clipboard<br>Clipboard<br>Desktop<br>Downloads<br>Downloads<br>Downloads<br>Downloads<br>Downloads<br>Downloads<br>Downloads<br>Pictures<br>Pictures<br>Payment Bill<br>PO Scanned Copies<br>Screenshots<br>OneDrive<br>This PC<br>Network                                                                                                    | View<br>✓ Cut<br>Copy path<br>Paste shortcut<br>is PC → Local Disk<br>Name<br>docs<br>jspui<br>manager<br>ROOT<br>solr<br>xmlui             | Move Copy<br>to * Orr                                 | pelete                       | Apache St           Da           6/1           6/1           6/1                             | New<br>folder<br>Nd<br>offware Founc<br>te modified<br>2/2020 1:13 A<br>3/2020 5:26 P<br>3/2020 5:26 P<br>3/2020 5:26 P                                           | New item ▼<br>Easy access ▼<br>ew<br>Itation → To<br>Type<br>M File fo<br>M File fo<br>M File fo<br>M File fo                                                                                                    | Receive the second second seco                                                                                                    | Select all                                                                                                    |          | ى<br>2 \                | Search webapps |               | ٩ -                                                    |
| Pin to Quick Copy Paste<br>clipboard<br>Clipboard<br>Clipboard<br>Clipboard<br>Clipboard<br>Clipboard<br>Desktop<br>Downloads<br>Downloads<br>Downloads<br>Downloads<br>Downloads<br>Downloads<br>Pictures<br>Dagace Screenshot<br>Payment Bill<br>PO Scanned Copies<br>Screenshots<br>OneDrive<br>This PC<br>Network                                                                                                    | View<br>✓ Cut<br>Copy path<br>Paste shortcut<br>is PC → Local Disk<br>Name<br>docs<br>jspui<br>manager<br>ROOT<br>solr<br>xmlui             | Move Copy<br>to * Ore                                 | pelete                       | Apache Sr           Da           6/1           6/1           6/1                             | New<br>folder<br>No<br>offware Founc<br>te modified<br>2/2020 1:13 A<br>3/2020 5:26 P<br>3/2020 5:26 P<br>3/2020 5:26 P                                           | New item ▼<br>Easy access ▼<br>ew<br>lation → To<br>Type<br>M File fo<br>M File fo<br>M File fo<br>M File fo                                                                                                    | Receive the second second seco                                                                                                    | Select all                                                                                                    |          | ى<br>2 \                | Search webapps |               | ٩ -                                                    |
| Pin to Quick Copy Paste<br>access<br>Pin to Quick Copy Paste<br>Clipboard<br>Clipboard<br>Clipboard<br>Clipboard<br>Desktop<br>Desktop<br>Downloads<br>Downloads<br>Downloads<br>Downloads<br>Downloads<br>Pictures<br>Dispace Screenshot<br>Payment Bill<br>PO Scanned Copies<br>Screenshots<br>Clipboard<br>Payment Bill<br>PO Scanned Copies<br>Screenshots<br>Network                                                                                                    | View<br>✓ Cut<br>Copy path<br>Paste shortcut<br>is PC → Local Disk<br>Name<br>docs<br>jspui<br>manager<br>ROOT<br>solr<br>xmlui             | Move Copy<br>to * Ors                                 | ganize<br>Files >            | Apache Se           Da           6/1           6/1           6/1                             | New<br>folder<br>Ne<br>offware Founc<br>te modified<br>(2/2020 1:13 A<br>(3/2020 5:26 P<br>(3/2020 5:26 P<br>(3/2020 5:26 P                                       | New item                                                                                                    | Receive the second second seco                                                                                                    | Select all                                                                                                    |          | د<br>ت<br>ا             | Search webapps |               | ٩                                                      |
| Pin to Quick     Copy     Paste       Clipboard       Clipboard       Desktop     Image: Clipboard       Desktop     Image: Clipboard       Poscanned Copies     Image: Clipboard       Image: Clipboard     Image: Clipboard       Image: Clipboard     Image: Clipboard       Image: Clipboard     Image: Clipboard       Image: Clipboard     Image: Clipboard       Image: Clipboard     Image: Clipboard       Image: Clipboard     Image: Clipboard       Image: Clipboard     Image: Clipboard       Image: Clipboard     Image: Clipboard       Image: Clipb                                                                                                    | View<br>Cut<br>Copy path<br>Paste shortcut<br>is PC > Local Disk<br>Name<br>docs<br>is ppui<br>manager<br>ROOT<br>solr<br>xmlui             | Move<br>to * Copy<br>(C:) > Program                   | ganize<br>Delete             | Rename                                                                                       | New<br>folder<br>No<br>offware Founc<br>te modified<br>(2/2020 1:13 A<br>(3/2020 5:26 P<br>(3/2020 5:26 P<br>(3/2020 5:26 P                                       | New item                                                                                                    | Properties in Open •<br>Properties in History<br>Open<br>micat 9.0 > webapps<br>Size<br>Ider<br>Ider<br>Ider<br>Ider                                                                                                    | Select all                                                                                                    |          | ک<br>ا                  | Search webapps |               | ∧ ₽                                                    |
| Pin to Quick     Copy     Paste       Pin to Quick     Copy     Paste       Clipboard       Desktop     Image: Clipboard       Desktop     Image: Clipboard       Poscanned Copies     Image: Clipboard       OneDrive     Image: Clipboard       Image: Clipboard     Image: Clipboard       Image: Clipboard     Image: Clipboard       Image: Clipboard     Image: Clipboard       Image: Clipboard     Image: Clipboard       Image: Clipboard     Image: Clipboard       Image: Clipboard     Image: Clipboard       Image: Clipboard     Image: Clipboard       Image: Clipboard     Image: Clipboard       Image: Clipboard     Image: Clipboard       Image: Clipboard <t< td=""><td>View<br/>Cut<br/>Copy path<br/>Paste shortcut<br/>is PC &gt; Local Disk<br/>Name<br/>docs<br/>j ppui<br/>manager<br/>ROOT<br/>solr<br/>xmlui<br/>to search</td><td>Move<br/>to * Copy<br/>(C:) &gt; Program</td><td>pelete<br/>ganize</td><td>Rename</td><td>New<br/>folder<br/>No<br/>offware Founc<br/>te modified<br/>(2/2020 1:13 A<br/>(3/2020 5:26 P<br/>(2/2020 1:13 A<br/>(3/2020 5:26 P<br/>(3/2020 5:26 P)<br/>(3/2020 5:26 P)</td><td>New item</td><td>Properties in Open •<br/>Properties in History<br/>Open<br/>micat 9.0 &gt; webapps<br/>Size<br/>Ider<br/>Ider<br/>Ider<br/>Ider<br/>Ider</td><td>Select all<br/>Select none<br/>Invert selection<br/>Select</td><td></td><td>✓ Č</td><td>Search webapps</td><td>226 PM</td><td></td></t<>                                                                                                    | View<br>Cut<br>Copy path<br>Paste shortcut<br>is PC > Local Disk<br>Name<br>docs<br>j ppui<br>manager<br>ROOT<br>solr<br>xmlui<br>to search | Move<br>to * Copy<br>(C:) > Program                   | pelete<br>ganize             | Rename                                                                                       | New<br>folder<br>No<br>offware Founc<br>te modified<br>(2/2020 1:13 A<br>(3/2020 5:26 P<br>(2/2020 1:13 A<br>(3/2020 5:26 P<br>(3/2020 5:26 P)<br>(3/2020 5:26 P) | New item                                                                                                    | Properties in Open •<br>Properties in History<br>Open<br>micat 9.0 > webapps<br>Size<br>Ider<br>Ider<br>Ider<br>Ider<br>Ider                                                                                                    | Select all<br>Select none<br>Invert selection<br>Select                                                                                                    |          | ✓ Č                     | Search webapps | 226 PM        |                                                        |

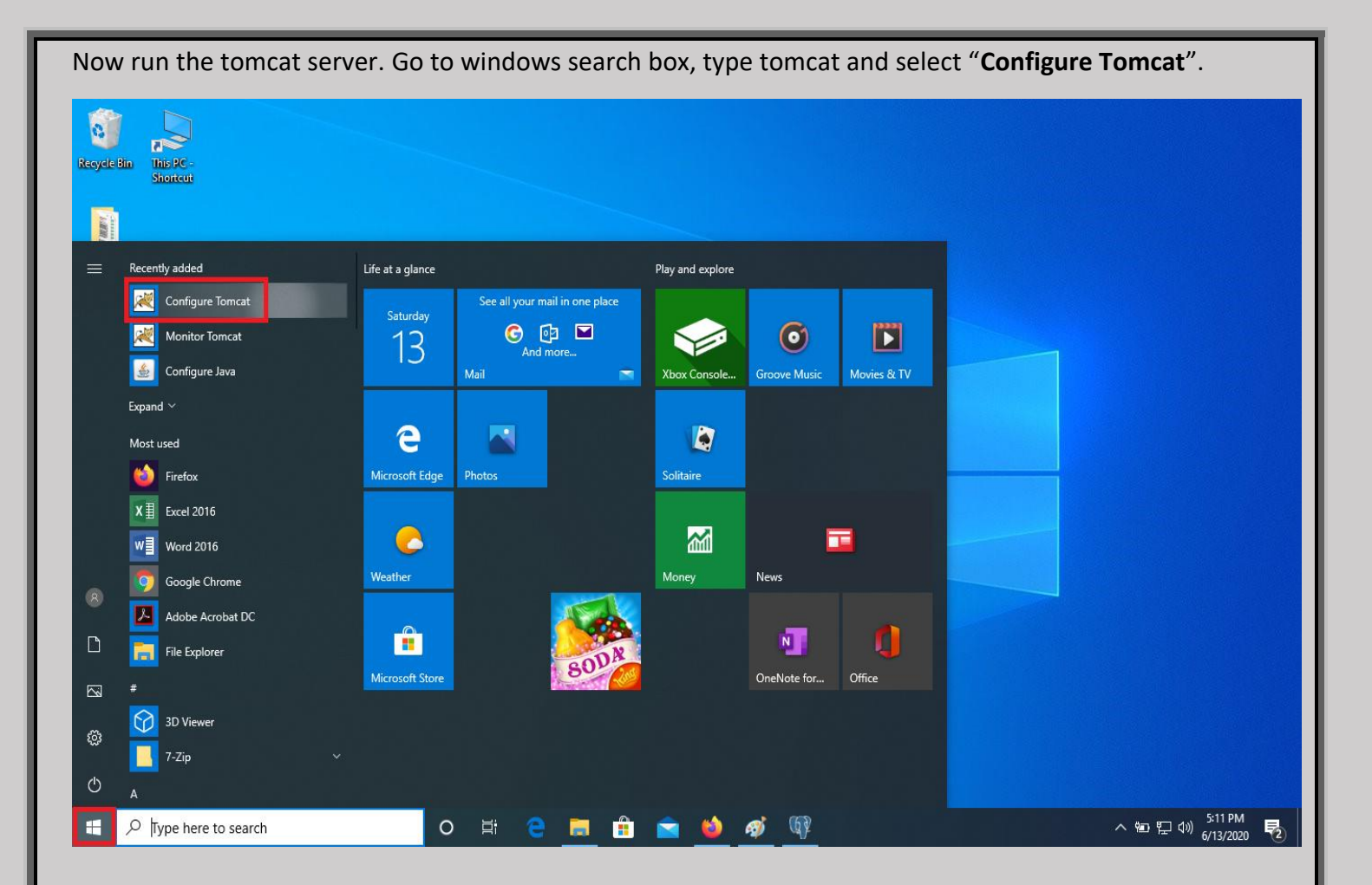

#### Click on start button.

| Recycle Bin<br>ThisPC -<br>Shortcut |                                                                                                    |                                        |
|-------------------------------------|----------------------------------------------------------------------------------------------------|----------------------------------------|
| Viewfolder<br>(2)                   |                                                                                                    |                                        |
|                                     | Sector Sector Se |                                        |
|                                     | General Log On Logging Java Startup Shutdown                                                                                                    |                                        |
|                                     | Service Name: Tomcat9                                                                                                    |                                        |
|                                     | Display name: Apache Tomcat 9.0 Tomcat9                                                                                                    |                                        |
|                                     | Description: Apache Tomcat 9.0.0.M13 Server - http://tomcat.apax                                                                                                    |                                        |
|                                     | Path to executable:                                                                                                    |                                        |
|                                     | "C:\Program Files\Apache Software Foundation\Tomcat 9.0\bin\Tomcat9.                                                                                                    |                                        |
|                                     | Startup type: Manual V                                                                                                    |                                        |
|                                     |                                                                                                    |                                        |
|                                     |                                                                                                    |                                        |
|                                     | Service Status: Stopped                                                                                                    |                                        |
|                                     | Start Stop Pause Restart                                                                                                    |                                        |
|                                     |                                                                                                    |                                        |
|                                     | OK Cancel Apply                                                                                                    |                                        |
|                                     |                                                                                                    |                                        |
|                                     |                                                                                                    |                                        |
|                                     |                                                                                                    |                                        |
|                                     |                                                                                                    |                                        |
|                                     |                                                                                                    |                                        |
| Type here to search                 | o # e 🚍 🔒 🕋 🍑 🛷 🕸 🔀                                                                                                    | へ 知 記 切》 5:12 PM<br>6/13/2020 <b>見</b> |

Now type the **http://localhost:8080/jspui** on the address bar of your web browser for jspui interface and login with your credentials.

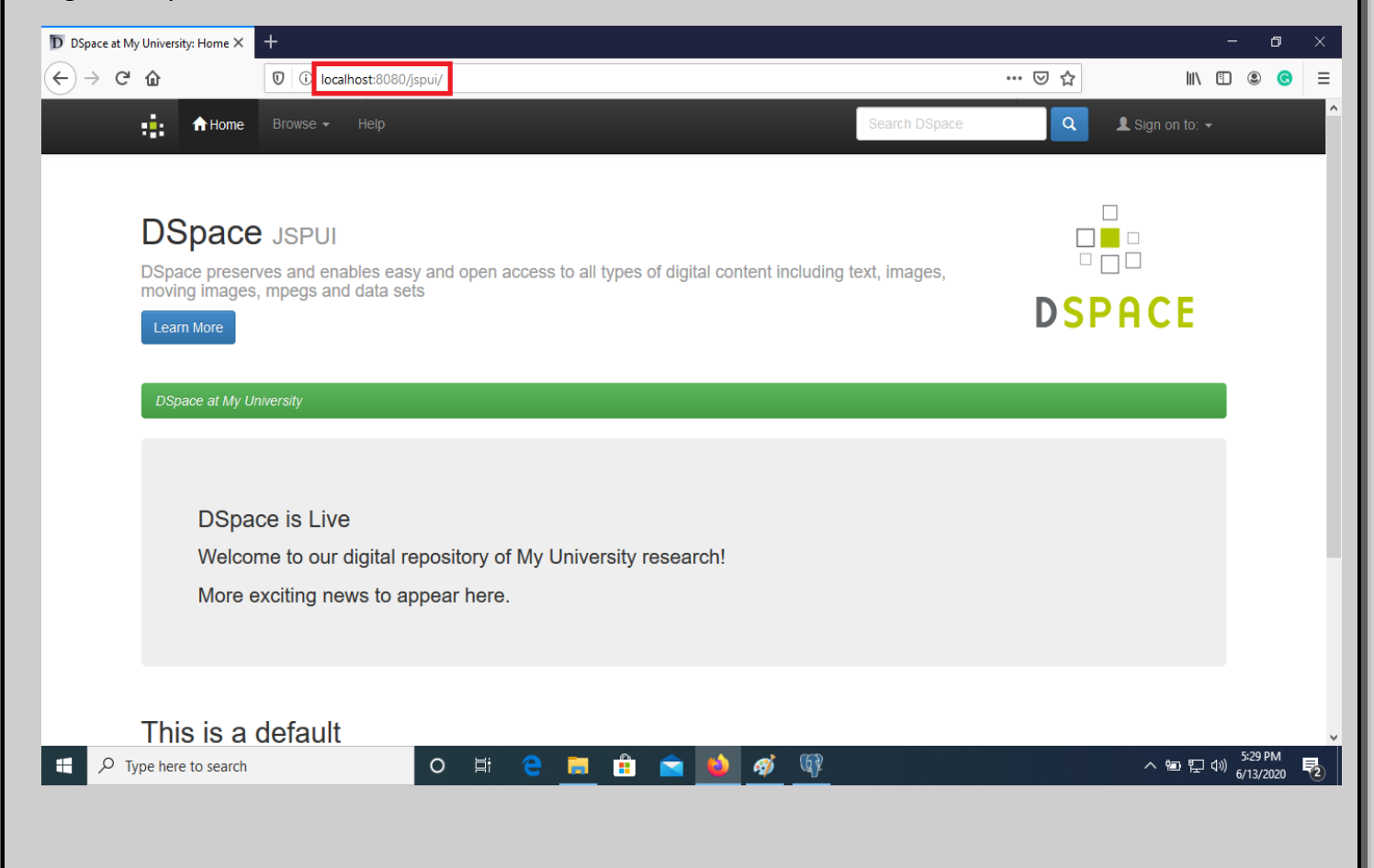

Now type the **http://localhost:8080/xmlui** on the address bar of your web browser for xmlui interface and login with your credentials.

| + → ℃ ₪       | D D localhost:8080/xmlui/                     |                                                                                              | 0 |
|---------------|-----------------------------------------------|----------------------------------------------------------------------------------------------|---|
|               | :: DSpace Repository                          | Login                                                                                        |   |
|               | DSpace Home                                   |                                                                                              |   |
|               | Communities in DSpace                         | Search DSpace                                                                                |   |
|               | Select a community to browse its collections. | Go                                                                                           |   |
|               |                                               | Advanced Search                                                                              |   |
|               |                                               | Browse                                                                                       |   |
|               |                                               | All of DSpace<br>Communities & Collections<br>By Issue Date<br>Authors<br>Titles<br>Subjects |   |
|               |                                               | My Account                                                                                   |   |
|               |                                               | Login<br>Register                                                                            |   |
|               |                                               | RSS Feeds                                                                                    |   |
|               |                                               | <ul> <li>SS 1.0</li> <li>RSS 2.0</li> <li>Atom</li> </ul>                                    |   |
|               |                                               |                                                                                              |   |
| P Type here t | to search O 🛱 含 📻 🛱 🐋 🕼                       | へ 恒 足 (4) 5:33 PM                                                                            |   |

# **Thank You**

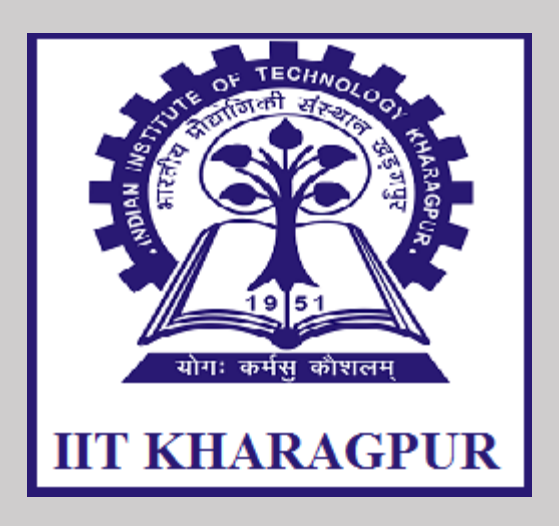

# Mr. Subrat Ku. Nanda

**Senior Library Information Assistant (SLIA)** 

# **Central Library**

Indian Institute of Technology, Kharagpur

# Mob: 8895474202

E-mail: subratnanda54@gmail.com

sknanda@library.iitkgp.ac.in

## Source:

- i) https://wiki.lyrasis.org/display/DSPACE/Installing+DSpace+on+Windows
- ii) https://youtu.be/I-ImBHp6pDE
- iii) https://youtu.be/YZHHkvNOgR0
- iv) http://www.dptripathi.in/manual/dspacewindows.pdf
- v) https://repositoryshare.blogspot.com/2017/05/dspace-6-installation-on-windows-7.html
- vi) https://jessedhammu.com/dspace-installation-on-windows/
- vii) http://dspacegeek.blogspot.com/2019/10/install-dspace-6x-on-ubuntu-16.04.html